Distribué par :

w

Z.A de Gesvrine - 4 rue Képler - B.P.4125 44241 La Chapelle-sur-Erdre Cedex - France t. : +33 (0)2 40 93 53 53 | f. : +33 (0)2 40 93 41 00 commercial@humeau.com

u m

е

а

ww.h

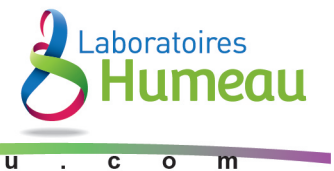

# Defender<sup>®</sup> 5000 Indicators Instruction Manual

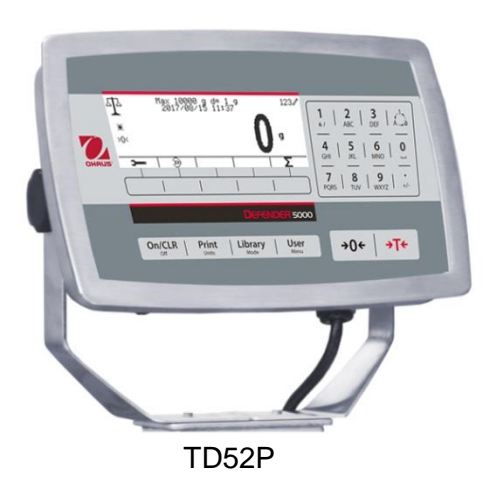

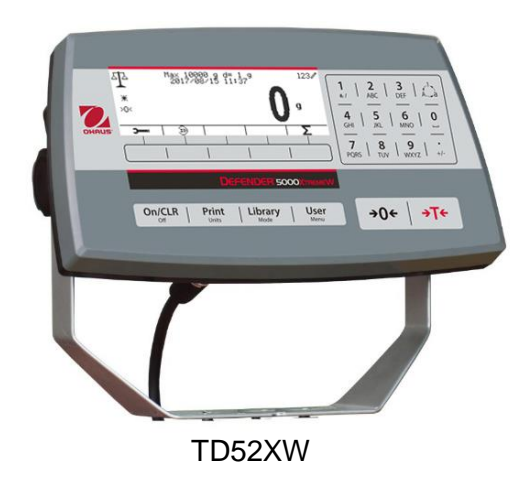

#### TABLE DES MATIERES

| 1. INTRODUCTION                                  | 4  |
|--------------------------------------------------|----|
| 1.1 Précautions                                  | 4  |
| 1.1.1 Précautions de sécurité de l'option relais | 4  |
| 1.2 Aperçu des parties et des contrôles          | 5  |
| 1.3 Fonctions de contrôle                        | 8  |
| 2. INSTALLATION                                  | 9  |
| 2.1 Désemballage                                 | 9  |
| 2.2 Connexions externes                          | 9  |
| 2.2.1 Base d'échelle avec connecteur             | 9  |
| 2.2.2 Câble d'interface RS232 àTD52P             | 9  |
| 2.2.3 Alimentation AC au TD52P                   | 9  |
| 2.2.4 Alimentation AC au TD52XW                  | 9  |
| 2.2.5 Alimentation de la batterie                | 9  |
| 2.3 Connexions externes                          | 10 |
| 2.3.1 Ouverture du boîtier                       | 10 |
| 2.3.2 Base d'échelle sans connecteur             | 10 |
| 2.3.3 Câble d'interface RS232 àTD52XW            | 12 |
| 2.3.4 Installation de la carte MICRO SD          | 12 |
| 2.4 Orientation du boîtier arrière TD52XW        | 13 |
| 2.5 Support de montage                           | 13 |
| 3. RÉGLAGES                                      | 14 |
| 3.1 Structure du menu                            | 14 |
| 3.2 Navigation de menu                           | 17 |
| 3.3 Menu de calibrage                            | 17 |
| 3.3.1 Calibrage zéro                             | 17 |
| 3.3.2 Calibrage de portée                        | 18 |
| 3.3.3 Calibrage de linéarité                     | 19 |
| 3.3.4 Réglage de GEO                             | 20 |
| 3.4 Réglage de menu                              | 21 |
| 3.4.1 Capacité de l'unité                        | 21 |
| 3.4.2 Plage                                      | 21 |
| 3.4.3 Capacité                                   | 22 |
| 3.4.4 Graduation                                 | 22 |
| 3.4.5 Langue                                     | 22 |
| 3.4.6 Étalonnage du zéro                         | 22 |
| 3.4.7 Alimentation de l'unité                    | 22 |
| 3.4.8 Bip de touche                              | 23 |
| 3.4.9 Comptoir de transaction                    | 23 |
| 3.4.10 Mot de passe                              | 23 |
| 3.4.11 Réinitialiser                             | 23 |
| 3.5 Readout Menu                                 | 23 |
| 3.5.1 Stabilité                                  | 23 |
| 3.5.2 Plage zéro                                 | 24 |
| 3.5.3 Niveau de filtre                           | 24 |
| 3.5.4 Mise à zéro automatique                    | 24 |
| 3.5.5 Auto Dim                                   | 24 |
| 3.5.6 Écran de veille                            | 24 |
| 3.5.7 Arrêt auto                                 | 24 |
| 3.5.8 Régler le Contraste                        | 25 |
| 3.5.9 Réinitialiser                              | 25 |
| 3.6 I/O discret                                  | 25 |

| 3.7 Menu d'unité                              | 27 |
|-----------------------------------------------|----|
| 3.7.1 Gramme (g)                              | 27 |
| 3.7.2 Kilogramme (kg)                         | 27 |
| 3.7.3 Pound (lb)                              | 27 |
| 3.7.4 Ounce (oz)                              | 27 |
| 3.7.5 Pound: Ounce (lb: oz)                   | 27 |
| 3.7.6 Tonne (Metric Tonne)                    |    |
| 3.7.7 Ton (Short Ton)                         |    |
| 3.7.8 Capacité de l'unité (c)                 | 27 |
| 3.8 Menu GLP/GMP                              |    |
| 3.8.1 Format de date                          |    |
| 3.8.2 Date                                    |    |
| 3.8.3 Format de date                          |    |
| 3.8.4 Heure                                   |    |
| 3.8.5 ID du projet                            |    |
| 3.8.6 ID de balance                           | 29 |
| 3.8.6 Réinitialiser                           |    |
| 3.9 Communication                             |    |
| 3.9.1 Configuration RS232/2nd RS232           |    |
| 3.9.2 Réglage d'impression de RS232/2nd RS232 |    |
| 3.9.3 Configuration RS485                     |    |
| 3.9.4 Configuration Ethernet                  |    |
| 3.9.5 Configuration Wifi                      |    |
| 3.9.6 Configuration Bluetooth                 |    |
| 3.9.7 Configuration Analogue                  |    |
| 4. OPERATION                                  |    |
| 4.1 Pesage                                    |    |
| 4.1.1 Réglage d'application                   |    |
| 4.1.2 Auto Tare                               |    |
| 4.1.3 Accumulation                            | 35 |
| 4.1.4 ID d'entrée                             |    |
| 4.1.5 Réglage d'entrée/de sortie (I/O)        |    |
| 4.2 Décompte                                  |    |
| 4.2.1 Régler le poids moyen des pièces (APW)  |    |
| 4.2.2 Réglage d'application                   |    |
| 4.2.3 Accumulation                            |    |
| 4.2.4 Réglage d'entrée/de sortie (I/O)        |    |
| 4.3 Vérifier                                  |    |
| 4.3.1 Vérifier le poids (décompte)            | 40 |
| 4.3.2 Vérifier le décompte                    | 41 |
| 4.3.3 Réglage d'application                   |    |
| 4.3.4 Réglage d'entrée/de sortie (I/O)        | 43 |
| 4.4 Pesage en pourcentage                     | 43 |
| 4.4.1 Établir un poids de référence           |    |
| 4.4.2 Réglage d'application                   | 44 |
| 4.4.3 Réglage d'entrée/de sortie (I/O)        |    |
| 4.5 Pesage dynamique                          |    |
| 4.5.1 Réglage d'application                   |    |
| 4.5.2 Réglage de l'heure moyenne              |    |
| 4.5.3 Réglage d'entrée/de sortie (I/O)        |    |
| 5. COMMUNICATION SÉRIE                        | 50 |
| 5.1 Interface de commande                     |    |

| <ul> <li>5.3 Connexion à un ordinateur</li> <li>5.4 Connexion à une imprimante en série</li> <li>5.5 Impressions</li></ul>                                                  | 51<br>51<br>51<br>52                               |
|----------------------------------------------------------------------------------------------------|----------------------------------------------------|
| <ul> <li>5.4 Connexion à une imprimante en série.</li> <li>5.5 Impressions</li> <li>5.6 Exemples d'impression</li> <li>6. CARTE MICRO SD</li> <li>6.1 Librairie.</li> </ul> | 51<br>51<br>52                                     |
| 5.5 Impressions<br>5.6 Exemples d'impression<br>6. CARTE MICRO SD<br>6.1 Librairie                                                                                          | 51<br>52                                           |
| 5.6 Exemples d'impression<br>6. CARTE MICRO SD<br>6.1 Librairie                                                                                                    | 52                                                 |
| 6. CARTE MICRO SD<br>6.1 Librairie                                                                                                    |                                                    |
| 6.1 Librairie                                                                                                    | 53                                                 |
|                                                                                                    | 53                                                 |
| 6.2 Utilisateur                                                                                                    | 55                                                 |
| 6.3 Alibi                                                                                                    | 57                                                 |
| 6.4 Modifiable                                                                                                    | 58                                                 |
| 7. CERTIFIE POUR USAGE COMMERCIAL                                                                                                    | 59                                                 |
| 7.1 Réglages                                                                                                    | 59                                                 |
| 7.2 Vérification                                                                                                    | 59                                                 |
| 7.3 Scellement                                                                                                    | 59                                                 |
| 8. ENTRETIEN                                                                                                    | 60                                                 |
| 8.1 Nettoyage du modèle T52P                                                                                                    | 60                                                 |
| 0.0 Nettoring du madèle TDEOVIN                                                                                                    | 60                                                 |
| 8.2 Nettoyage du modele TD52XW                                                                                                    |                                                    |
| 8.2 Nettoyage du modele TD52XW<br>8.3 Dépannage                                                                                                    | 60                                                 |
| 8.2 Nettoyage du modele TD52XW<br>8.3 Dépannage<br>8.4 Renseignement sur le service                                                                                         | 60<br>61                                           |
| 8.2 Nettoyage du modele TD52XW<br>8.3 Dépannage<br>8.4 Renseignement sur le service<br>9. DONNÉES TECHNIQUES                                                                | 60<br>61<br>. <b>.62</b>                           |
| <ul> <li>8.2 Nettoyage du modele TDS2XW</li></ul>                                                                                                    | 60<br>61<br><b>62</b><br>62                        |
| <ul> <li>8.2 Nettoyage du modele TDS2XW</li></ul>                                                                                                    | 60<br>61<br><b>62</b><br>63                        |
| <ul> <li>8.2 Nettoyage du modele TDS2XW</li></ul>                                                                                                    | 60<br>61<br>62<br>63<br>64                         |
| <ul> <li>8.2 Nettoyage du modele TDS2XW</li></ul>                                                                                                    | 60<br>61<br>62<br>63<br>64<br>65                   |
| <ul> <li>8.2 Nettoyage du modele TDS2XW</li></ul>                                                                                                    | 60<br>61<br>62<br>62<br>63<br>64<br>65<br>66       |
| <ul> <li>8.2 Nettoyage du modele TDS2XW</li></ul>                                                                                                    | 60<br>61<br>62<br>63<br>63<br>63<br>64<br>65<br>66 |
| <ul> <li>8.2 Nettoyage du modele TDS2XW</li></ul>                                                                                                    | 60<br>61<br>62<br>63<br>63<br>64<br>65<br>65<br>68 |

# **1. INTRODUCTION**

Le présent manuel comporte les instructions relatives à l'installation, l'opération et l'entretien des indicateurs TD52P et TD52XW. Veuillez lire entièrement le présent manuel avant de procéder à l'installation et à l'opération.

# 1.1 Précautions

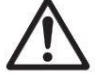

Pour une opération sécurisée du présent produit, veuillez respecter les précautions de sécurité suivantes:

- Vérifier que la plage de tension imprimée sur l'étiquette des données correspond à l'alimentation locale AC à utiliser.
- S'assurer que le cordon d'alimentation ne constitue pas un obstacle potentiel ou un risque de trébuchement.
- Utiliser uniquement les accessoires et périphériques approuvés.
- Opérer l'équipement uniquement sous des conditions ambiantes spécifiées dans les présentes instructions.
- Déconnecter l'équipement de l'alimentation pendant le nettoyage.
- Ne pas opérer l'équipement dans des environnements dangereux ou dans des emplacements instables.
- Ne pas immerger l'équipement dans l'eau ou d'autres liquides.
- Le service doit uniquement être effectué par le personnel autorisé.
- TD52XW est fourni avec un câble d'alimentation mis à la terre. Utiliser uniquement avec une sortie d'alimentation compatible mise à la terre.

# 1.1.1 Précautions de sécurité de l'option relais

Cet équipement peut être équipé d'une carte d'E / S discrète en option. Cette option permet aux appareils externes d'être contrôlés par l'indicateur.

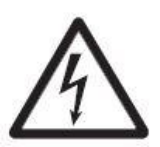

ATTENTION: RISQUE D'ELECTROCUTION. RETIRER TOUTES LES CONNEXIONS D'ALIMENTATION DE L'INDICATEUR AVANT LA MISE EN SERVICE OU D'EFFECTUER DES CONNEXIONS INTERNES. LE BOÎTIER DOIT ÊTRE UNIQUEMENT OUVERT PAR UN PERSONNEL QUALIFIÉ ET AUTORISÉ, NOTAMMENT UN TECHNICIEN ÉLECTRIQUE.

Avant d'effectuer les connexions aux terminaux du relais, couper l'alimentation du système. Si le système est doté d'un système de batterie rechargeable optionnelle, s'assurer que le bouton **MARCHE/Arrêt CLR** est utilisé pour éteindre entièrement le système après avoir retiré la fiche d'alimentation AC.

Les instructions d'installation détaillées sont fournies avec le kit I/O discret lors de l'achat.

# 1.2 Aperçu des parties et des contrôles

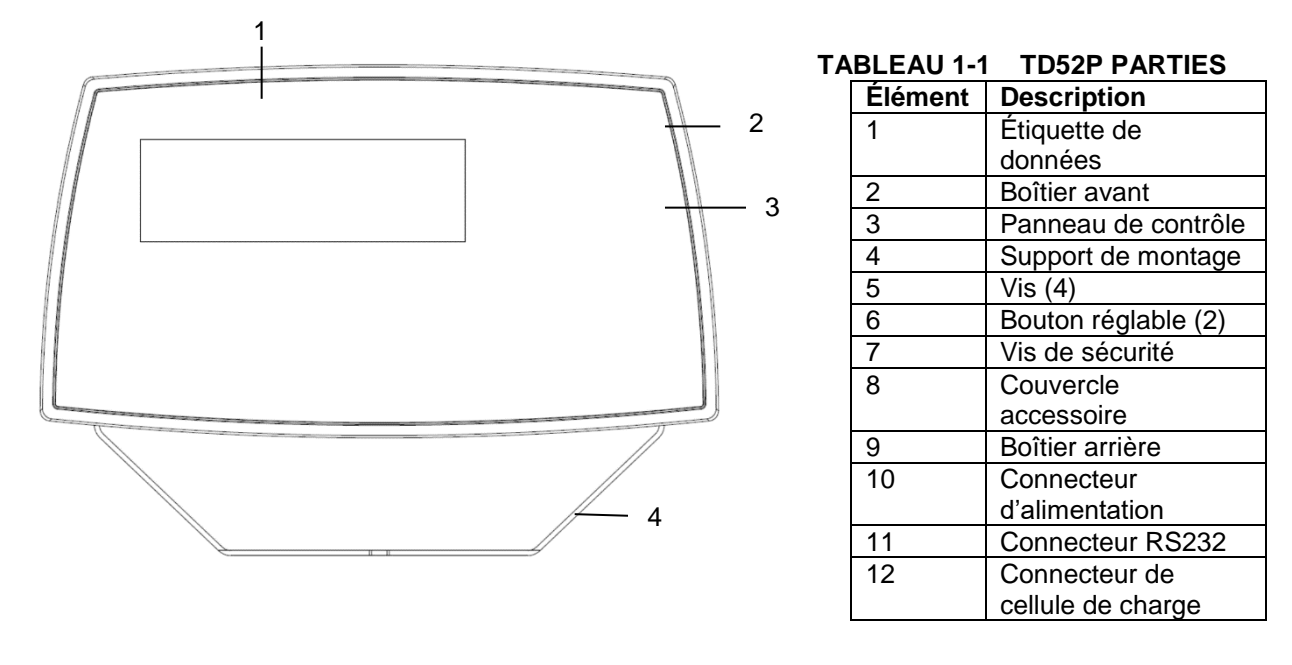

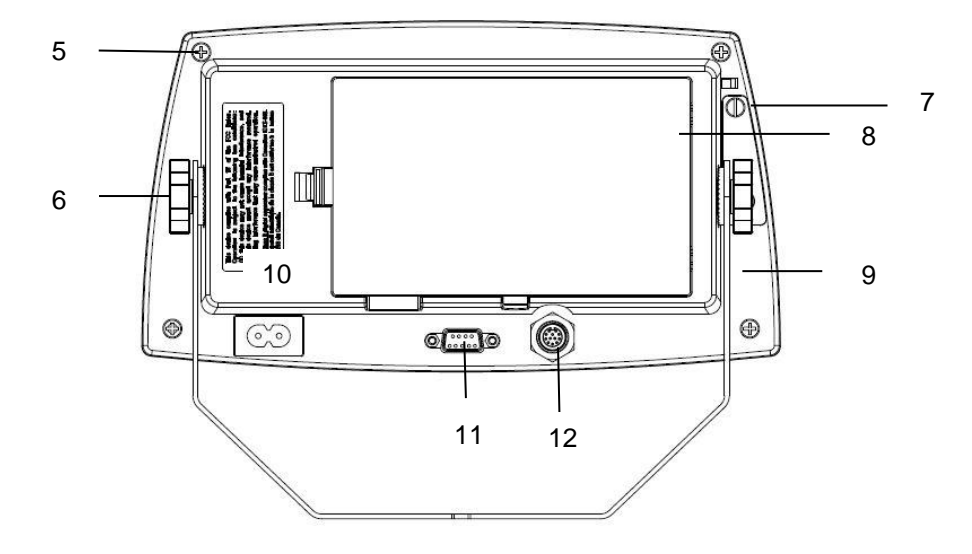

Figure 1-1 Indicateur TD52P

# 1.2 Aperçu des parties et des contrôles (suite)

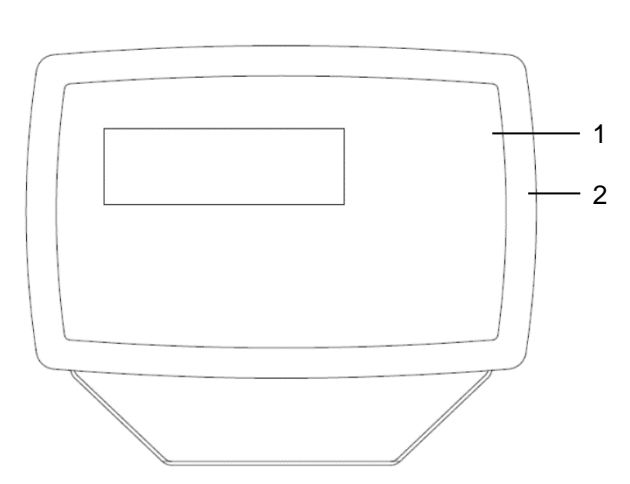

#### TABLEAU 1-2 TD52XW PARTIES

| Élément | Description            |  |
|---------|------------------------|--|
| 1       | Panneau de contrôle    |  |
| 2       | Boîtier avant          |  |
| 3       | Vis (6)                |  |
| 4       | Bouton réglable (2)    |  |
| 5       | Boîtier arrière        |  |
| 6       | Support de montage     |  |
| 7       | Connecteur de cellule  |  |
|         | de charge              |  |
| 8       | Décharge de traction   |  |
|         | pour option            |  |
| 9       | Cordon d'alimentation: |  |
| 10      | Décharge de traction   |  |
|         | pour option            |  |

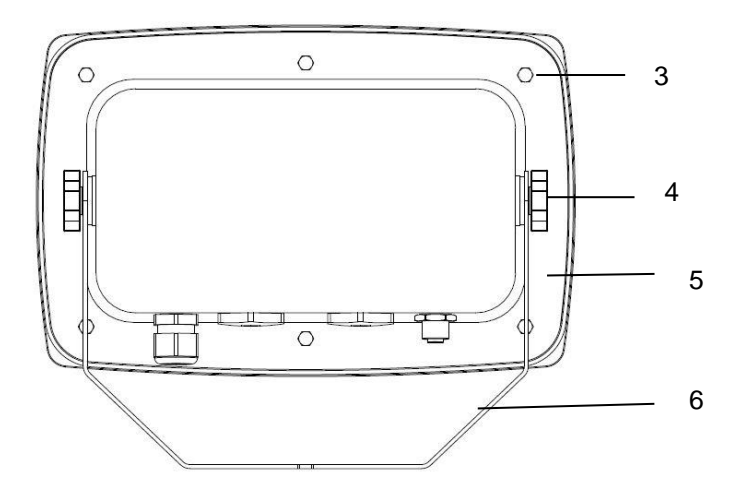

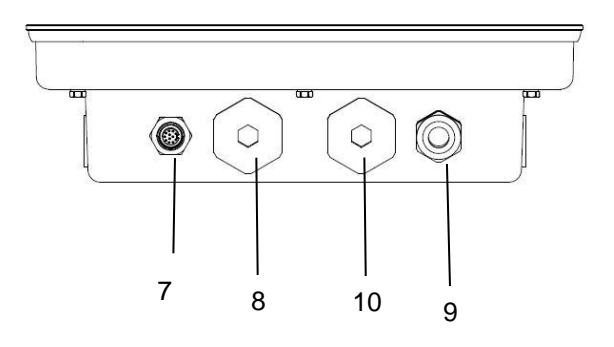

Figure 1-2 Indicateur TD52XW

# **1.2 Aperçu des parties et des contrôles (suite)**

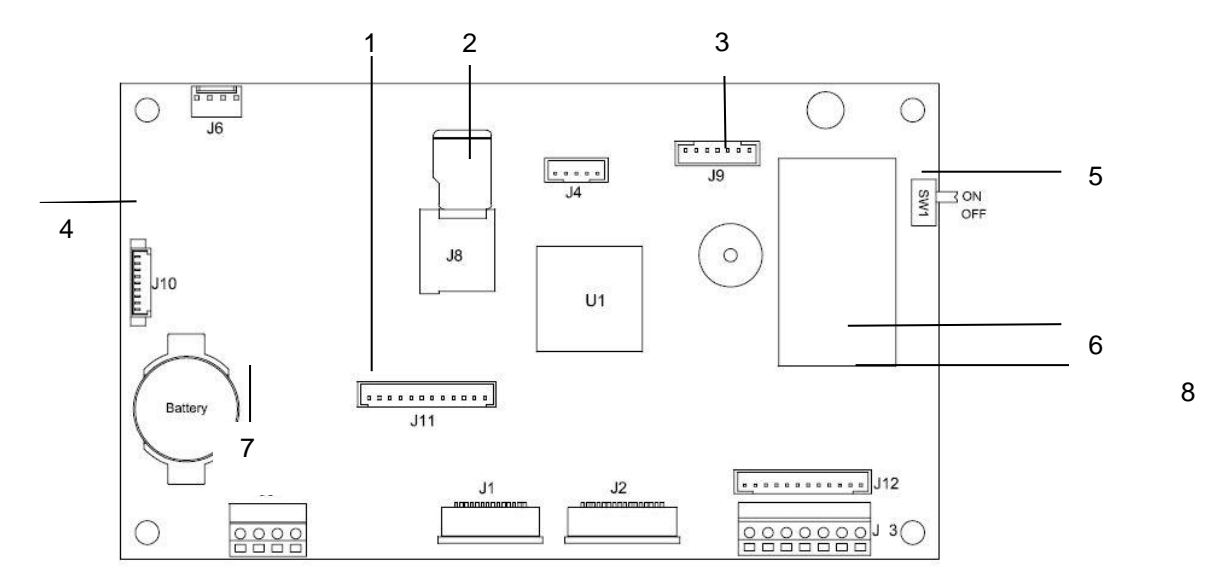

Figure 1-3 Principal Tableau PC

## TABLEAU 1-3 PRINCIPAL TABLEAU PC

| Élément | Description                                                   |
|---------|---------------------------------------------------------------|
| 1       | IO / Analogique / RS232-RS485-USB Connecteur d'appareil (J11) |
| 2       | Emplacement pour carte Micro-SD (J8)                          |
| 3       | Connecteur de la batterie rechargeable (J9)                   |
| 4       | Hôte USB / connecteur Ethernet (J4)                           |
| 5       | Commutateur de sécurité (SW1)                                 |
| 6       | Connecteur de cellule de charge (J12)                         |
| 7       | Connecteur RS232 (J5)                                         |
| 8       | Bloc de jonction de cellule de charge (J3)                    |

# 1.3 Fonctions de contrôle

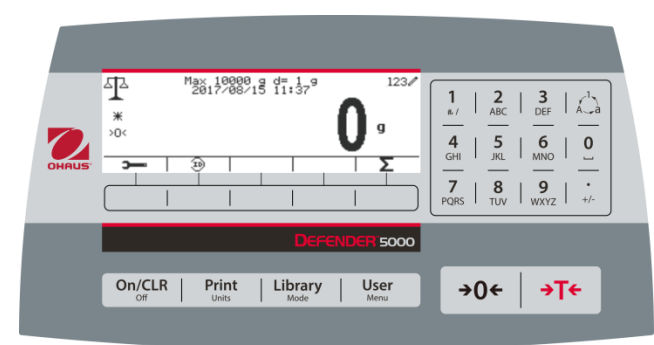

| Bouton                                                  | Action                                                                                                    |  |  |  |
|---------------------------------------------------------|----------------------------------------------------------------------------------------------------|--|--|--|
| On/CLR                                                  | Appuyer légèrement: Si le terminal est éteint, l'allumer, si le terminal est allumé, effacer les                                                                                                    |  |  |  |
| Off                                                     | Appuver longuement: Arrêt du terminal                                                                                                    |  |  |  |
| Print<br>Units                                          | Appuyer légèrement: Envoyer la valeur d'affichage actuelle au port RS232 ou Option lorsqu'elle est correctement activée.<br>Appuyer longuement: Changer l'unité de pesage actuel. Appuyer et maintenir la touche pour défiler à travers la liste des unités activées. Relâcher la touche pour basculer dans l'unité sélectionnée.                                                                                                    |  |  |  |
| Library<br>Mode                                         | Appuyer légérement: Appuyer sur la touche pour entrer dans la librairie.<br>Appuyer longuement: Appuyer et maintenir cette touche pour changer les modes de pesage.<br>Appuyer et maintenir défiler à travers les modes de pesage. Relâcher la touche pour<br>basculer dans le mode sélectionné.                                                                                                    |  |  |  |
| User<br>Menu                                            | Appuyer légèrement: Appuyer sur la touche pour entrer dans le profil d'utilisateur.<br>Appuyer longuement: Appuyer sur la touche pour entrer dans le menu d'utilisateur.                                                                                                    |  |  |  |
|                                                         | Les touches douces correspondent à plusieurs icônes en bas de la zone d'affichage. Ces<br>icônes indiquent pour chaque touche programmable des fonctions spécifiquement<br>disponibles pour la configuration et le fonctionnement du mode.                                                                                                    |  |  |  |
| $ \begin{array}{c c c c c c c c c c c c c c c c c c c $ | Pour entrer « 2 » - « 9 », appuyer sur le bouton numérique dans le mode d'entrée numérique.         Pour entrer « A », appuyer 2 fois dans         Pour entrer « A », appuyer 2 fois dans         Pour entrer « A », appuyer 2 fois dans         Pour entrer « A », appuyer 2 fois dans         Pour entrer « A », appuyer 2 fois dans         Pour entrer « A », appuyer 2 fois dans         Pour entrer « A », appuyer sur le bouton numérique dans le mode d'entrée en minuscule.         Pour entrer « 0 », appuyer sur le bouton numérique dans le mode d'entrée numérique. Pour entrer un espace, appuyer sur le bouton numérique dans le mode d'entrée numérique. Pour entrer « 1 », appuyer sur le bouton numérique dans le mode d'entrée numérique. Pour entrer "#' ou '/", appuyer sur le bouton numérique dans le mode d'entrée numérique. Pour entrer '@', '_'u o '&', appuyer sur le bouton numérique dans le mode d'entrée numérique dans le mode d'entrée numérique.         L       Basculer entre trois modes d'entrée, notamment l'entrée numérique, la majuscule et la minuscule.         Pour entrer «», appuyer sur le bouton d'entrée numérique. Pour entrer '+'u ou '-', appuyer sur le bouton dans le mode d'entrée de majuscule ou de minuscule. |  |  |  |
| <b>→</b> 0←                                             | Appuyer légèrement: Lorsque la charge sur le plateau est dans la plage zéro, appuyer sur cette touche pour régler l'affichage à zéro.                                                                                                    |  |  |  |
| <b>→</b> Т́€                                            | Appuyer légèrement: Lorsqu'un récipient est sur le plateau, appuyer sur cette touche pour<br>enregistrer le poids du récipient comme valeur de tare.<br>Appuyer légèrement: Entrer le poids connu d'un récipient en utilisant le clavier numérique, et<br>appuyer sur cette touche pour établir la valeur de tare pré réglée.<br>Appuyer légèrement: Lorsqu'une tare a été entrée, vider le plateau et appuyer sur cette<br>touche pour effacer la valeur de tare.<br>Appuyer longuement: Si une tare pré réglée a été entrée, appuyer sur cette touche pour<br>afficher la valeur de tare pré réglée.                                                                                                    |  |  |  |

# 2. INSTALLATION

# 2.1 Désemballage

Désemballer les éléments suivants:

- Indicateur TD52P ou TD52XW
- Cordon d'alimentation AC (pour TD52P uniquement)
- Support de montage
- Boutons (2) •
- Vis de scellement perforé (pour TD52XW uniquement) •
- Guide d'installation rapide •
- Carte de garantie •
- Noyau ferrite •

# 2.2 Connexions externes

## 2.2.1 Base d'échelle avec connecteur

Les bases Ohaus avec connecteur pourraient être montées sur un connecteur de cellule de charge externe (Figure 1-1, élément 12). Pour effectuer la connexion, brancher le connecteur de base sur le connecteur de cellule de charge externe. Tourner ensuite la bague de verrouillage du connecteur de base dans le sens horaire. Se référer à la section 2.3.2 pour les bases sans connecteur.

# 2.2.2 Câble d'interface RS232 àTD52P

Connecter le câble optionnel RS232 au connecteur RS232 (Figure 1-1, élément 11).

Figure 2-1 **Broches RS232** 

| Broche | Connexion |
|--------|-----------|
| 1      | N/C       |
| 2      | TXD       |
| 3      | RXD       |
| 4      | N/C       |
| 5      | GND       |
| 6      | N/C       |
| 7      | CTS       |
| 8      | RTS       |
| 9      | N/C       |

# 2.2.3 Alimentation AC au TD52P

Connecter le cordon d'alimentation AC (fourni) au réceptacle d'alimentation (Figure 1-1, élément 10), connecter ensuite la fiche AC dans une sortie électrique.

# 2.2.4 Alimentation AC au TD52XW

Connecter la fiche AC à une sortie électrique correctement mise à la terre.

# 2.2.5 Alimentation de la batterie

L'indicateur pourrait être opéré sur un pack de batterie rechargeable (optionnel) lorsque

l'alimentation AC n'est pas disponible. Le système mettra automatiquement la batterie en marche en cas de défaillance électrique ou lorsque le cordon d'alimentation est retiré. L'indicateur pourrait fonctionner pendant plus de 21 heures sur alimentation de la batterie. Pendant l'opération de la batterie, le symbole de charge de la batterie indique le statut de la batterie. L'indicateur va automatiquement s'éteindre lorsque les batteries sont pleinement chargées. Retrouver les informations d'installation détaillée dans le manuel d'instruction du pack de la batterie (P/N 30424405).

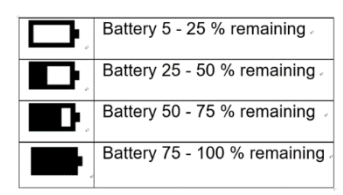

# 2.3 Connexions externes

Certaines connexions nécessitent l'ouverture du boîtier.

#### 2.3.1 Ouverture du boîtier

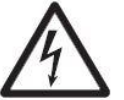

ATTENTION: RISQUE D'ELECTROCUTION. RETIRER TOUTES LES CONNEXIONS D'ALIMENTATION DE L'INDICATEUR AVANT LA MISE EN SERVICE OU D'EFFECTUER DES CONNEXIONS INTERNES. LE BOÎTIER DOIT ÊTRE UNIQUEMENT OUVERT PAR UN PERSONNEL QUALIFIÉ ET AUTORISÉ, NOTAMMENT UN TECHNICIEN ÉLECTRIQUE.

#### TD52P

Retirer les quatre vis Phillips à l'arrière du couvercle de la batterie.

Retirer soigneusement le boîtier avant afin de ne pas perturber les connexions internes.

Une fois toutes les connexions effectuées, remonter le boîtier avant.

#### TD52XW

Retirer les quatre vis hex à l'arrière du couvercle de la batterie.

Ouvrir soigneusement le boîtier en tirant le boîtier avant vers l'avant.

Une fois toutes les connexions effectuées, remonter le boîtier avant.

Les vis doivent être serrées à un couple de 2,5 N•m (20-25 in-lb) afin d'assurer un joint étanche.

#### 2.3.2 Base d'échelle sans connecteur

Pour la connexion des bases (non dotées de connecteurs) à TD52P ou TD52XW, un kit de glande de câble (P/N 30379716) est disponible comme accessoire.

#### Retirer le connecteur de cellule de charge pré installé et le faisceau de câbles

Avant d'effectuer les connexions, retirer le connecteur de cellule de charge et le faisceau de câble en suivant les étapes suivantes.

- 1. Ouvrir soigneusement le boîtier en tirant le boîtier avant vers l'avant.
- 2. Débrancher le connecteur de cellule de charge du tableau d'alimentation PCBA (cercle rouge).
- 3. Retirer le connecteur du métal du terminal (Figure 1-1, élément 12) à partir du boîtier arrière (cercle vert).

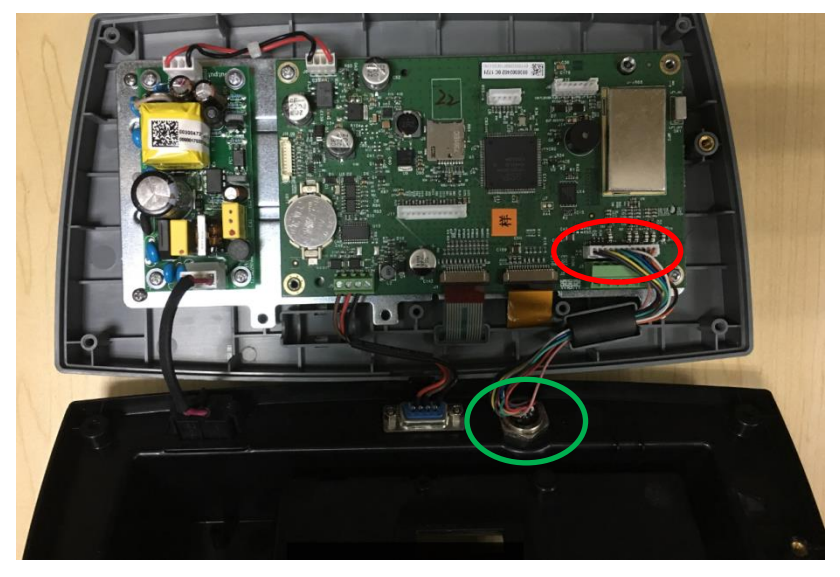

#### Installation des câbles et des connecteurs

Afin de respecter les limites d'émission de bruit électrique et de protéger TD52P et TD52XW des influences externes, il est nécessaire d'installer un noyau ferrite sur le câble de cellule de charge connecté au terminal. Le noyau ferrite est inclus dans le terminal.

Pour installer le ferrite, faire simplement passer le câble à travers le centre du noyau et enrouler autour de la surface extérieure du noyau et passer le câble à nouveau à travers le centre. Le câble entier ou les fils individuels pourraient être enroulés à travers le ferrite. Ceci doit être fait le plus proche possible de l'enceinte. Voir la Figure 2-2.

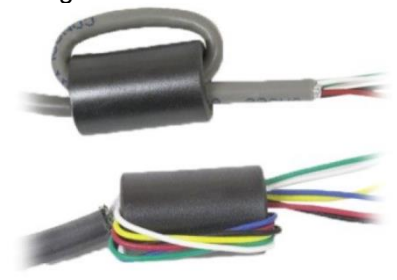

Figure 2-2.

#### Connexions de câblage de la carte mère

Une fois que l'enceinte TD52P et TD52XW est ouverte, les connexions pourraient être effectuées aux bandelettes du terminal sur la carte mère comme indiqué dans la figure 2-3.

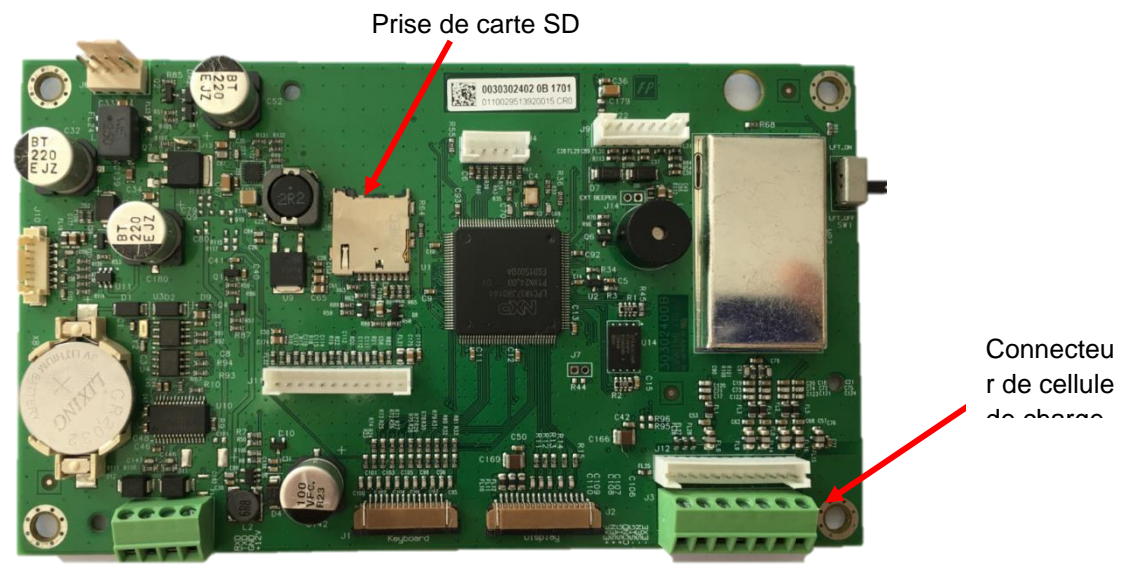

Figure 2-3.

#### **Connexions de pontets**

Les terminaux TD52P et TD52XW sont conçus pour supporter les cellules de charge 2mV/V et 3mV/V à partir du même circuit. Une sortie de cellule de charge notant la sélection de pontet n'est pas nécessaire.

La figure 2.4 affiche les définitions de terminal pour la bande du terminal de cellule de la charge analogique. Veuillez remarquer qu'en utilisant les cellules de charge à quatre fils, les pontets doivent être placés entre les terminaux +Excitation et +capteur et entre les terminaux excitation et capteur.

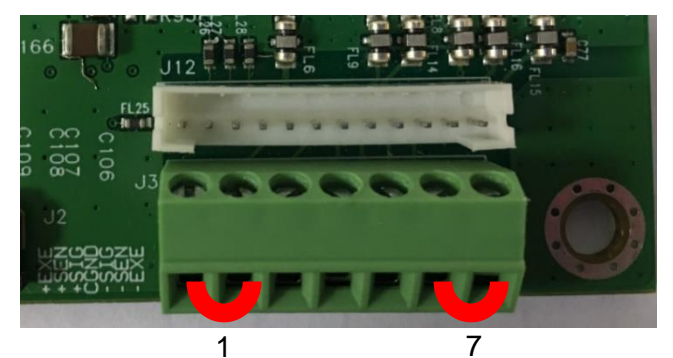

| Pin  | Connection |
|------|------------|
| J3-1 | +EXE       |
| J3-2 | +SEN       |
| J3-3 | +SIN       |
| J3-4 | GND        |
| J3-5 | -SIN       |
| J3-6 | -SEN       |
| J3-7 | -EXE       |

Figure 2-4 Connexions de pontet

Une fois le câblage terminé, remplacer le boîtier de l'indicateur. S'assurer que le connecteur d'étanchéité liquide est correctement serré.

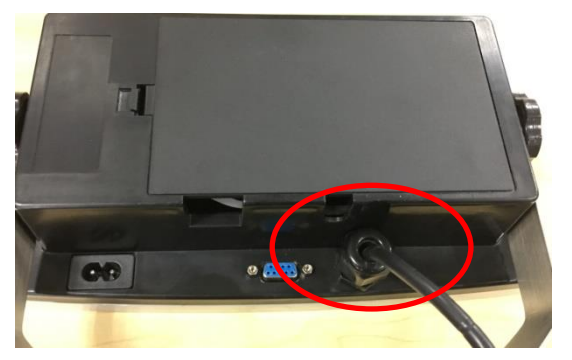

## 2.3.3 Câble d'interface RS232 àTD52XW

Passer le câble optionnel RS232 à travers la bride de décharge (Figure 1-2 élément 10) et le monter sur le bloc de terminal J5 (Figure 1-3 élément 7). Serrer la bride de décharge pour maintenir le joint étanche.

## 2.3.4 Installation de la carte MICRO SD

La carte mémoire SD pourrait être utilisé pour le stockage supplémentaire dans la vérification de poids et les applications de décompte. La figure 2-5 présente l'installation de la carte SD dans la fiche sur le côté de la carte principale TD52P et TD52XW.

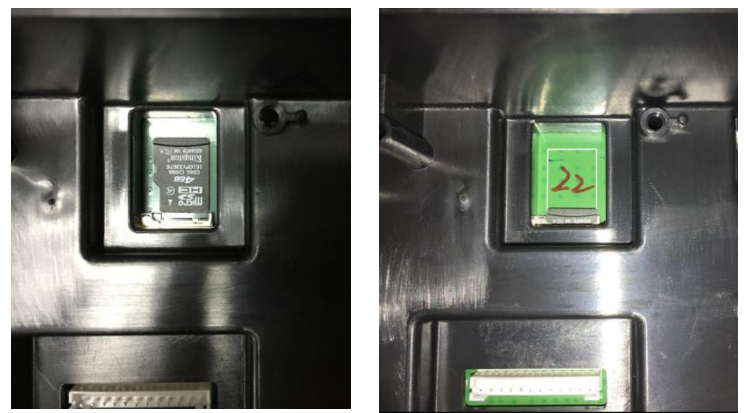

Figure 2-5 coulissant une carte SD dans la fiche SD (gauche); carte SD installée (droite).

# 2.4 Orientation du boîtier arrière TD52XW

TD52XW est livré dans l'orientation de montage mural avec les connexions existant en dessous de l'affichage. Le boîtier arrière pourrait être inversé de telle enseigne que les connexions sortent au dessus de l'affiche lorsque TD52XW est placé de manière horizontale sur un banc. Pour inverser le boîtier arrière, retirer les quatre têtes de vis Phillips, tourner soigneusement le boîtier à 180° et réinstaller les vis.

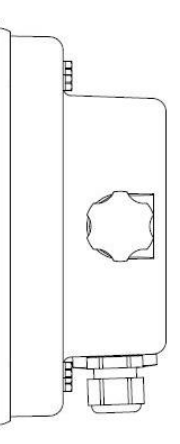

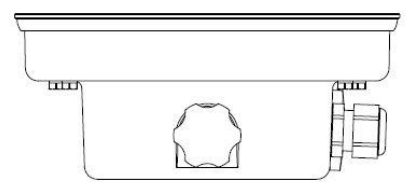

Figure 2-6

Configuration du montage mural Figure 2-7

Configuration du banc supérieur

# 2.5 Support de montage

Monter le support sur un mur ou sur un tableau à l'aide des attaches (non fournies) appropriées pour le type de surface de montage. Le support supportera des vis de diamètre pouvant atteindre jusqu'à 6 mm (1/4"). Localiser les trous de montage tel qu'indiqué dans la Figure 2-8.

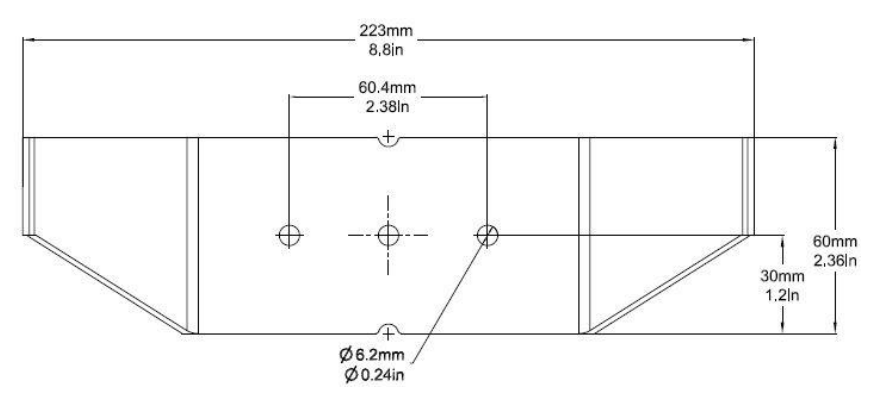

Figure 2-8 Dimensions de montage des supports

# 3. RÉGLAGES

# 3.1 Structure du menu

# TABLEAU 3-1 STRUCTURE DU MENU

| Calibrage | Réglage                                                                           |                                                                                             | Lecture                    | Mode<br>d'application |
|-----------|-----------------------------------------------------------------------------------|---------------------------------------------------------------------------------------------|----------------------------|-----------------------|
| Zéro      | Capacité de l'unité                                                               |                                                                                             | Stabilité                  | Pesage                |
| Portée    | Plage                                                                             |                                                                                             | Plage zéro                 | Décompte              |
| Linéarité |                                                                                   | > 1 < Capacité                                                                              | Niveau de filtre           | Vérifier              |
| GEO       | Capacité &                                                                        | > 1  <graduation< td=""><td>Mise à zéro<br/>automatique</td><td>Pourcent</td></graduation<> | Mise à zéro<br>automatique | Pourcent              |
|           | graduation                                                                        | > 2 < Capacité                                                                              | Auto Dim                   | Dynamique             |
|           |                                                                                   | > 2  <graduation< td=""><td>Luminosité</td><td>Réinitialiser</td></graduation<>             | Luminosité                 | Réinitialiser         |
|           | Langue         Alimentation zéro         Alimentation Unité         Bip de touche |                                                                                             | Écran de veille            |                       |
|           |                                                                                   |                                                                                             | Arrêt auto                 |                       |
|           |                                                                                   |                                                                                             | Arrêt auto de la<br>base   |                       |
|           |                                                                                   |                                                                                             | Réglage du<br>contraste    |                       |
| Volum     |                                                                                   | e d'avertissement                                                                           | Réinitialiser              |                       |
|           | Décompte de transaction<br><i>Transaction suivante</i><br>Mot de passe            |                                                                                             |                            | -                     |
|           |                                                                                   |                                                                                             |                            |                       |
|           |                                                                                   |                                                                                             |                            |                       |
|           | Páglar la mot da                                                                  | Mot de passe                                                                                |                            |                       |
| passe     |                                                                                   | Confirmer le<br>mot de passe                                                                |                            |                       |
|           | Réinitialiser                                                                     |                                                                                             |                            |                       |

| Unité                  | GMP                  | Communication                  |                      |                        |
|------------------------|----------------------|--------------------------------|----------------------|------------------------|
| Gramme                 | Format de date       |                                |                      | Taux de bauds          |
| Kilogramme<br>(kg)     | Date                 |                                |                      | Parité                 |
| Pound(lb)              | Format de<br>l'heure |                                |                      | Bits d'arrêt           |
| Ounce(oz)              | Heure                |                                | Configuration        | Salutations            |
| Pound:Ounce<br>(lb:oz) | ID du projet         | R\$232/                        |                      | Alt Imprimer CMD       |
| Tonne(t)               | ID d'échelle         | 2 <sup>nd</sup> RS232/Appareil |                      | Alt tare CMD           |
| Tonne (ton)            | Réinitialiser        | USB*                           |                      | Alt zéro CMD           |
| Unité ordinaire        |                      |                                |                      | Réinitialiser          |
| Nom de l'unité         |                      |                                |                      | Affectation            |
| Facteur                |                      |                                |                      | Sélectionner le modèle |
| Exposant               |                      |                                | Réglage d'impression | Modifier le modèle     |
| LSD                    |                      |                                |                      | Modifier la chaîne     |
| Réinitialiser          |                      |                                |                      | Réinitialiser          |
|                        |                      |                                |                      | Adresse :              |
|                        |                      |                                |                      | Taux de bauds          |
|                        |                      |                                |                      | Parité                 |
|                        |                      |                                | Bits d'arrêt         |                        |
|                        |                      | Configuration                  | Salutations          |                        |
|                        |                      |                                | Alt Imprimer CMD     |                        |
|                        |                      |                                | Alt tare CMD         |                        |
|                        |                      | RS485*                         |                      | Alt zéro CMD           |
|                        |                      |                                |                      | Réinitialiser          |
|                        |                      |                                |                      | Affectation            |
|                        |                      |                                |                      | Sélectionner le modèle |
|                        |                      |                                | Réglage d'impression | Modifier le modèle     |
|                        |                      |                                |                      | Modifier la chaîne     |
|                        |                      |                                |                      | Réinitialiser          |
|                        |                      |                                |                      | Nom de l'hôte          |
|                        |                      |                                |                      | Adresse MAC            |
|                        |                      |                                |                      | Port                   |
|                        |                      |                                |                      | Version                |
|                        |                      |                                |                      | DHCP                   |
|                        |                      |                                |                      | Adresse IP             |
|                        |                      |                                | O and firm and the   | Masque du sous réseau  |
|                        |                      |                                | Configuration        | Passerelle             |
|                        |                      |                                |                      | DNS primaire           |
|                        |                      | Einernei                       |                      | DNS secondaire         |
|                        |                      |                                |                      | Alt Imprimer CMD       |
|                        |                      |                                |                      | Alt tare CMD           |
|                        |                      |                                |                      | Alt zéro CMD           |
|                        |                      |                                |                      | Réinitialiser          |
|                        |                      |                                | Réglage d'impression | Affectation            |
|                        |                      |                                |                      | Sélectionner le modèle |
|                        |                      |                                |                      | Modifier le modèle     |
|                        |                      |                                |                      | Modifier la chaîne     |

| Unité | GMP | Communication |                                |                                                         |
|-------|-----|---------------|--------------------------------|---------------------------------------------------------|
|       |     |               |                                | Réinitialiser                                           |
|       |     |               |                                | Adresse MAC                                             |
|       |     |               |                                | Recherche                                               |
|       |     |               |                                | Client DHCP                                             |
|       |     |               |                                | Adresse IP                                              |
|       |     |               |                                | Masque du sous réseau                                   |
|       |     |               | Configuration                  | Passerelle                                              |
|       |     |               |                                | Port                                                    |
|       |     | \\/;f:*       |                                | Alt Imprimer CMD                                        |
|       |     | VVIII."       |                                | Alt tare CMD                                            |
|       |     |               |                                | Alt zéro CMD                                            |
|       |     |               | Réinitialiser                  |                                                         |
|       |     |               | Affectation                    |                                                         |
|       |     |               | Sélectionner le modèle         |                                                         |
|       |     |               | Réglage d'impression           | Modifier le modèle                                      |
|       |     |               |                                | Modifier la chaîne                                      |
|       |     |               |                                | Réinitialiser                                           |
|       |     |               | Nom de l'appareil              | OHBT_1                                                  |
|       |     |               | Adresse MAC                    | 00-11-22-33-44-55                                       |
|       |     |               | Rechercher un<br>appareil      |                                                         |
|       |     | Bluetooth*    |                                | Nom de l'appareil                                       |
|       |     |               | Info de base BT                | Adresse MAC                                             |
|       |     |               |                                | LFT                                                     |
|       |     |               |                                | Batterie                                                |
|       |     |               | Source                         | Aucun, poids affiché, ABS-<br>poids affiché, poids brut |
|       |     |               | Type de sortie                 | 4-20mA, 0-10V                                           |
|       |     | Analoque*     | Valeur zéro                    | 0(Toute valeur valide en deçà<br>de la limite élevée)   |
|       |     | Analogue      | Valeur de l'échelle<br>entière | Valeur de source souhaitée, capacité d'échelle          |
|       |     |               | Cal de sortie zéro             |                                                         |
|       |     |               | Cal de sortie entière          |                                                         |

| Carte SD     |                       | Entretien       |
|--------------|-----------------------|-----------------|
| Librairie    |                       | Menu exporter   |
| Mámoiro      | Mode                  | Menu importer   |
| Memoire      | Relier à              | Diagnostic      |
| Litiliaatour | Mode                  | Menu de service |
| Ullisaleul   | Profils d'utilisateur |                 |

\* Le sous-menu pour les options ne sera actif que lorsque la carte spécifique est installée.

La marque et le logo Bluetooth® sont des marques déposées appartenant à Bluetooth SIG,INC. Et toute utilisation de ces marques par Ohaus se fait sous licence.

# 3.2 Navigation de menu

Pour entrer dans le menu principal, appuyer sur le

User bouton à partir de n'importe quelle application de l'écran d'accueil.

#### Changement des réglages

Pour changer un réglage de menu, naviguer dans ce réglage en suivant les étapes suivantes:

#### 1. Entrer dans le menu

User A partir de toute application de l'écran, appuyer sur le bouton . La liste du menu principal s'affiche à l'écran.

#### 2. Sélectionner le sous menu

Défiler au sous menu souhaité dans la liste du menu principal en utilisant la touche douce correspondant à l'icône 💌. Appuyer sur la touche douce correspondant à l'icône 🗸 pour afficher les éléments du sous menu.

#### 3. Sélectionner l'élément du sous menu

Défiler au sous menu souhaité dans l'élément du sous menu en utilisant la touche douce correspondant à l'icône V.

Appuyer sur la touche douce correspondant à l'icône 🗸 pour afficher les éléments du sous menu.

#### 4. Sélectionner le réglage

Défiler au réglage souhaité en utilisant la touche douce correspondant à l'icône V.

Appuyer sur la touche douce correspondant à l'icône ✓ pour sélectionner le réglage. Appuyer sur la touche douce correspondant à l'icône 🖙 pour retourner à l'écran précédent.

Appuyer sur la touche douce correspondant à l'icône 🖙 pour quitter le menu et retourner au dernier mode d'application active.

# 3.3 Menu de calibrage

L'indicateur TD52 offre trois méthodes de calibrage:

Calibrage zéro, calibrage de portée et calibrage de linéarité.

#### **REMARQUE**:

1. S'assurer que les masses de calibrage appropriées ont disponibles avant le calibrage.

2. S'assurer que la base de l'échelle est nivelée et stable pendant le processus de calibrage entier.

3. Le calibrage est indisponible avec LFT réglé sur MARCHE.

4. Laisser l'indicateur chauffer pendant environ 5 minutes après la stabilisation de la température de la pièce.

5. Pour annuler la calibrage, appuyer sur la touche douce correspondant à l'icône « X » à tout moment pendant le processus de calibrage.

6. Lorsque toute sélection dans le menu GMP est activée, les résultats du calibrage sont automatiquement imprimés.

## 3.3.1 Calibrage zéro

Le calibrage zéro utilise un point de calibrage. Le point de calibrage zéro est établi sans aucun poids sur la balance. Utiliser cette méthode de calibrage pour régler un pré charge différente sans affecter la portée ou le calibrage de linéarité.

| Main Me                              | nu   |             |               | 123/          |
|--------------------------------------|------|-------------|---------------|---------------|
| 1.Calibrati                          | ion  | Zero        | Calibration   |               |
| 2.Setup                              |      |             | n Calibration | 1             |
| 3.Read Ou                            | Lin. | Calibration |               |               |
| <ol> <li>Application Mode</li> </ol> |      | GEO         | Adjustmen     | t             |
| •                                    |      | •           |               | $\overline{}$ |

| Procédure de calibrage:                                                                                                    |                                                                                                    |
|----------------------------------------------------------------------------------------------------|----------------------------------------------------------------------------------------------------|
| Appuyer longuement sur le bouton pour<br>entrer dans le Menu principal. Appuyer sur la<br>touche douce correspondant à l'icône ✓ pour<br>entrer dans le sous menu de calibrage.   | Main Menu     123/       1.Calibration     Zero Calibration       2.Setup     Span Calibration       3.Read Out     Lin. Calibration       4.Application Mode     GEO Adjustment |
| Le calibrage zéro est en haut de la liste de calibrage par défaut. Appuyer sur la touche douce correspondant à l'icône 🗸 pour initier le calibrage zéro.                          | Calibration     123/       1.Zero Calibration     2.Span Calibration       3.Lin. Calibration     4.GEO Adjustment       12     Image: Calibration                               |
| Retirer le plateau et appuyer ensuite sur la touche<br>douce correspondante à l'icône 🗸 .                                                                                         | Zero Calibration     123/       Please clear the pan and press OK button       X                                                                                                 |
| Le message « Effectué» sera affiché sur l'écran.                                                                                                    | Zero Calibration<br>Completed.                                                                                                    |
| Quitter le calibrage zéro en appuyant sur la touche douce correspondant à l'icône ✓.<br>Pour retourner au menu principal, appuyer sur la touche douce correspondante à l'icône ✓. | Calibration     123/       1.Zero Calibration     2.Span Calibration       3.Lin. Calibration     4.GEO Adjustment       12     Image: Calibration                               |

#### 3.3.2 Calibrage de portée

La calibrage de portée utilise un point. Le point de calibrage de portée est établi avec une masse de calibrage placée sur la balance.

Remarque: Le calibrage de portée doit être effectué après le calibrage zéro.

#### Procédure de calibrage:

| Appuyer longuement sur le bouton | Menu | pour |
|----------------------------------|------|------|
| entrer dans le Menu principal.   |      |      |

Appuyer sur la touche douce correspondant à l'icône ✓ pour entrer dans le sous menu de calibrage.

Défiler au calibrage de portée en utilisant la touche douce correspondant à l'icône ▼.

| Main Menu                                                                          |                  | 1230         |
|------------------------------------------------------------------------------------|------------------|--------------|
| 1.Calibration                                                                      | Zero Calibration |              |
| 2.Setup                                                                            | Span Calibration |              |
| 3.Read Out                                                                         | Lin. Calibration |              |
| 4.Application Mode                                                                 | GEO Adjustment   |              |
|                                                                                    |                  | $\checkmark$ |
|                                                                                    |                  | 100 4        |
| Calibration                                                                        |                  | 1230         |
|                                                                                    |                  |              |
| 1.Zero Calibration                                                                 |                  |              |
| 1.Zero Calibration<br>2.Span Calibration                                           |                  |              |
| 1.Zero Calibration<br>2.Span Calibration<br>3.Lin. Calibration                     |                  |              |
| 1.Zero Calibration<br>2.Span Calibration<br>3.Lin. Calibration<br>4.GEO Adjustment | 12               |              |

123/

Appuyer sur la touche douce correspondant à l'icône 🗸 pour initier le calibrage de portée.

Placer une masse de calibrage du poids spécifié sur le plateau et appuyer sur la touche douce correspondant à l'icône ✓. Pour changer à un point de calibrage différent, entrer la valeur désirée, et placer ensuite le poids correspondant au plateau pour le calibrage.

Un message de suggestion s'affiche à l'écran.

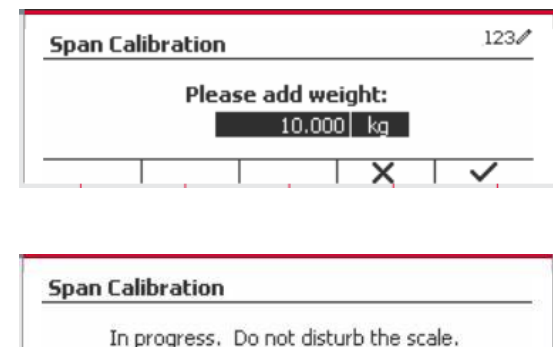

Completed.

12

**Span Calibration** 

Calibration

1.Zero Calibration 2.Span Calibration

3.Lin. Calibration

4.GEO Adjustment

X

Le message « Effectué» sera affiché sur l'écran.

Quitter le calibrage de portée en appuyant sur la touche douce correspondant à l'icône 🗸 .

Pour retourner au menu principal, appuyer sur la touche douce correspondante à l'icône

Remarque: Le calibrage de portée doit être effectué après le calibrage zéro.

modifiés par l'utilisateur pendant la procédure d'étalonnage.

## 3.3.3 Calibrage de linéarité

Le calibrage de linéarité utilise 3 points de calibrage. Le point de calibrage entier est établi sans aucun poids sur la balance. Le point de calibrage moyen est établi avec un poids égal à la moitié du poids de calibrage entier sur la balance. Le point de calibrage zéro est établi sans aucun poids sur la balance. Les points d'étalonnage complet et d'étalonnage intermédiaire peuvent être

#### Procédure de calibrage:

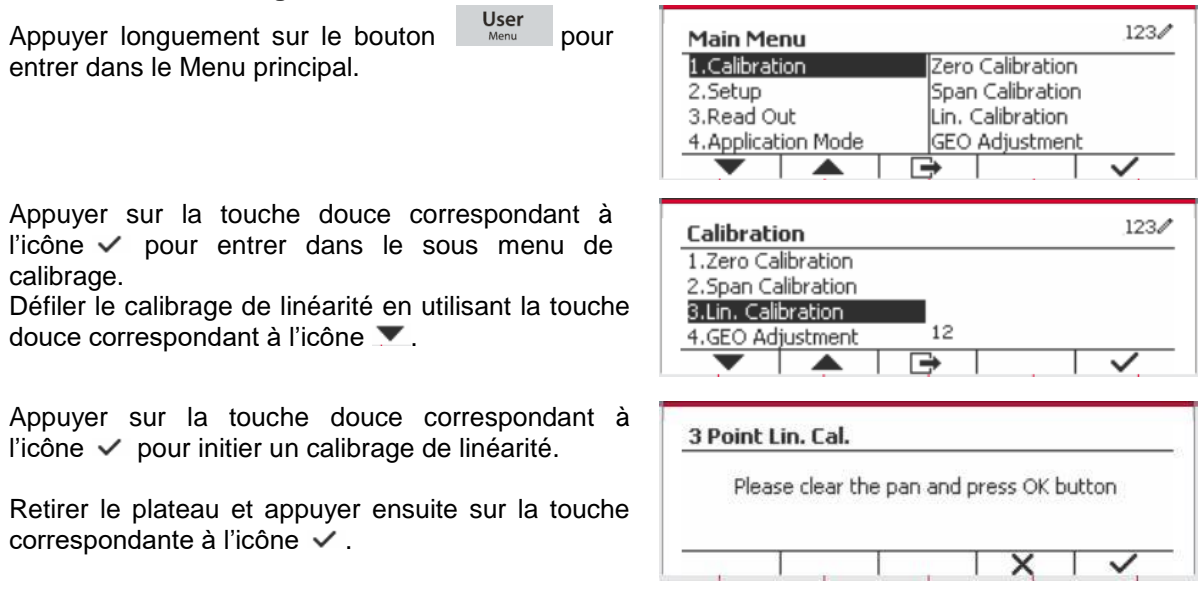

Placer une masse de calibrage du poids spécifié sur le plateau et appuyer sur la touche douce correspondant à l'icône ✓ pour la confirmation. Pour changer à un point de calibrage différent, entrer la valeur désirée, et placer ensuite le poids correspondant au plateau pour le calibrage.

Placer une masse de calibrage sur le plateau et appuyer sur la touche douce correspondant à l'icône  $\checkmark$  pour la confirmation. Pour changer à un point de calibrage différent, entrer la valeur désirée, et placer ensuite le poids correspondant au plateau pour le calibrage.

Le message « Effectué» sera affiché sur l'écran.

Quitter le calibrage de linéarité en appuyant sur la touche douce correspondant à l'icône  $\checkmark$ .

Pour retourner au menu principal, appuyer sur la touche douce correspondante à l'icône

## 3.3.4 Réglage de GEO

Régler le facteur GEO correspondant à votre position. Les codes GEO sont numérotés de 0-31.

Appuyer longuement sur le bouton pour entrer dans le Menu principal. Sélectionner le calibrage d'élément du menu en appuyant sur la touche douce correspondant à l'icône  $\checkmark$ .

Défiler le réglage GEO en utilisant la touche douce correspondant à l'icône ▼.

Appuyer sur la touche douce correspondant à l'icône ✓ pour modifier la valeur GEO. Appuyer sur le bouton On/CLR et saisir la valeur souhaitée en utilisant le clavier alphanumérique. Après la modification, appuyer sur la touche douce correspondant à l'icône I pour quitter le menu.

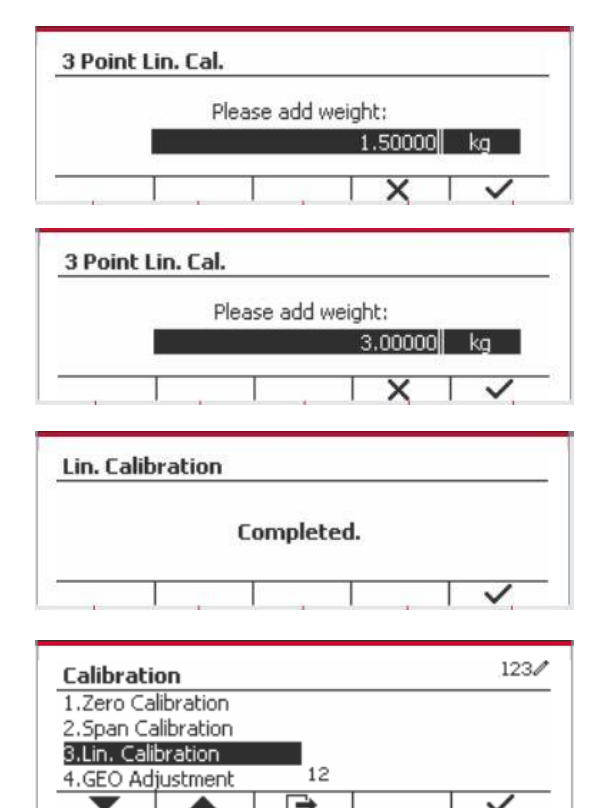

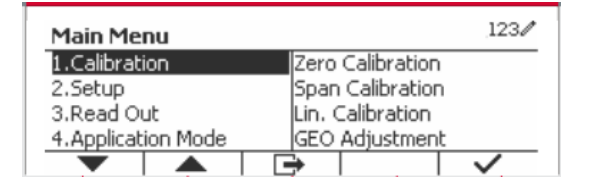

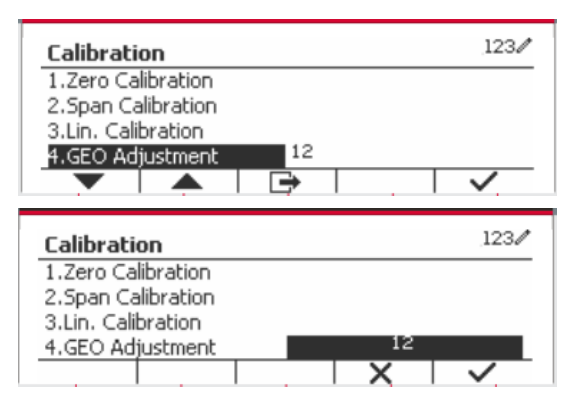

Remarque: Consulter le tableau 9-4 pour les valeurs GEO.

# 3.4 Réglage de menu

Lorsque l'indicateur se connecte à une échelle de base pour la première fois, entrer dans ce menu pour régler l'unité de capacité, la plage, la capacité et la graduation. Les réglages par défaut sont **gras**.

| Réglage                                                   | Options                                              |  |  |
|-----------------------------------------------------------|------------------------------------------------------|--|--|
| Capacité de l'unité                                       | g, <b>kg</b> , t (Metric Tonne), lb, ton (Short Ton) |  |  |
| Plage                                                     | Unique, Double                                       |  |  |
| > 1 < Capacité                                            | 1-999999                                             |  |  |
| > 1  <graduation< th=""><th>0,0001~100</th></graduation<> | 0,0001~100                                           |  |  |
| > 2 < Capacité                                            | 1-999999                                             |  |  |
| > 2  <graduation< th=""><th>0,0001~100</th></graduation<> | 0,0001~100                                           |  |  |
|                                                           | Anglais, Français, Allemand, Italien, Espagnol,      |  |  |
| Langue                                                    | Chinois, Japonais, Coréen, Russe, Polonais           |  |  |
| Alimentation zéro                                         | Arrêt, <b>Marche</b>                                 |  |  |
| Alimentation Unité                                        | Auto, kg, lb, g, oz, lb:oz, t, ton, c                |  |  |
| Bip de touche                                             | Arrêt, <b>Marche</b>                                 |  |  |
| Volume d'avertissement                                    | Faible, <b>Élevé</b>                                 |  |  |
| Décompte de transaction                                   | Arrêt, Marche                                        |  |  |
| Transaction suivante                                      | 1-9999999                                            |  |  |
| Mot de passe                                              | Arrêt, Marche                                        |  |  |
| Régler le mot de passe                                    | XXXXXX                                               |  |  |
| Confirmer le mot de passe                                 | XXXXXX                                               |  |  |
| Réinitialiser                                             |                                                      |  |  |

# 3.4.1 Capacité de l'unité

Sélectionner l'unité utilisée pour le calibrage.

```
Kg
t (Metric Tonne)
lb
ton (Short Ton)
g
```

# 3.4.2 Plage

Régler le numéro des plages de pesage.

Les terminaux TD52 pourraient être configurés pour utiliser une plage unique ou double. Chaque plage pourrait attribuer sa propre graduation. Si la plage double est sélectionnée, la graduation changera lorsque le poids atteint la plage seconde.

Lorsque la portée unique est sélectionnée, les paramètres supplémentaires disponibles sont:

- >|1|< Capacité
- >|1|<Graduation</li>

Lorsque **Double** plage est sélectionnée, les fonctions de terminal avec deux plages, chacune dotée de sa propre capacité et de sa graduation. Outre les paramètres de graduation et de capacité de la plage 1, les deux paramètres suivants sont disponibles:

- >|2|< Capacité
- >|2|<Graduation

## 3.4.3 Capacité

Régler la capacité d'échelle à partir de 1 à 999999.

>|1|< Capacité

Spécifier la capacité de poids pour le plage 1. Si la plage **Unique** est activée, cela sera la capacité de l'échelle. Si la plage **Double** est activée, cela sera la première plage.

>|2|< Capacité

Spécifier la capacité de poids pour le plage 2. Si la plage **Double** est activée, cela sera la capacité de la balance et cela doit être supérieur à une capacité de >|1|<. Si la plage **Unique** est activée, ce paramètre ne sera pas affichée.

#### 3.4.4 Graduation

Régler la lisibilité d'échelle à partir de 0,0001 à 100.

>|1|<Graduation

Spécifier la graduation pour la plage de pesage 1. Si la plage **Unique** est activée, ce sera la graduation pour la plage de pesage entière de la balance. Si la plage Double est activée, ce sera la graduation utilisée dans la plage inférieure.

>|2|<Graduation

Spécifier la graduation pour la plage 2. Si la plage **Double** est activée, ce sera la graduation utilisée pour la plage de second pesage de la balance. Si la plage **Unique** est activée, ce paramètre ne sera pas affichée.

**REMARQUE:** Les réglages de graduation sont limitées aux valeurs des capacités divisées par 600 à la capacité divisée par 75000. Cependant, tous les réglages ne sont pas disponibles pour chaque capacité.

#### 3.4.5 Langue

Régler l'affichage de langue pour les menus et les messages affichés.

English Deutsch Français Italiano Polski Spanish 한국 中文 日本语

# 3.4.6 Étalonnage du zéro

Mettre la balance lors de l'alimentation. Arrêt = désactivé. **Marche** = Activé

#### 3.4.7 Alimentation de l'unité

Régler l'unité qui sera affichée à l'alimentation.

Automatique g kg lb oz lb:oz t (Metric Tonne) Ton (Short Ton)

## 3.4.8 Bip de touche

Régler la sonnerie de touche lorsqu'elle est appuyée.

```
Arrêt = aucun son
```

Marche = son

## 3.4.9 Comptoir de transaction

Le comptoir de transaction est un comptoir à sept chiffre qui suit les transactions totales. Lorsque la valeur atteint 9,999,999,la transaction suivante cause un tour de 0000001.

Arrêt = le comptoir de transaction n'augmentera.

**Marche** = le comptoir de transaction augmentera l'élément du menu supplémentaire à la transaction suivante disponible.

#### 3.4.9.1 Transaction suivante

La valeur de la transaction suivante s'affiche dans le champ de transaction suivant.

#### 3.4.10 Mot de passe

Définir le mot de passe

**Arrêt** = le menu est accédé librement sans mot de passe. Marche = Le menu est accédé uniquement après avoir saisi le mot de passe à 6 chiffres.

## 3.4.11 Réinitialiser

Réinitialiser le menu de réglage aux défauts d'usine (excepté la plage, la capacité et la graduation). **Non** = non réinitialiser

Oui= réinitialiser

**REMARQUE:** Si le commutateur de sécurité est réglé sur MARCHE, l'unité de capacité, la capacité de plage, la graduation et les réglages de mise à zéro sont réinitialisés.

# 3.5 Readout Menu

Entrer ce menu pour personnaliser la fonctionnalité d'affichage. Les réglages par défaut sont gras.

| Lecture                 | Options                                         |
|-------------------------|-------------------------------------------------|
| Stabilité               | 0,5d, 1d, 2d.                                   |
| Plage zéro              | +/-2%, +/- <b>100%</b>                          |
| Niveau de filtre        | Faible, <b>Moyen</b> , Élevé                    |
| Mise à zéro automatique | Arrêt, <b>0,5d</b> , 1d, 3d                     |
| Rétro éclairage         | Arrêt, 1min, 2min, 5min, 10min, Toujours activé |
| Écran de veille         | Arrêt, <b>5min</b> , 10min, 30min               |
| Arrêt auto              | Arrêt, 5min, 10min, 30min                       |
| Arrêt auto de la base   | Arrêt, 5min, 10min, 30min                       |
| Réglage du contraste    | 1, 2, <b>3</b> , 4, 5                           |
| Réinitialiser           |                                                 |

## 3.5.1 Stabilité

Régler le degré de lecture capable de varier avant que le symbole de stabilité ne s'éteigne.

0,5d = division d'échelle 0,5

1d = division d'échelle 1

2d = division d'échelle 2

5d = division d'échelle 5

#### 3.5.2 Plage zéro

Régler le pourcentage de la capacité d'échelle capable d'être mis à zéro.

2% 1**00%** 

**REMARQUE:** Le réglage est forcé et verrouillé à 2% lorsque le commutateur de sécurité est réglé à la position verrouillé.

#### 3.5.3 Niveau de filtre

Régler la quantité du signal de filtrage.

Faible = accélère le temps de stabilisation avec moins de stabilité.

**Moyen** = temps de stabilisation normale avec la stabilité normale.

Élevé = réduit le temps de stabilisation avec moins de stabilité.

#### 3.5.4 Mise à zéro automatique

Régler la fonctionnalité de mise à zéro automatique

| ARRET       | = Désactiver                                                                                     |
|-------------|--------------------------------------------------------------------------------------------------|
| 0,5division | = l'affichage restera à zéro jusqu'à ce qu'un changement de division 0,5 par                     |
|             | seconde soit dépassé.                                                                            |
| 1d          | = l'affichage restera à zéro jusqu'à ce qu'un changement de division 1 par                       |
|             | seconde soit depasse.                                                                            |
| 3d          | = l'affichage restera à zéro jusqu'à ce qu'un changement de division 3 par seconde soit dépassé. |

## 3.5.5 Auto Dim

Régler la fonctionnalité d'affichage de rétro éclairage

Réglages

**1 min** = le rétro éclairage s'éteint après 1 minute d'inactivité. 2 min = le rétro éclairage s'éteint après 2 minute d'inactivité.

5 min = le rétro éclairage s'éteint après 5 minute d'inactivité.

10 min = le rétro éclairage s'éteint après 10 minute d'inactivité.

Toujours activé

Arrêt

# 3.5.6 Écran de veille

Régler l'écran de veille est activé une fois que la période de temps est sélectionné.

Arrêt = Désactivé

5 min = l'écran de veille est activée après 5 minutes.

10 min = l'écran de veille est activée après 10 minutes.

30 min = l'écran de veille est activée après 30 minutes.

## 3.5.7 Arrêt auto

Régler l'affichage pour qu'il entre dans le mode de veille après avoir sélectionné la période de temps.

Arrêt = Désactivé

5 min = l'affichage entre en mode de veille après 5 minutes.

10 min = l'affichage entre en mode de veille après 10 minutes.

30 min = l'affichage entre en mode de veille après 30 minutes.

Régler le degré de contraste de l'affichage.

```
1
2
3
4
5
```

## 3.5.9 Réinitialiser

Réinitialiser tous les réglages aux réglages d'usine par défaut.

Oui = Réinitialiser

**Non** = ne pas réinitialiser

**REMARQUE:** Si le commutateur de sécurité est réglé sur MARCHE, la stabilité, la plage zéro, le niveau de filtre et les réglages de mise à zéro ne sont pas réinitialisés.

pour

# 3.6 I/O discret

Appuyer longuement sur le bouton User entrer dans le Menu principal.

Sélectionner le mode d'application en appuyant sur la touche douce correspondant à l'icône ▼.

Appuyer sur la touche douce correspondant à l'icône ✓ pour entrer dans le mode d'application du sous menu.

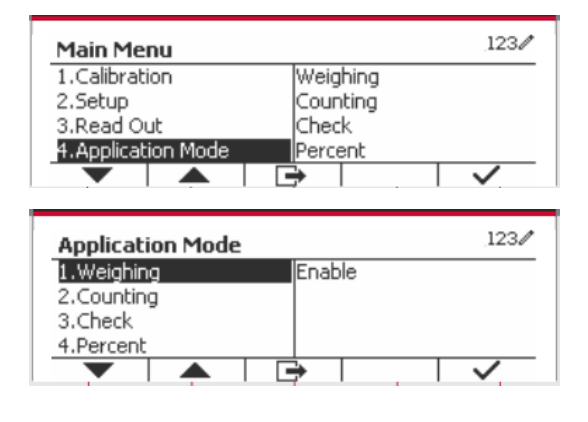

#### Activer

Le mode d'application actuel sélectionné ne peut pas être éteint.

Le réglage I/O discret autorise la configuration de 2 entrées et de 4 sorties en fonction du mode d'application différent.

#### Réinitialiser

Si la réinitialisation est sélectionnée et confirmée, la valeur du sous menu est réglé par défaut.

| Mode                           |                            |                                                                     |  |  |
|--------------------------------|----------------------------|---------------------------------------------------------------------|--|--|
| d'application & I/O<br>discret | <b>Options</b> (gras est p | st par défaut)                                                      |  |  |
|                                | Activer                    | Marche, Arrêt                                                       |  |  |
| Pasaga                         | Entrée discrète 1          | Arrêt, Zéro, Tare, Nettoyer Tare, Imprimer, Unité, Accumuler        |  |  |
|                                | Entrée discrète 2          | Arrêt, Zéro, Tare, Nettoyer Tare, Imprimer, Unité, Accumuler        |  |  |
| resuge                         | Entrée discrète 1          | Arrêt, Surcharge, Sous charge, Zéro                                 |  |  |
|                                | Entrée discrète 2          | Arrêt, Surcharge, Sous charge, Zéro                                 |  |  |
|                                | Entrée discrète 3          | Arrêt, Surcharge, Sous charge, Zéro                                 |  |  |
|                                | Entrée discrète 4          | Arrêt, Surcharge, Sous charge, Zéro                                 |  |  |
|                                | Activer                    | Marche, Arrêt                                                       |  |  |
|                                | Entrée discrète 1          | Arrêt, Zéro, Tare, Nettoyer Tare, Imprimer, Unité, Accumuler        |  |  |
| Décompte                       | Entrée discrète 2          | Arrêt, Zéro, Tare, Nettoyer Tare, Imprimer, Unité, Accumuler        |  |  |
| Decempte                       | Entrée discrète 1          | Arrêt, Surcharge, Sous charge, Zéro                                 |  |  |
|                                | Entrée discrète 2          | Arrêt, Surcharge, Sous charge, Zéro                                 |  |  |
|                                | Entrée discrète 3          | Arrêt, Surcharge, Sous charge, Zéro                                 |  |  |
|                                | Entrée discrète 4          | Arrêt, Surcharge, Sous charge, Zéro                                 |  |  |
|                                | Activer                    | Marche, Arrêt                                                       |  |  |
|                                | Entrée discrète 1          | Arrêt, Zéro, Tare, Nettoyer Tare, Imprimer, Unité, Accumuler        |  |  |
|                                | Entrée discrète 2          | Arrêt, Zéro, Tare, Nettoyer Tare, Imprimer, Unité, Accumuler        |  |  |
| Vérifier                       | Entrée discrète 1          | Arrêt, Sous, Sur, Accepter, Sous/Sur, Surcharge, Sous charge, Zéro  |  |  |
|                                | Entrée discrète 2          | Arrêt, Sous, Sur, Accepter, Sous/Sur, Surcharge, Sous charge, Zéro  |  |  |
|                                | Entrée discrète 3          | Arrêt, Sous, Sur, Accepter, Sous/Sur, Surcharge, Sous charge, Zéro  |  |  |
|                                | Entrée discrète 4          | Arrêt, Sous, Sur, Accepter, Sous/Sur, Surcharge, Sous charge, Zéro  |  |  |
| Pourcent                       | Activer                    | Marche, Arrêt                                                       |  |  |
|                                | Activer                    | Marche, Arrêt                                                       |  |  |
| Dynamique                      | Entrée discrète 1          | Arrêt, Zéro, Tare, Nettoyer Tare, Imprimer, Démarrer, Réinitialiser |  |  |
|                                | Entrée discrète 2          | Arrêt, Zéro, Tare, Nettoyer Tare, Imprimer, Démarrer, Réinitialiser |  |  |
|                                | Entrée discrète 1          | Arrêt, Surcharge, Sous charge, Zéro                                 |  |  |
|                                | Entrée discrète 2          | Arrêt, Surcharge, Sous charge, Zéro                                 |  |  |
|                                | Entrée discrète 3          | Arrêt, Surcharge, Sous charge, Zéro                                 |  |  |
|                                | Entrée discrète 4          | Arrêt, Surcharge, Sous charge, Zéro                                 |  |  |
| Réinitialiser                  |                            |                                                                     |  |  |

Pour des détails supplémentaires, consulter le tableau suivant.

# 3.7 Menu d'unité

Entrer dans le menu pour activer les unités désirées. Les réglages par défaut sont gras.

**REMARQUE:** En raison des lois nationales, l'indicateur ne pourrait pas inclure certaines des unités de mesure listées ci-dessous. Si le commutateur de sécurité est réglé sur Marche, les unités sont verrouillés à leur réglage actuel.

# 3.7.1 Gramme (g)

Régler le statut Arrêt= Désactivé **Marche** = Activé

## 3.7.2 Kilogramme (kg)

Régler le statut Arrêt= Désactivé **Marche** = Activé

# 3.7.3 Pound (lb)

Régler le statut Arrêt= Désactivé **Marche** = Activé

# 3.7.4 Ounce (oz)

Régler le statut Arrêt= Désactivé **Marche** = Activé

## 3.7.5 Pound: Ounce (lb: oz)

Régler le statut Arrêt = Désactivé **Marche** = Activé

# 3.7.6 Tonne (Metric Tonne)

Régler le statut **Arrêt** = Désactivé Marche = Activé

## 3.7.7 Ton (Short Ton)

Régler le statut **Arrêt** = Désactivé Marche = Activé

## 3.7.8 Capacité de l'unité (c)

Utiliser l'unité ordinaire pour afficher le poids dans une unité alternative de mesure. L'unité ordinaire est définie en utilisant un facteur de conversion, dans lequel le facteur de conversion est le numéro des unités ordinaires par gramme exprimé en notation scientifique (Facteur x 10^Exposant).

#### Facteur

Régler le facteur de conversion en utilisant le clavier numérique.

Les réglages de 0,1000000 à 1,9999999 sont disponibles. Le réglage par défaut est 1,0.

#### Exposant

Régler le facteur multiplicateur

- $-3 = \text{diviser} \text{ le facteur par 1000 (1x10^{-3})}$
- $-2 = \text{diviser} \text{ le facteur par } 100 (1 \times 10^{-2})$
- $-1 = \text{diviser} \text{ le facteur par } 10 (1 \times 10^{-1})$
- $\mathbf{0}$  = multiplier le facteur par 1 (1x10<sup>0</sup>)
- 1 = multiplier le facteur par 10  $(1x10^{1})$
- 2 = multiplier le facteur par 100 (1x10<sup>2</sup>)

#### Chiffre le moins important (LSD)

Régler la graduation

Les réglages de 0,5, 1, 2, 5, 10, 100 sont disponibles.

Le nom d'unité ordinaire pourrait être personnalisé à jusqu'à 3 caractères.

**Remarque:** L'unité ordinaire est verrouillée à la position Arrêt lorsque le commutateur de sécurité est réglé à la position verrouillé.

L'unité ordinaire n'est pas disponible lorsque la plage est réglée sur Double.

Régler le statut

Arrêt= Désactivé Marche = Activé

# 3.8 Menu GLP/GMP

Entrez dans ce menu pour définir les données relatives aux bonnes pratiques de laboratoire (BPL) ou aux bonnes pratiques de fabrication (BPF).

## 3.8.1 Format de date

Régler le format de date. MM/JJ/AAAA = Mois.Jour.Année JJ/MM/AAAA = Jour.Mois.Année AAAA/MM/JJ = Année.Mois.Jour

## 3.8.2 Date

Régler la date. 00 à 9999 = position de l'année 01 à 12 = position du mois 01 à 31 = position du jour

Se référer à la section 3.2 Menu de navigation pour entrer dans les réglages.

## 3.8.3 Format de date

Régler le format de l'heure. 24Hr =.24 Format d'heure 12Hr =.12 Format d'heure

## 3.8.4 Heure

Régler l'heure Format de 24 heures 00 à 23 = position de l'heure 00 à 59 = position de minute

## 3.8.5 ID du projet

Régler le projet d'identification. Se référer à la section 3.2 Menu de navigation pour entrer dans les réglages.

# 3.8.6 ID de balance

Régler le projet d'identification.

Se référer à la section 3.2 Menu de navigation pour entrer dans les réglages.

# 3.8.6 Réinitialiser

Si la réinitialisation est sélectionnée et confirmée, la valeur du sous menu est réglé par défaut.

# **3.9 Communication**

Entrer dans ce menu pour définir les méthodes de communication externe et régler les paramètres d'impression.

Les données pourraient être lues sur une imprimante ou sur un PC.

Les réglages d'usine par défaut s'affichent en gras.

#### 3.9.1 Configuration RS232/2nd RS232

| Communication                  |                         | Options (gras e           | est par défaut)                                                                 |                                        |  |
|--------------------------------|-------------------------|---------------------------|---------------------------------------------------------------------------------|----------------------------------------|--|
|                                |                         | Taux de bauds             | 300, 600, 1200, 2400, 4800, <b>9600</b> , 19200, 38400, 57600                   |                                        |  |
|                                |                         | Parité                    | 7 Pair, 7 Impair, 7 Aucun, 8 Aucun                                              |                                        |  |
|                                |                         | Bits d'arrêt              | <b>1 bit</b> , 2 bit                                                            |                                        |  |
|                                | Ocation                 | Salutations               | Aucun, Xon/Xoff, Matériel                                                       |                                        |  |
|                                | Configuration           | Alt Imprimer<br>CMD       | 'a' ∼ 'z', 'A' ∼ 'Z', <b>P</b>                                                  |                                        |  |
|                                |                         | Alt tare CMD              | 'a' ~ 'z', 'A' ~ 'Z',                                                           | 'a' ~ 'z', 'A' ~ 'Z', <b>T</b>         |  |
|                                |                         | Alt zéro CMD              | 'a' ~ 'z', 'A' ~ 'Z', <b>Z</b>                                                  |                                        |  |
|                                |                         | Réinitialiser             | Non/Oui                                                                         |                                        |  |
|                                |                         |                           | Demande                                                                         |                                        |  |
| RS232/2 <sup>nd</sup><br>RS232 | Réglage<br>d'impression |                           | Stable<br>uniquement                                                            | Arrêt, Marche(LFT force<br>uniquement) |  |
|                                |                         |                           | Stable auto en marche                                                           |                                        |  |
|                                |                         | Affectation               | Mode                                                                            | Charge, Charge et zéro                 |  |
|                                |                         |                           | Acceptation au                                                                  | to activée                             |  |
|                                |                         |                           | Intervalle                                                                      |                                        |  |
|                                |                         |                           | Heure                                                                           | <b>1</b> ~50000                        |  |
|                                |                         |                           | MT-Continu                                                                      |                                        |  |
|                                |                         |                           | OH-Continu                                                                      |                                        |  |
|                                |                         |                           | SICS                                                                            |                                        |  |
|                                |                         |                           | Balance de référence                                                            |                                        |  |
|                                |                         | Sélectionner le<br>modèle | <b>Simple</b> , Ordinaire 1, Ordinaire 2, Ordinaire 3, Ordinaire 4, Ordinaire 5 |                                        |  |
|                                |                         | Modifier le modèle        | Champ 1~ cham                                                                   | חס 100                                 |  |
|                                |                         | Modifier la<br>chaîne     | Chaîne 1~ Chaîne 10                                                             |                                        |  |
|                                |                         | Réinitialiser             |                                                                                 |                                        |  |

#### 3.9.1.1 Taux de bauds

Régler le taux de bauds (bits par seconde).

3.9.1.2 Parité

Régler les bits de données et la parité.

7 PAIR = 7 données de bits, parité paire

7 IMPAIR = 7 données de bits, parité paire

7 AUCUN = 7 données de bit, aucune parité

## 8 AUCUN = 8 données de bit, aucune parité

#### 3.9.1.3 Bits d'arrêt

Régler les bits d'arrêt

1 **BIT** 2 BIT

#### 3.9.1.4 Salutation

Régler la méthode de contrôle du flux.

AUCUN= Pas de salutationXON-XOFF= XON/XOFF salutations

MATERIEL = Salutation matérielle (Menu COM1 uniquement)

#### 3.9.1.5 Commande d'impression alternatif

Régler le caractère de la commande alternative pour l'impression. Les réglages de A (a) à Z (z) sont disponibles. Le réglage par défaut est **P**.

#### 3.9.1.6 Commande de tare alternative

Régler le caractère de la commande alternative pour la tare. Les réglages de A (a) à Z (z) sont disponibles. Le réglage par défaut est **T**.

#### 3.9.1.7 Commande de zéro alternatif

Régler le caractère de la commande alternative pour zéro. Les réglages de A (a) à Z (z) sont disponibles. Le réglage par défaut est **Z**.

#### 3.9.1.8 Réinitialiser

Réinitialiser tous les réglages aux réglages d'usine par défaut.

## 3.9.2 Réglage d'impression de RS232/2nd RS232

#### 3.9.2.1 Demande

Si **Demande** est sélectionnée, le sous menu **Stable uniquement** s'affiche. Régler le critère d'impression.

Arrêt = Les valeurs sont imprimées immédiatement sans tenir compte de la stabilité.
 Marche = Les valeurs imprimées sont uniquement imprimés lorsque les critères de stabilité sont respectés.

Remarque: Pour des informations détaillées, veuillez consulter la section 5.3 relative à l'impression.

#### 3.9.2.2 Stable auto en marche

Si Stable auto en marche est sélectionnée, le Mode s'affiche.

Régler le mode d'impression.

- Charge
- = Imprime lorsque la charge affichée est stable..

Charge et zéro = Imprime lorsque la lecture de la charge affichée et zéro est stable.

#### 3.9.2.3 Acceptation auto en marche

Si **Acceptation auto en marche** est sélectionné et le mode de pesage est **Vérifier**, les valeurs seront imprimées lorsque le poids est accepté.

ACCEPTER = L'impression est effectuée à chaque fois que l'affichage est dans accepter la vérification du poids avec les critères de stabilité et de plage respectés.

#### 3.9.2.4 Intervalle

Si Intervalle est sélectionnée, le sous menu Heure s'affiche.

IINTERVALLE= Les impressions surviennent dans l'intervalle de temps défini.

L'intervalle de temps pourrait être réglé à travers le clavier numérique. Les réglages de 1 à 3600 secondes sont disponibles. Le défaut est 0. Les impressions surviennent dans l'intervalle de temps défini.

#### 3.9.2.5 MT-Continu

Si MT-Continu est sélectionné, l'impression sera en format MT-Continu.

CONTINU = les impressions continuent normalement.

Remarque: Se référer à l'annexe A pour le format MT-Continu.

#### 3.9.2.6 OH-Continu

Si **OH-Continu** est sélectionné, l'impression sera en format **OH-Continu. Remarque:** Se référer à l'annexe A pour le format **OH-Continu**.

CONTINU = les impressions continuent normalement.

#### 3.9.2.7 SICS

**ARRET** = désactive la commande MT-SICS MARCHE = active la commande MT-SICS

Remarque: Se référer à l'annexe B pour les commandes SICS.

#### 3.9.2.8 Balance de référence

**ARRET** = Ne pas connecter à la balance de référence ARRET = connecter à la balance de référence

**Remarque:** Utiliser une balance de référence pour effectuer l'échantillonnage avec une balance de résolution élevée dans le mode de décompte. S'assurer que la balance est déjà activée avant de connecter le nouveau Indicateur TD52.

#### 3.9.2.9 Sélectionner le modèle

Ce sous menu est utilisé pour définir le format des données de sortie d'une imprimante ou d'un ordinateur.

**Simple** = imprime uniquement le résultat et l'unité

Ordinaire 1 = format de sortie personnalisé. Si non personnalisé, le modèle simple sera utilisé Ordinaire 2 = format de sortie personnalisé. Si non personnalisé, le modèle simple sera utilisé Ordinaire 3 = format de sortie personnalisé. Si non personnalisé, le modèle simple sera utilisé Ordinaire 4 = format de sortie personnalisé. Si non personnalisé, le modèle simple sera utilisé Ordinaire 5 = format de sortie personnalisé. Si non personnalisé, le modèle simple sera utilisé Exemple (Modèle simple):

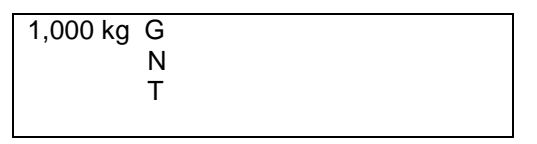

#### 3.9.2.10 Modifier le modèle

Ce sous menu est utilisé pour modifier le modèle d'impression actuel. Chaque modèle supporte jusqu'à 50 champs de données pour définir le format de sortie des données.

Sélectionner un numéro de chaîne dans la première boîte de sélection et ensuite à toute autre donnée existence de afin que cette chaîne s'affiche dans la boîte de seconde entrée. A l'aide des touches alphanumériques, entrer ou modifier les caractères à utiliser comme chaîne sélectionnée. Pour formater un modèle, sélectionner premièrement le numéro de champ (de 1 à 50) dans la première boîte de sélection, ensuite sélectionner l'élément pour ce champ dans la deuxième boîte de sélection. A l'aide de cette méthode, un modèle de plus de 50 champs pourrait être créé. Pour terminer un modèle, un champ de Fin de modèle doit être inclus. Tous les champs après le champ de fin de modèle seront ignorés.

| Edit Template |           |  |
|---------------|-----------|--|
| Field 1       | ▼ Field 1 |  |
|               |           |  |
|               |           |  |

| Élément                              | Longueur                              | Élément                | Longueur             |
|--------------------------------------|---------------------------------------|------------------------|----------------------|
| 3 espaces                            | 3                                     | Chaîne 1               | Non fixe, jusqu'à 40 |
| 10 espaces                           | 10                                    | Chaîne 2               | Non fixe, jusqu'à 40 |
| 15 espaces                           | 15                                    | Chaîne 3               | Non fixe, jusqu'à 40 |
| Date                                 | 10                                    | Chaîne 4               | Non fixe, jusqu'à 40 |
| Poids affiché                        | 23                                    | Chaîne 5               | Non fixe, jusqu'à 40 |
| Fin de modèle                        | 0                                     | Chaîne 6               | Non fixe, jusqu'à 40 |
| Poids brut                           | 23                                    | Chaîne 7               | Non fixe, jusqu'à 40 |
| ID de l'utilisateur                  | Jusqu'à 12                            | Chaîne 8               | Non fixe, jusqu'à 40 |
| Nom d'utilisateur                    | Jusqu'à 12                            | Chaîne 9               | Non fixe, jusqu'à 40 |
| Poids net                            | 23                                    | Chaîne 10              | Non fixe, jusqu'à 40 |
| Nouvelle ligne ( <cr><lf>)</lf></cr> | 2                                     | ID de pesage           | Jusqu'à 12           |
| Information                          | Non fixe                              | Poids de tare          | 23                   |
| ID du projet                         | Jusqu'à 40                            | Heure                  | 5                    |
| Numéro de série                      | 10                                    | Alibi #                | 6                    |
| ID d'échelle                         | Jusqu'à 40                            | Total                  | Non fixe             |
| Résultat                             | 23 ou 29(en cours de<br>vérification) | ID de librairie        | 4                    |
| Mode                                 | Jusqu'à 14                            | Nom de librairie       | Non fixe, jusqu'à 30 |
| PN                                   | Jusqu'à 30                            | Afficher les chiffres  | 13                   |
| Statut d'entrée                      | 2(00)                                 | <br>Statut de résultat | 4(1111)              |
| ID de transaction                    | 7                                     | ID de pesage           | Non fixe, jusqu'à 40 |

#### 3.9.2.11 Modifier la chaîne

Jusqu'à 10 chaînes pourraient être modifiées en utilisant le clavier alphanumérique. Sélectionner un numéro de chaîne dans la première boîte de sélection et ensuite à toute autre donnée existence de afin que cette chaîne s'affiche dans la boîte de seconde entrée. A l'aide des touches alphanumériques, entrer ou modifier les caractères à utiliser comme chaîne sélectionnée.

Chaîne 1 = **OHAUS** (Défaut) Chaîne 2 = **T52** (Défaut)

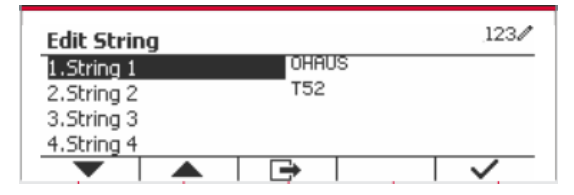

#### 3.9.2.12 Réinitialiser

Réinitialiser tous les réglages aux réglages d'usine par défaut.

# 3.9.3 Configuration RS485

Se référer à la configuration RS485 dans le manuel d'instruction de *Defender*<sup>®</sup> 5000 RS232/RS485/Interface USB

# 3.9.4 Configuration Ethernet

Se référer à la configuration au manuel d'instruction de l'interface Ethernet de Defender® 5000

# 3.9.5 Configuration Wifi

Se référer à la configuration au manuel d'instruction de l'interface de l'hôte USB Defender® 5000

# 3.9.6 Configuration Bluetooth

Se référer à la configuration Bluetooth dans le manuel d'instruction de l'interface de l'hôte USB *Defender*<sup>®</sup> *5000.* 

# 3.9.7 Configuration Analogue

Se référer à la configuration analogique dans le manuel d'instruction du kit analogique de *Defender*<sup>®</sup> 5000

# 4. OPERATION

La balance pourrait être configurée pour opérer dans 5 modes d'application (L'échelle peut être définie pour avoir 1 ou plusieurs modes Applications actifs). Appuyer sur le bouton **Mode** pour sélectionner l'application activée. L'application actuelle sera affichée dans le coin supérieur gauche de l'écran d'accueil.

L'indicateur TD52 comprend les applications suivantes:

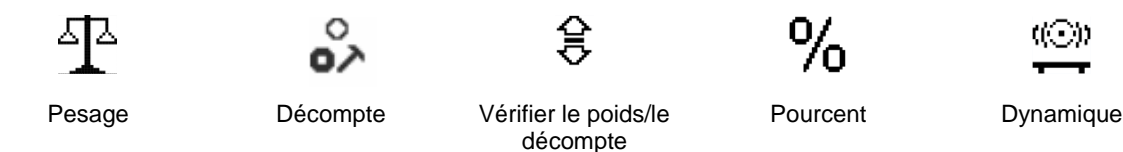

# 4.1 Pesage

Utiliser cette application pour déterminer le poids des éléments dans l'unité sélectionnée de mesure.

Appuyer sur le bouton <sup>Library</sup> jusqu'à ce que l'icône correspondant au **Pesage** s'affiche sur l'écran (cette application est par défaut). Appuyer sur Tare **ou** Zéro si nécessaire pour

commencer.

Placer les objets sur le plateau pour afficher le poids. Une fois la lecture stable, \* s'affiche. La valeur résultante s'affiche dans l'unité active de

mesure.

# 4.1.1 Réglage d'application

L'application pourrait être personnalisée aux différentes préférences de l'utilisateur.

Appuyer sur le bouton correspondant à l'icône **Pere** pour entrer la **Configuration**.

L'écran de Configuration s'affiche.

Sélectionner la liste d'élément et appuyer sur la touche douce correspondante à l'icône  $\checkmark$  pour changer le réglage comme souhaité.

Pour retourner à l'application de l'écran d'accueil, appuyer sur la touche douce correspondante à l'icône 🕞.

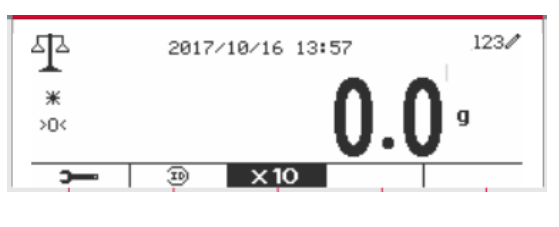

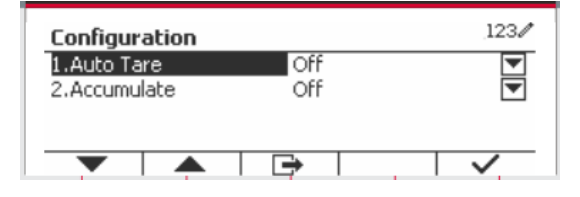

Les configurations de pesage sont définis ci-dessous (défauts en Gras)

| Élément   | Réglages disponibles       | Commentaires                         |
|-----------|----------------------------|--------------------------------------|
| Auto Tare | Marche, Arrêt              | Pour activer la tare automatique     |
| Accumuler | Arrêt, Automatique, Manuel | Pour activer l'accumulation/le total |

#### 4.1.2 Auto Tare

Régler tare automatiquement Éteint: Auto tare est désactivé. Marche: Le premier poids stable (>=5d) sera taré comme récipient automatiquement.

Remarque: Si le commutateur de sécurité est réglé sur Auto, les unités sont verrouillés à leur réglage actuel.

#### 4.1.3 Accumulation

Pour démarrer les données de pesage **Accumuler**, placer l'objet sur le plateau et appuyer sur la touche correspondante à l'icône **E**. L'icône d'accumulation commence à clignoter. La charge à accumuler doit être >= 5d et l'accumulation suivante pourrait uniquement démarrer lorsque le plateau est libéré.

Lorsque LFT est MARCHE (il n'y a pas cette limite lorsque LFT est ETEINTE ou lorsque le modèle approuvé est OIML),

a. le poids brut et le poids net ne pourraient pas être accumulés;

b. la masse brute 0 doit être atteinte avant l'accumulation d'un nouvel échantillon.

Lorsque LFT est ETEINT.

a. le poids brut et le poids net pourraient être accumulés;

b. un nouvel échantillon pourrait être accumulé après avoir atteint 0 brut ou 0 net.

**Remarque:** L'icône d'accumulation **Σ** sera uniquement affichée si **Accumuler** est réglé sur **Manuel** et **Automatique** (voir la section 4.1.1).

#### Visualisation des résultats de l'accumulation

Pour voir les résultats d'application, appuyer sur la touche correspondante à l'icône **Σ**. L'écran du **résultat accumuler** s'affiche.

Pour effacer les résultats d'accumulation, appuyer sur le bouton On/CLR .

Lorsque le message d'instruction « Effacer les données statistiques? » s'affiche, appuyer sur la touche douce correspondant à l'icône  $\checkmark$ .

Pour retourner à l'écran d'accueil, appuyer sur la touche douce correspondante à l'icône .

Appuyer sur le bouton **Imprimer** pour imprimer le résultat d'accumulation.

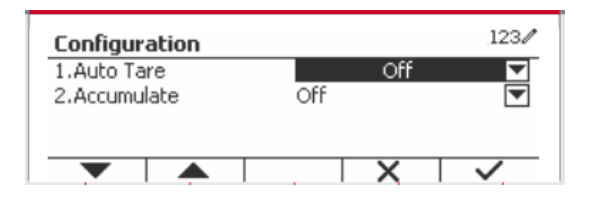

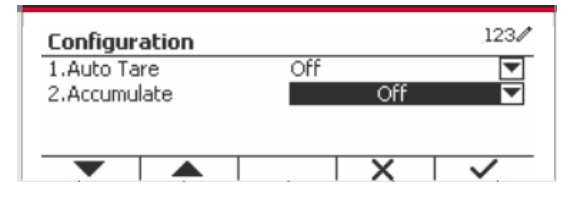

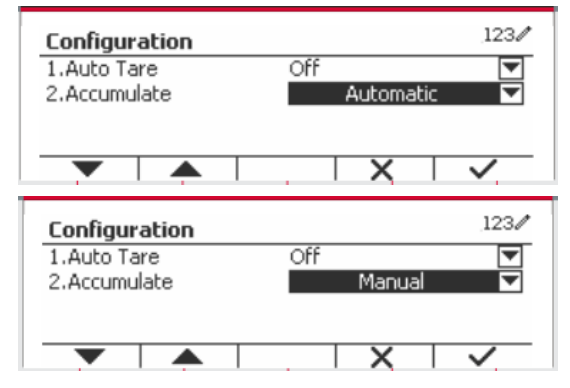

| Accumulate Result           |         |
|-----------------------------|---------|
| Number of Samples           | 5       |
| Total                       | 26438 g |
| Average                     | 5288 a  |
| Minimum                     | 4006 g  |
|                             |         |
| Warning                     |         |
| Clear the statistical data? |         |
|                             |         |
| Accumulate Result           |         |
| Number of Samples           | 0       |
| Total                       | Og      |
| Average                     | 0 g     |
| Minimum                     | 0 a     |

•
#### 4.1.4 ID d'entrée

Appuyer sur le bouton correspondant à l'icône pour entrer dans l'écran de Configuration. L'utilisateur pourrait appuyer sur la touche alphanumérique pour entrer le numéro d'ID. Appuyer ensuite sur la touche douce correspondant à l'icône pour confirmer l'entrée.

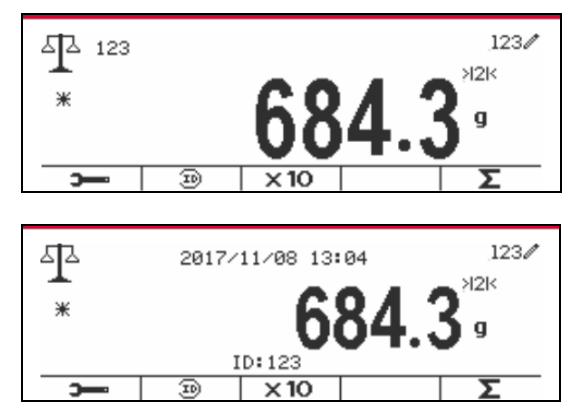

#### 4.1.5 Réglage d'entrée/de sortie (I/O)

Le réglage d'entrée et de sortie pourrait être personnalisé aux différentes préférences de l'utilisateur. Les réglages d'entrée et de sortie sont définis ci-dessous (défauts en **Gras**)

| Élément           | Réglages disponibles                                         |
|-------------------|--------------------------------------------------------------|
| Activer           | Marche, Arrêt                                                |
| Entrée discrète 1 | Arrêt, Zéro, Tare, Nettoyer Tare, Imprimer, Unité, Accumuler |
| Entrée discrète 2 | Arrêt, Zéro, Tare, Nettoyer Tare, Imprimer, Unité, Accumuler |
| Sortie discrète 1 | Arrêt, Surcharge, Sous charge                                |
| Sortie discrète 2 | Arrêt, Surcharge, Sous charge                                |
| Sortie discrète 3 | Arrêt, Surcharge, Sous charge                                |
| Sortie discrète 4 | Arrêt, Surcharge, Sous charge                                |

**Remarque:** I/O fonctionne uniquement lorsque le tableau d'option I/O a été installé. Consulter la liste d'accessoire dans la section 9.4 pour information.

Le tableau d'option I/O fournit deux entrées isolées et quatre sorties de relais de contact sec normalement ouverts capable d'être utilisés comme pesage de processus simple.

Appuyer sur le bouton User pour entrer dans le Menu principal.

A l'aide du bouton correspondant à l'icône **T**, défiler à travers la liste et surligner le **mode** d'application. Entrer dans ce sous menu en appuyant sur le bouton correspondant à l'icône **v**.

Dans le menu du mode d'application, entrer dans le sous menu du **Pesage**.

| Main Menu          | 123/     |
|--------------------|----------|
| 1.Calibration      | Weighing |
| 2.Setup            | Counting |
| 3.Read Out         | Check    |
| 4.Application Mode | Percent  |
|                    |          |

| Application Mode  | 123/ |
|-------------------|------|
| 1.Weighing Enable |      |
| 2.Counting        |      |
| 3.Check           |      |
| 4.Percent         |      |
|                   |      |

Le sous menu de pesage s'affiche.

Sélectionner la liste d'élément et appuyer sur la touche douce correspondante à l'icône ✓ pour changer le réglage comme souhaité. Après avoir terminé le réglage I/O, appuyer sur la touche douce correspondant à l'icône pour retourner à l'écran d'application principale.

| weighning         | 0 m |   |
|-------------------|-----|---|
| Enable            | Un  | • |
| Discrete Input 1  | Off | * |
| Discrete Input 2  | Off |   |
| Discrete Output 1 | Off |   |

## 4.2 Décompte

Utiliser cette application pour compter les échantillons du poids uniforme.

Appuyer sur le bouton <sup>Library</sup> jusqu'à ce que l'icône correspondant au **Décompte** s'affiche sur l'écran.

Le poids de référence par défaut (ou le dernier) (APW) s'affiche.

Régler la valeur APW en fonction de la section 4.2.1 et placer les objets sur le plateau pour afficher le nombre de pièces.

| °>       | 2017/10/17 16:55 123/ |  |
|----------|-----------------------|--|
| *<br>>0< | OPCS                  |  |
|          | Wt.: 0 g APW: 1.000 g |  |

#### 4.2.1 Régler le poids moyen des pièces (APW)

**Remarque:** Il est recommandé que l'APW soit supérieur à 1d. Si APW est entre 0.05d et 1d, un message d'avertissement sera affiché et la ligne d'information montrera 'APW est trop petit!'. Si APW est inférieur à 0.05d, un message d'erreur apparaît et la valeur APW ne peut pas être enregistrée.

0 15

<u>ر</u>ه \*

>0<

0

٥X

3

Il y a deux méthodes pour régler APW:

1. Saisie d'un APW connu

#### Méthode 1:

Entrer le poids de la pièce en utilisant le clavier alphanumérique.

Appuyer ensuite sur la touche douce correspondant à l'icône APW.

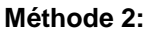

Alternativement, appuyer sur la touche douce correspondant à l'icône APW pour entrer dans le sous menu de réglage de APW.

Appuyer sur la touche douce correspondant à l'icône ✓ pour modifier la valeur APW en utilisant le clavier alphanumérique.

Après avoir modifié, appuyer sur la touche douce correspondant à l'icône ✓ pour la confirmation, appuyer ensuite sur la touche douce correspondant à l'icône \_\_\_\_\_ pour quitter le sous menu.

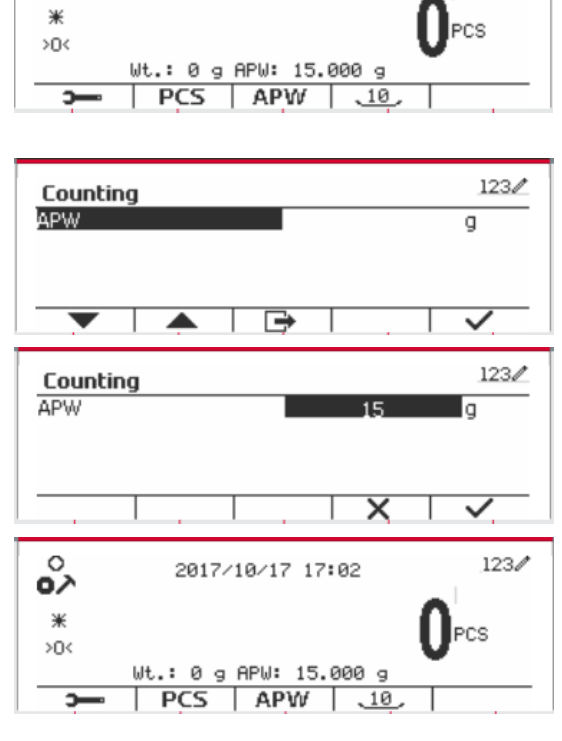

Wt.: 0 g APW: 1.000 g

PCS APW \_10\_

2017/10/17 16:58

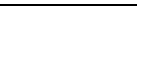

1230

123/

cs

FR-37

#### 2. Calcul d'un APW

#### Méthode 1:

Placer l'échantillon sur le plateau et entrer le numéro de pièces en utilisant le clavier alphanumérique.

Appuyer sur la touche douce correspondant à l'icône PCS pour confirmation. Le terminal va calculer le nouveau APW en utilisant le nombre de pièces.

#### Méthode 2:

Appuyer sur la touche douce correspondant à l'icône PCS pour entrer dans le sous menu de réglage du nombre de pièces.

Appuyer sur la touche douce correspondant à l'icône ✓ pour modifier la valeur PCS en utilisant le clavier alphanumérique.

Après avoir modifié, appuyer sur la touche douce correspondant à l'icône 🗸 pour la confirmation, appuyer ensuite sur la touche douce correspondant à l'icône 🖃 pour quitter le sous menu.

#### 4.2.2 Réglage d'application

L'application pourrait être personnalisée aux différentes préférences de l'utilisateur.

Appuyer sur la touche douce correspondant à l'icône 🗩 pour entrer la Configuration.

L'écran de Configuration ne s'affiche pas.

Sélectionner la liste d'élément et appuver sur la touche douce correspondante à l'icône 🗸 pour changer le réglage comme souhaité.

Pour retourner à l'application de l'écran d'accueil, appuyer sur la touche douce correspondante à l'icône 🕞

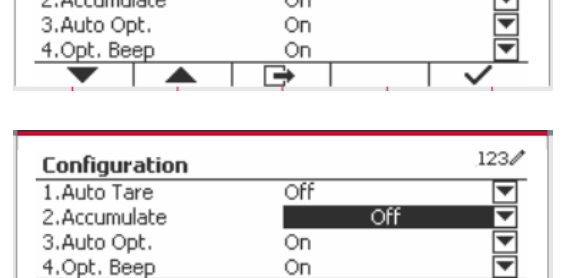

Off

Off

On

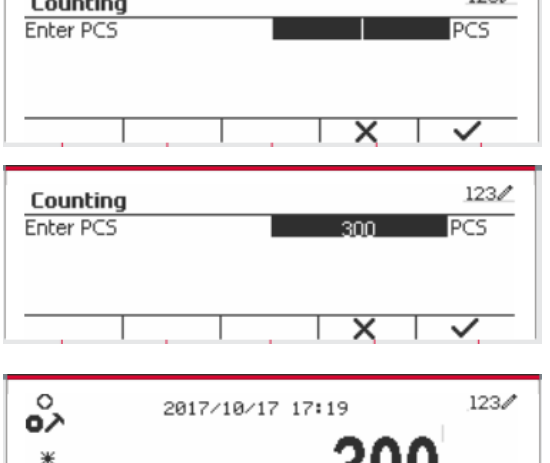

Wt.: 3577 g APW: 11 PCS

Configuration

1.Auto Tare

3.Auto Opt.

2.Accumulate

APW

10

123/

•

123/

ж Wt.: 3577 g APW: 11 PCS AP₩ 10 ŝ 123/ 2017/10/17 17:22 ж CS. Wt.: 3577 g APW: 17 PCS AP₩ 123/ Counting

0 200

٥À

| Configurer           | Options (gras est    | Description                                                            |
|----------------------|----------------------|------------------------------------------------------------------------|
|                      | par delaut)          | Étaint Auto toro oct déposivé                                          |
| Auto Tare            | Arret/Marche         | Eteint: Auto tare est desactive.                                       |
|                      |                      | Marche: Le premier polos stable (>=50) sera tare comme recipient       |
|                      | Étain (/             | automatiquement.                                                       |
| Accumuler            | Eteint/              | <b>Eteint:</b> L icone « $\sum$ » ne s affiche pas.                    |
|                      |                      | Manuel: La touche douce « > » s'affiche L'utilisateur pourrait appuyer |
|                      | Automatique          | Sur la touche pour accumuler le poids stable.                          |
|                      |                      | accumulé.                                                              |
|                      |                      | Demorque                                                               |
|                      |                      | La charge à accumuler doit être >= 5d et l'accumulation suivante       |
|                      |                      | pourrait uniquement démarrer lorsque le plateau est libéré.            |
|                      |                      | Lorsque LET est MARCHE (il n'v a pas cette limite lorsque LET est      |
|                      |                      | ETEINTE ou lorsque le mode approuvé est OIMI )                         |
|                      |                      | a le poids brut et le poids net ne pourraient pas être accumulés:      |
|                      |                      | b la masse brute 0 doit être atteinte avant l'accumulation d'un nouvel |
|                      |                      | échantillon.                                                           |
|                      |                      | Lorsque LET est ETEINT                                                 |
|                      |                      | a le poids brut et le poids net pourraient être accumulés:             |
|                      |                      | b. un nouvel échantillon pourrait être accumulé après avoir atteint 0  |
|                      |                      | brut ou 0 net.                                                         |
| Auto Opt.            | Arrêt/Marche         | Éteint: Auto Opt éteint                                                |
|                      |                      | Marche: APW sera automatiquement optimisé pendant le décompte          |
|                      |                      | de pesage.                                                             |
| Opt. Bip             | Arrêt/Marche         | Éteint: Opt. Bip est éteint.                                           |
|                      |                      | Marche: Lorsqu'APW doit être optimisé, la sonnerie sonne une fois.     |
| Sauvegarde auto      | Arrêt/ <b>Marche</b> | Éteint: Sauvegarde auto APW éteint.                                    |
| APW                  |                      | Marche: Si APW est dérivé à partir de l'échantillon, et un décompte    |
|                      |                      | de librairie est sélectionné, le nouveau APW sera enregistré dans la   |
|                      |                      | librairie après l'optimisation.                                        |
|                      |                      | Remarque: Ce sera caché lorsque « Auto Opt. » est éteint.              |
| Résolution interne   | Arrêt/Marche         | Eteint: La résolution interne est éteinte.                             |
|                      |                      | Marcne: Pendant l'echantillonnage ou le pesage, la résolution interne  |
| <b>T</b> III   ///   |                      |                                                                        |
| l'aille de référence | 10                   | L'echantillon de bouton un PVS va de 0 à 999, le défaut est 10.        |
| 1                    |                      | I U: La touche g echantilionnage une touche pourrait etre cachee.      |

#### Les configurations de décompte sont définis ci-dessous (défauts en Gras)

#### 4.2.3 Accumulation

Consulter la section 4.1.3 pour les détails concernant la fonctionnalité de réglage de l'accumulation.

#### 4.2.4 Réglage d'entrée/de sortie (I/O)

Le réglage d'entrée et de sortie pourrait être personnalisée aux différentes préférences de l'utilisateur.

Les réglages d'entrée et de sortie sont définis ci-dessous (défauts en Gras)

| Élément           | Réglages disponibles                                         |
|-------------------|--------------------------------------------------------------|
| Activer           | Marche, Arrêt                                                |
| Entrée discrète 1 | Arrêt, Zéro, Tare, Nettoyer Tare, Imprimer, Unité, Accumuler |
| Entrée discrète 2 | Arrêt, Zéro, Tare, Nettoyer Tare, Imprimer, Unité, Accumuler |
| Sortie discrète 1 | Arrêt, Surcharge, Sous charge                                |
| Sortie discrète 2 | Arrêt, Surcharge, Sous charge                                |
| Sortie discrète 3 | Arrêt, Surcharge, Sous charge                                |
| Sortie discrète 4 | Arrêt, Surcharge, Sous charge                                |

**Remarque:** I/O fonctionne uniquement lorsque le tableau d'option I/O a été installé. Le tableau d'option I/O fournit deux entrées isolées et quatre sorties de relais de contact sec normalement ouverts capable d'être utilisés comme pesage de processus simple.

Appuyer sur le bouton User Menu principal.

A l'aide du bouton correspondant à l'icône **v**, défiler à travers la liste et surligner le **mode** d'application. Entrer dans ce sous menu en appuyant sur le bouton correspondant à l'icône **v**.

Dans le menu du mode d'application, entrer dans le sous menu du **Décompte**.

Sélectionner la liste d'élément et appuyer sur la touche douce correspondante à l'icône ✓ pour changer le réglage comme souhaité. Après avoir terminé le réglage I/O, appuyer sur la touche douce correspondant à l'icône pour retourner à l'écran d'application principale.

| Main Menu          |          | 123/   |
|--------------------|----------|--------|
| 2.Setup            | Weighing |        |
| 3.Read Out         | Counting |        |
| 4.Application Mode | Check    |        |
| 5.Weighing Unit    | Percent  |        |
|                    |          | $\sim$ |

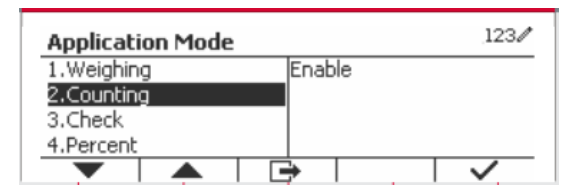

| Counting         |            | 1230 |
|------------------|------------|------|
| Enable           | On         | •    |
| Sample           | 10         |      |
| Discrete Input 1 | Off        |      |
| Discrete Input 2 | Off        |      |
| <b>V</b>         | <b>⊡</b> ⇒ | ~    |

### 4.3 Vérifier

Vérifier est utilisé pour comparer le poids ou les pièces d'un échantillon contre les limites cibles. Appuyer sur le bouton jusqu'à ce que l'icône correspondant à **Vérifier** s'affiche sur l'écran. Deux modes différentes pourraient être sélectionnés dans le **Mode Vérifier**: Pesage, décompte.

Le réglage vérifie les limites conformément à la section 4.3.1 ou 4.3.2. Placer l'objet sur le plateau pour vérifier si le poids est dans les limites.

#### 4.3.1 Vérifier le poids (décompte)

S'assurer que le mode **Vérifier** est réglé pour **vérifier le pesage** dans le menu de configuration. Placer un objet sur le plateau. Le statut **Sous/Accepter/Sur** est affiché dans la zone de la barre de progression pendant que le poids actuel de l'élément s'affiche dans la ligne d'affichage principale.

#### Définition des limites sous/sur

Appuyer sur le bouton **Modifier les Limites** pour définir la limite de pesage.

Sélectionner Sous ou Sur limite et appuyer sur le bouton correspondant à l'icône 
voie pour modifier la valeur.

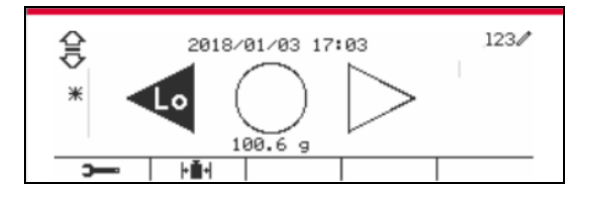

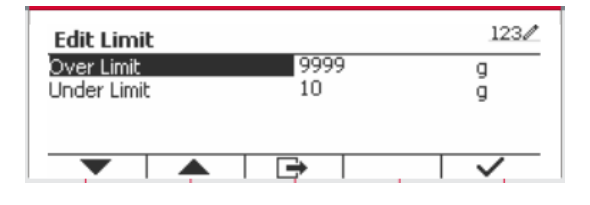

| Configurer l'élément | Options ( <b>gras</b> est par défaut)      | Description                                                                                                    |
|----------------------|--------------------------------------------|----------------------------------------------------------------------------------------------------|
| Mode vérifier        | Vérifier le pesage/Vérifier le<br>décompte | Vérifier le mode de pesage<br>Vérifier le mode de décompte                                                                                                    |
| Auto Tare            | Arrêt/Marche                               | Éteint/ Auto tare est désactivé.<br>Marche: Le premier poids stable (>=5d) sera taré comme<br>récipient automatiquement.                                                                                                    |
| Accumuler            | Arrêt/Manuel/Automatique                   | <b>Éteint/</b> L'icône « $\Sigma$ » ne s'affiche pas.<br>Manuel: L'icône « $\Sigma$ » s'affiche. L'utilisateur pourrait<br>appuyer sur la touche pour accumuler le poids stable.<br>Automatique: L'icône « $\Sigma$ » s'affiche. Le poids sera<br>automatiquement accumulé.             |
|                      |                                            | Remarque:<br>La charge à accumuler doit être >= 5d et l'accumulation<br>suivante pourrait uniquement démarrer lorsque le plateau<br>est libéré.                                                                                                    |
|                      |                                            | Lorsque LFT est MARCHE (il n'y a pas cette limite lorsque<br>LFT est ETEINTE ou lorsque le mode approuvé est OIML),<br>a. le poids brut et le poids net ne pourraient pas être<br>accumulés;<br>b. la masse brute 0 doit être atteinte avant l'accumulation<br>d'un nouvel échantillon. |
|                      |                                            | Lorsque LFT est ETEINT.<br>a. le poids brut et le poids net pourraient être accumulés;<br>b. un nouvel échantillon pourrait être accumulé après avoir<br>atteint 0 brut ou 0 net.                                                                                                    |
| Signal audible       | Arrêt/Sous et<br>sur/Accepter/Sous/Sur     | <b>Éteint:</b> Pas de bip.<br>Sous et sur/Accepter/Sous/Sur: Bip lorsque le point de vérification sélectionné est atteint.                                                                                                    |

#### Vérifier les configurations est défini ci-dessous (défauts en Gras)

#### 4.3.2 Vérifier le décompte

Appuyer sur le bouton de configuration et sélectionner le mode de vérification pour vérifier le décompte. Placer un objet sur le plateau. Le statut **Sous/Accepter/Sur** est affiché dans la zone de la barre de progression pendant que le nombre de pièces actuel de l'élément s'affiche dans la ligne d'affichage principale.

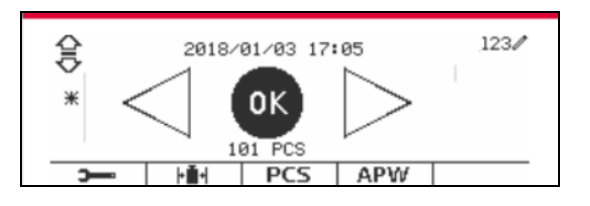

#### Régler le poids moyen des pièces (APW)

**Remarque:** Il est recommandé qu'APW dépasse 1d. Si APW est entre 0,5d et 1d, un écran d'avertissement sera affiché et la ligne d'information indiquera qu'APW est très petit. Si APW est inférieur à 0,05d, un message d'erreur s'affiche et la valeur APW ne pourrait pas être stockée.

Il y' a trois méthodes pour régler APW, consulter la section 4.2.2 pour les instructions.

#### Définition des limites sous/sur

Appuyer sur le bouton **Modifier les Limites** pour définir la limite de décompte.

**Remarque:** Consulter la section 4.3.1 pour des informations concernant les sous/sur limites.

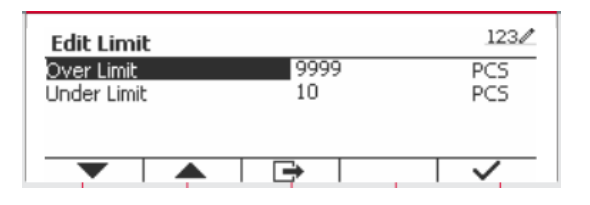

#### 4.3.3 Réglage d'application

L'application pourrait être personnalisée aux différentes préférences de l'utilisateur.

Appuyer sur la touche douce correspondant à l'icône

pour entrer le réglage de configuration.

#### Le menu de configuration s'affiche.

Sélectionner la liste d'élément et appuyer sur la touche douce correspondante à l'icône 🗸 pour changer le réglage comme souhaité.

Pour retourner à l'application de l'écran d'accueil, appuyer sur la touche douce correspondante à l'icône

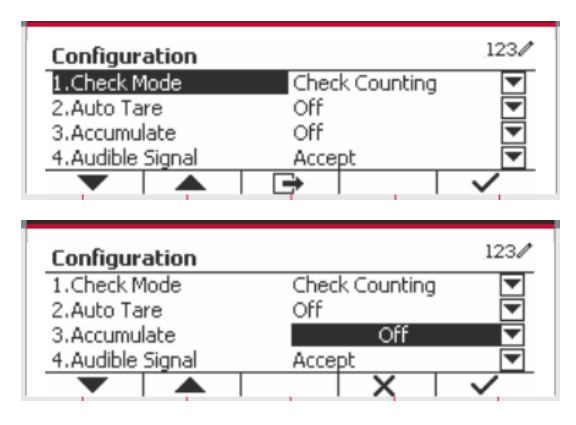

| Configurer      | Options (gras est par    | Description                                                                      |
|-----------------|--------------------------|----------------------------------------------------------------------------------|
| l'élément       | défaut)                  |                                                                                  |
| Mode vérifier   | Pesage/décompte.         | Pesage: Vérifier le mode de pesage                                               |
|                 |                          | Décompte: Vérifier le mode de décompte                                           |
| Auto Tare       | Arrêt/Marche             | Eteint: Auto tare est désactivé.                                                 |
|                 |                          | Marche: Le premier poids stable (>=5d) sera taré comme                           |
|                 |                          | recipient automatiquement.                                                       |
| Accumuler       | Arret/Manuel/Automatique | <b>Eteint:</b> La touche douce « $\sum$ » ne s'affiche L'utilizateur neurrait.   |
|                 |                          | $\sim$ and $\sim$ $\sim$ $\sim$ $\sim$ $\sim$ $\sim$ $\sim$ $\sim$ $\sim$ $\sim$ |
|                 |                          | Automatique: La touche douce « $\Sigma$ » s'affiche Le poids sera                |
|                 |                          | automatiquement accumulé.                                                        |
|                 |                          | Remarque:                                                                        |
|                 |                          | La charge à accumuler doit être >= 5d et l'accumulation                          |
|                 |                          | suivante pourrait uniquement démarrer lorsque le plateau est                     |
|                 |                          | libéré.                                                                          |
|                 |                          | Loroque LET est MARCHE (il n'u a nee estte limite loroque LET                    |
|                 |                          | est ETEINTE ou lorsque le mode approuvé est OIML)                                |
|                 |                          | a, le poids brut et le poids net ne pourraient pas être                          |
|                 |                          | accumulés:                                                                       |
|                 |                          | b. la masse brute 0 doit être atteinte avant l'accumulation d'un                 |
|                 |                          | nouvel échantillon.                                                              |
|                 |                          |                                                                                  |
|                 |                          | Lorsque LFT est ETEINT.                                                          |
|                 |                          | a. le poids brut et le poids net pourraient être accumulés;                      |
|                 |                          | b. Un nouvel echantilion pourrait etre accumule apres avoir                      |
| Signal audible  | Arrât/Sous et            | Éteint: Das de hin                                                               |
| Signal audible  | sur/Accenter/Sous/Sur    | Sous et sur/Accenter/Sous/Sur: Bin lorsque le point de                           |
|                 | Sull/Recepter/Sede/Sed   | vérification sélectionné est atteint.                                            |
| Auto Opt.       | Arrêt/Marche             | Éteint: Auto Opt éteint                                                          |
|                 |                          | Marche: APW sera automatiquement optimisé pendant le                             |
|                 |                          | décompte de pesage.                                                              |
| Opt. Bip        | Arrêt/ <b>Marche</b>     | Éteint: Opt. Bip est éteint.                                                     |
|                 |                          | Marche: Lorsqu'APW est optimisé, la sonnerie sonne une fois.                     |
| Sauvegarde auto | Arrët/Marche             | Eteint: Sauvegarde auto APW éteint.                                              |
| APW             |                          | Marcne: SI APW est derive a partir de l'echantilion, et un                       |
|                 |                          | enregistré dans la librairie après l'ontimisation                                |
|                 |                          | Remarque: Ce sera caché lorsque « Auto Ont. » est éteint                         |

#### Vérifier les configurations est défini ci-dessous (défauts en Gras)

#### 4.3.4 Réglage d'entrée/de sortie (I/O)

Le réglage d'entrée et de sortie pourrait être personnalisé aux différentes préférences de l'utilisateur.

Les réglages d'entrée et de sortie sont définis ci-dessous (défauts en Gras)

| Élément           | Réglages disponibles                                         |
|-------------------|--------------------------------------------------------------|
| Activer           | Marche, Arrêt                                                |
| Entrée discrète 1 | Arrêt, Zéro, Tare, Nettoyer Tare, Imprimer, Unité, Accumuler |
| Entrée discrète 2 | Arrêt, Zéro, Tare, Nettoyer Tare, Imprimer, Unité, Accumuler |
| Sortie discrète 1 | Arrêt, Sous, Sur, Accepter, Sous, Sur                        |
| Sortie discrète 2 | Arrêt, Sous, Sur, Accepter, Sous, Sur                        |
| Sortie discrète 3 | Arrêt, Sous, Sur, Accepter, Sous, Sur                        |
| Sortie discrète 4 | Arrêt, Sous, Sur, Accepter, Sous, Sur                        |

**Remarque:** I/O fonctionne uniquement lorsque le tableau d'option I/O a été installé. Le tableau d'option I/O fournit deux entrées isolées et quatre sorties de relais de contact sec normalement ouverts capable d'être utilisés comme pesage de processus simple.

Appuyer sur le bouton User pour entrer dans le Menu principal.

A l'aide du bouton correspondant à l'icône X, défiler à travers la liste et surligner le **mode d'application**. Entrer dans ce sous menu en appuyant sur le bouton correspondant à l'icône V.

Dans le menu du mode d'application, entrer dans le sous menu du **Vérifier**.

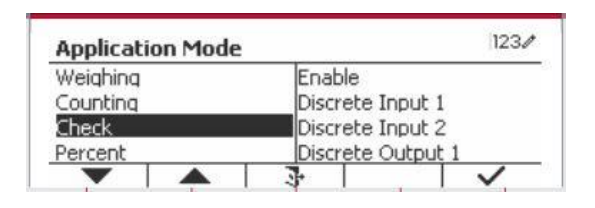

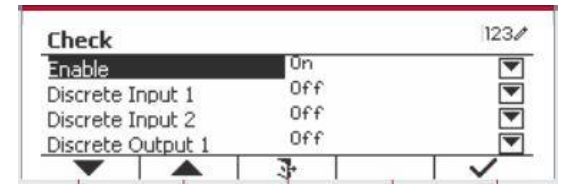

Le sous menu de Vérifier s'affiche.

Sélectionner la liste d'élément et appuyer sur la touche douce correspondante à l'icône  $\checkmark$  pour changer le réglage comme souhaité. Après avoir terminé le réglage I/O, appuyer sur la touche douce correspondant à l'icône  $\square$  pour retourner à l'écran d'application principale.

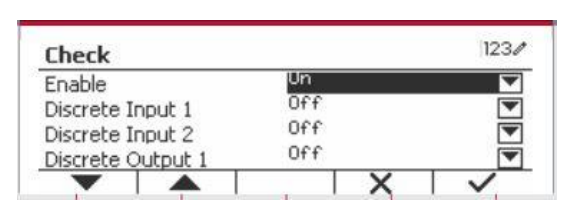

## 4.4 Pesage en pourcentage

Utiliser le pesage en pourcentage pour mesurer le poids d'un objet de test comme pourcentage de référence pré établi.

Appuyer sur le bouton <sup>Library</sup> jusqu'à ce que l'icône correspondant au **pourcentage** s'affiche au coin inférieur gauche de l'écran d'accueil.

Établir un poids de référence conformément à la section 4.4.1 et placer les objets sur le plateau pour afficher le nombre de pièces.

Le poids de référence par défaut (ou le dernier) s'affiche.

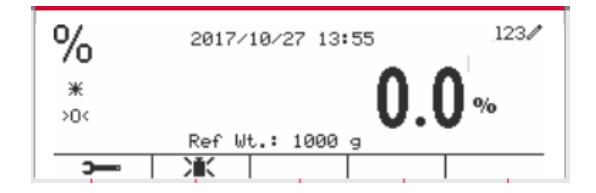

#### 4.4.1 Établir un poids de référence

Il y a 3 méthodes pour établir un poids de référence:

#### Méthode 1:

Entrer la valeur du poids de la pièce en utilisant le clavier alphanumérique.

Appuyer sur la touche douce correspondant à l'icône pour confirmation.

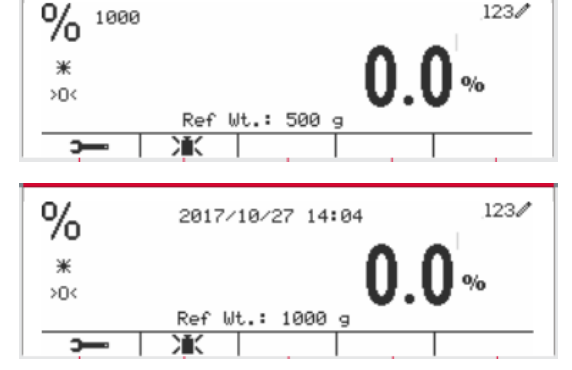

#### Méthode 2:

Appuyer sur la touche douce correspondant à l'icône pour entrer dans le sous menu de réglage du poids de référence.

Entrer la valeur souhaitée en utilisant le clavier alphanumérique.

Appuyer sur la touche douce correspondant à l'icône ✓ pour enregistrer la valeur et appuyer ensuite sur la touche douce correspondant à l'icône ↓ pour quitter le sous menu.

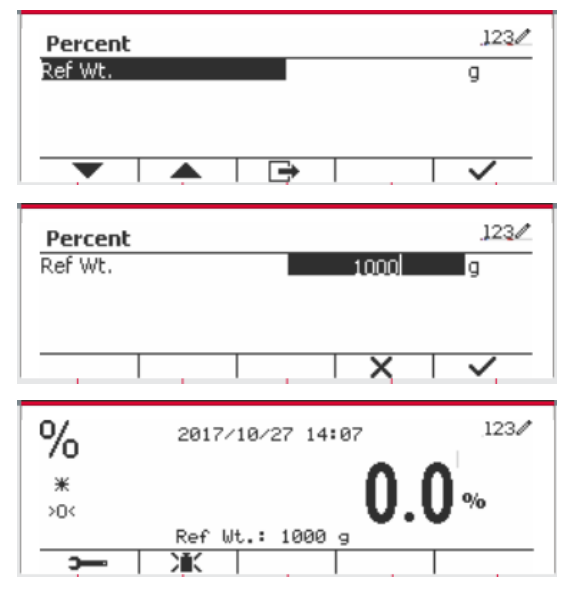

#### Méthode 3:

Placez le poids de référence sur le plateau et appuyez sur le bouton correspondant à l'icône 🔌 .

#### 4.4.2 Réglage d'application

L'application pourrait être personnalisée aux différentes préférences de l'utilisateur.

Appuyer sur la touche douce correspondant à l'icône **pour entrer la Configuration**.

Sélectionner la liste d'élément et appuyer sur la touche douce correspondante à l'icône 🗸 pour changer le réglage comme souhaité.

Pour retourner à l'application de l'écran d'accueil, appuyer sur la touche douce correspondante à l'icône .

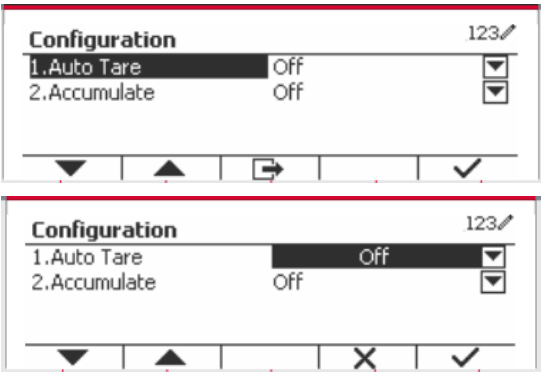

| Configurer | Options ( <b>gras</b> est par | Description                                                                                                    |
|------------|-------------------------------|----------------------------------------------------------------------------------------------------|
| relement   | defaut)                       |                                                                                                    |
| Auto Tare  | Arrêt/Marche                  | <b>Eteint:</b> Auto tare est désactivé.<br>Marche: Le premier poids stable (>=5d) sera taré<br>comme récipient automatiquement.                                                                                                    |
| Accumuler  | Arrêt/Manuel/Automatique      | Éteint: La touche douce « $\Sigma$ »ne s'affiche pas.<br>Manuel: La touche douce « $\Sigma$ » s'affiche<br>L'utilisateur pourrait appuyer sur la touche pour<br>accumuler le poids stable.<br>Automatique: La touche douce « $\Sigma$ » s'affiche Le<br>poids sera automatiquement accumulé.<br>Remarque: |
|            |                               | La charge à accumuler doit être >= 5d et<br>l'accumulation suivante pourrait uniquement<br>démarrer lorsque le plateau est libéré.                                                                                                    |
|            |                               | Lorsque LFT est MARCHE (il n'y a pas cette limite<br>lorsque LFT est ETEINTE ou lorsque le modèle<br>approuvé est OIML),<br>a. le poids brut et le poids net ne pourraient pas<br>être accumulés;                                                                                                    |
|            |                               | b. la masse brute 0 doit être atteinte avant<br>l'accumulation d'un nouvel échantillon.                                                                                                    |
|            |                               | Lorsque LFT est ETEINT.<br>a. le poids brut et le poids net pourraient être<br>accumulés;<br>b. un nouvel échantillon pourrait être accumulé<br>après avoir atteint 0 brut ou 0 net.                                                                                                    |

#### Vérifier les configurations est défini ci-dessous (défauts en Gras)

#### 4.4.3 Réglage d'entrée/de sortie (I/O)

Le réglage d'entrée et de sortie pourrait être personnalisé aux différentes préférences de l'utilisateur. Les réglages d'entrée et de sortie sont définis ci-dessous (défauts en **Gras**)

| Élément | Réglages disponibles |
|---------|----------------------|
| Activer | Marche, Arrêt        |

**Remarque:** I/O fonctionne uniquement lorsque le tableau d'option I/O a été installé. Consulter la liste d'accessoire dans la section 9.4 pour information. Le tableau d'option I/O fournit deux entrées isolées et quatre sorties de relais de contact sec normalement ouverts capable d'être utilisés comme pesage de processus simple.

Appuyer sur le bouton User Menu principal.

A l'aide de la touche douce correspondant à l'icône , défiler à travers la liste et surligner le **mode d'application**. Entrer dans ce sous menu en appuyant sur le bouton correspondant à l'icône ✓

| Main Menu          | 123/     |
|--------------------|----------|
| 1.Calibration      | Weighing |
| 2.Setup            | Counting |
| 3.Read Out         | Check    |
| 4.Application Mode | Percent  |
|                    |          |

Dans le menu du mode d'application, entrer dans le sous menu du **Pourcent.** 

Sélectionner la liste d'élément et appuyer sur la touche douce correspondante à l'icône ✓ pour changer le réglage comme souhaité. Après avoir terminé le réglage I/O, appuyer sur la touche douce correspondant à l'icône pour retourner à l'écran d'application principale.

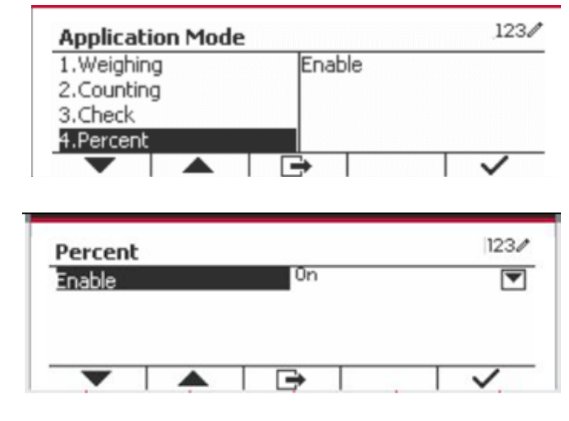

## 4.5 Pesage dynamique

Utiliser cette application pour peser un poids instable, notamment un animal mobile. Trois types d'opération démarrer/réinitialiser pourraient être sélectionnées: Manuel (démarrer et arrêter via le bouton), **Semi-automatique** (auto-démarrage avec ré initialisation manuelle), et **Automatique** (démarrage et arrêt automatique).

Appuyer sur le bouton jusqu'à ce que l'icône correspondant au **Dynamique** s'affiche au coin inférieur gauche de l'écran d'accueil.

Appuyer sur la touche douce correspondant à l'icône pour démarrer la moyenne.

Pour annuler la moyenne, appuyer sur la touche douce correspondante à l'icône  $\overline{X}$ .

Lorsque la moyenne est terminée, appuyer sur la touche correspondante à l'icône pour réinitialiser.

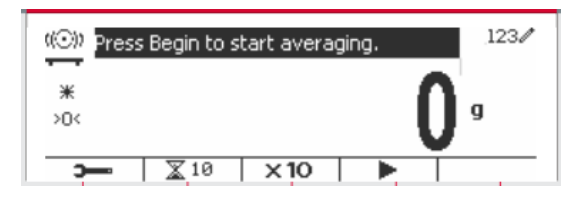

#### 4.5.1 Réglage d'application

L'application pourrait être personnalisée aux différentes préférences de l'utilisateur.

Appuyer sur le bouton correspondant à l'icône

pour entrer la Configuration du menu.

Sélectionner la liste d'élément et appuyer sur la touche douce correspondante à l'icône  $\checkmark$  pour changer le réglage comme souhaité.

Pour retourner à l'application de l'écran d'accueil, appuyer sur la touche douce correspondante à l'icône .

| Configur    | ation   |          |        | 123/                |
|-------------|---------|----------|--------|---------------------|
| 1.Dynamic   | : Mode  | Count    | t down |                     |
| 2.Operation | on Type | Manu     | al     |                     |
| 3.Auto Ta   | re      | Off      |        | <ul><li>▼</li></ul> |
| 4.Accumu    | late    | Off      |        | -                   |
| -           |         | <b>→</b> |        | $\overline{}$       |

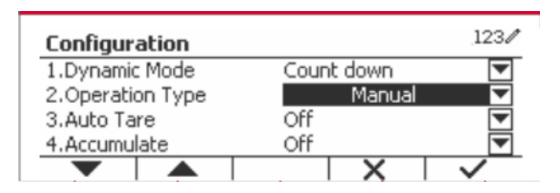

#### Les configurations dynamiques sont définies ci-dessous (défauts en Gras)

| Configurer<br>l'élément | Options ( <b>gras</b> est par défaut)       | Description                                                                                                    |
|-------------------------|---------------------------------------------|----------------------------------------------------------------------------------------------------|
| Mode dynamique          | Décompte/Continu                            | Décompte:<br>Il y a un temps de décompte.<br>Continu:<br>Il y a un temps de décompte.                                                                                                    |
| Type d'opération        | Manuel/<br>Semi automatique/<br>Automatique | Manuel:         Placer une charge sur le plateau.         Appuyer sur la touche douce         pour démarrer         le pesage dynamique et le décompte.         Lorsque le décompte est terminé, le poids moyen<br>s'affiche.         Avant d'effectuer le pesage suivant, appuyer sur la<br>touche douce « Réinitialiser ».         Semi automatique:         Avant le pesage, la lecture doit être zéro (brut ou net).         Placer la charge (>=Démarrer le poids) sur le plateau,<br>le pesage dynamique et le décompte démarrent<br>automatiquement.         Lorsque le décompte est terminé, le poids moyen<br>s'affiche.         Avant d'effectuer le pesage suivant, appuyer sur la<br>touche douce « Réinitialiser ».         Automatique:         Avant le pesage, la lecture doit être zéro (brut ou net).         Placer la charge (>=Démarrer le poids) sur le plateau,<br>le pesage dynamique et le décompte démarrent<br>automatiquement.         Lorsque le décompte est terminé, le poids moyen<br>s'affiche.         Une fois la charge retirée, le poids moyen s'affiche<br>toujours jusqu'à ce que la durée se termine.         Si la touche douce « Réinitialiser » est appuyée, le<br>poids moyen est immédiatement effacé.         Remarque:         Pendant le décompte de pesage, si une erreur de<br>poids (sous charge/sur charge) survient, le processus<br>de pesage s'arrête immédiatement.         Si « Auto Tare » est activé, un récipient (poids >=5d)<br>doit d'abord être placé sur le plateau. Une fois que le<br>terminal termine la tare automatiquement, |
| Démarrer le<br>pesage   | 3.000 (avec l'unité<br>actuelle)            | <b>Si le type d'opération est</b> Semi-automatique/<br>Automatique, le menu s'affiche. Si la charge dépasse<br>le poids de démarrage, le pesage dynamique démarre.                                                                                                    |
| Auto Tare               | Arrêt/Marche                                | Éteint: Auto tare est désactivé.<br>Marche: Le premier poids stable (> = 5d) sera taré en<br>tant que poids du conteneur.                                                                                                    |
| Accumuler               | Arrêt/Manuel/Automatique                    | <b>Eteint</b> : La touche douce « $\sum$ »ne s'affiche pas.<br><b>Manuel:</b> La touche douce « $\sum$ » s'affiche L'utilisateur pourrait appuyer sur la touche pour accumuler le poids stable.                                                                                                    |

| FR-48 |
|-------|
|-------|

|       |          | Automatique: La touche douce « $\sum$ » s'affiche Le poids sera automatiquement accumulé.                                                                                                    |
|-------|----------|----------------------------------------------------------------------------------------------------|
|       |          | <ol> <li>Remarque:         <ol> <li>La charge à accumuler doit être &gt;= 5d. Une<br/>autre accumulation n'est pas possible tant que<br/>le plateau n'est pas dégagé (&lt; 5d).</li> <li>Le poids brut et le poids net ne peuvent pas<br/>être accumulés ensemble lorsque LFT est<br/>ACTIVE (il n'y a pas cette limite lorsque LFT<br/>est DESCATIVE ou lorsque le modèle<br/>approuvé est OIML). Lorsque la valeur<br/>premièrement accumulée est le poids brut<br/>(poids net), la balance entrera le poids brut<br/>(poids net) pour accumuler le mode. Dans le<br/>cas contraire, « Poids brut et poids net ne<br/>pourraient pas être accumulés ensemble ».</li> <li>Si LFT est en MARCHE, le brut 0 doit être<br/>atteint avant l'accumulation d'un nouvel<br/>échantillon. Si LFT est ETEINT, un nouvel<br/>échantillon pourrait être accumulé après avoir</li> </ol> </li> </ol> |
| Durée | 1 ~ 10 s | C'est le temps pour l'affichage restant pour le résultat<br>de pesage dynamique après l'enlèvement de la<br>charge.                                                                                                    |

#### 4.5.2 Réglage de l'heure moyenne

Il y a deux méthodes pour régler l'heure moyenne.

La moyenne par défaut est 10 secondes.

**Remarque:** Lorsque le temps est réglé sur 0, le premier poids stable dépassant 5d s'affiche. Le temps moyen pourrait être réglé à une valeur comprise entre 0 et 60 secondes.

#### Méthode 1:

1. Appuyer sur le bouton correspondant à l'icône pour entrer dans le sous menu **Dynamique** pour le changement du temps moyen.

 Appuyer sur la touche douce correspondant à l'icône ✓ et entrer la valeur désirée en utilisant le clavier alphanumérique.

3. Après avoir réglé la valeur moyenne désirée, appuyer sur la touche douce correspondant à l'icône ✓ pour confirmation.

4. Appuyer sur la touche douce correspondant à l'icône → pour entrer dans le sous menu.

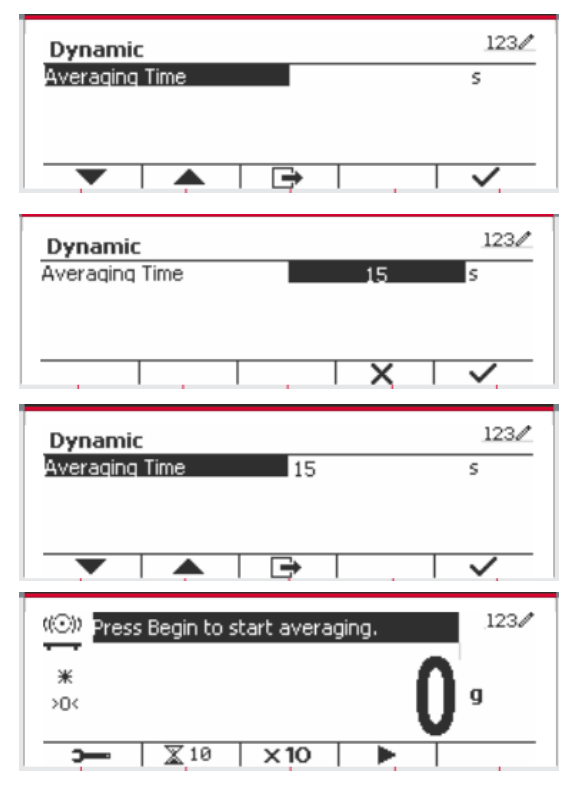

#### Méthode 2:

1. Utiliser le clavier alphanumérique pour entrer le temps moyen souhaité.

2. Une fois que la valeur entrée s'affiche dans le coin supérieur gauche de l'écran, appuyer sur la touche douce correspondant à l'icône .

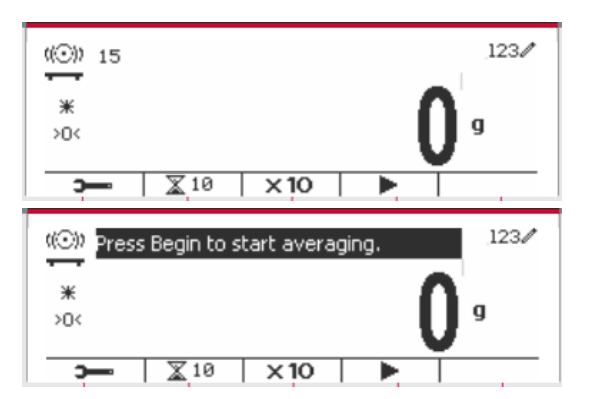

#### 4.5.3 Réglage d'entrée/de sortie (I/O)

Le réglage d'entrée et de sortie pourrait être personnalisée aux différentes préférences de l'utilisateur.

Les réglages d'entrée et de sortie sont définis ci-dessous (défauts en Gras)

| Élément           | Réglages disponibles                                                |
|-------------------|---------------------------------------------------------------------|
| Activer           | Marche, Arrêt                                                       |
| Entrée discrète 1 | Arrêt, Zéro, Tare, Nettoyer Tare, Imprimer, Démarrer, Réinitialiser |
| Entrée discrète 2 | Arrêt, Zéro, Tare, Nettoyer Tare, Imprimer, Démarrer, Réinitialiser |
| Sortie discrète 1 | Arrêt, Sous charge, Surcharge                                       |
| Sortie discrète 2 | Arrêt, Sous charge, Surcharge                                       |
| Sortie discrète 3 | Arrêt, Sous charge, Surcharge                                       |
| Sortie discrète 4 | Arrêt, Sous charge, Surcharge                                       |

**Remarque:** Le réglage I/O fonctionne uniquement lorsque le tableau d'option I/O a été installé. Consulter la liste d'accessoire dans la section 9.4 pour information. Le tableau d'option I/O fournit deux entrées isolées et quatre sorties de relais de contact sec normalement ouverts capable d'être utilisés comme pesage de processus simple.

Appuyer sur le bouton User pour entrer dans le menu principal.

A l'aide du bouton correspondant à l'icône **•**, défiler à travers la liste et surligner le **mode d'application**. Entrer dans ce sous menu en appuyant sur le bouton correspondant à l'icône **•**.

Dans le menu du mode d'application, entrer dans le sous menu du **Dynamique**.

| Main Menu          | 123/          |
|--------------------|---------------|
| 1.Calibration      | Weighing      |
| 2.Setup            | Counting      |
| 3.Read Out         | Check         |
| 4.Application Mode | Percent       |
|                    | $\rightarrow$ |

| Application Mode         |                       | 1230  |
|--------------------------|-----------------------|-------|
| Counting                 | Enable                |       |
| Check                    | heck Discrete Input 1 |       |
| Percent Discrete Input 2 |                       | t2    |
| Dynamic                  | Discrete Outp         | out 1 |
| <b>V</b>                 | •                     | ~     |

Sélectionner la liste d'élément et appuyer sur la touche douce correspondante à l'icône ✓ pour changer le réglage comme souhaité. Après avoir terminé le réglage I/O, appuyer sur la touche douce correspondant à l'icône pour retourner à l'écran d'application principale.

| Dynamic           |     | 1230 |
|-------------------|-----|------|
| Enable            | Un  | ~    |
| Discrete Input 1  | Off |      |
| Discrete Input 2  | Off |      |
| Discrete Output 1 | Off |      |
| <b>V</b>          |     |      |

# **5. COMMUNICATION SÉRIE**

## 5.1 Interface de commande

Les indicateurs T52P et T52XW comprennent une interface de communication de série RS232. Les réglages des paramètres d'opération de RS232 sont entièrement expliqués dans la section 3.10. La connexion du matériel physique est expliquée dans la section 2.6.

L'interface active l'affichage et les données GMP est envoyée à l'ordinateur ou à l'imprimante. Un ordinateur pourrait être utilisé pour contrôler certaines fonctions de l'indicateur en utilisant les commandes listées dans le tableau 5-1.

L'indicateur supporte les commandes MT-SICS et OHAUS. Les commandes listées dans le tableau suivant seront reconnues par l'indicateur. Pour utiliser les commandes MT-SICS, envoyer la commande PSI. Pour retourner aux commandes OHAUS, envoyer la commande PSI. Les commandes SICS pourraient également être actives dans le réglage du menu, veuillez se référer à la Section 3.9.2.7 pour les détails.

| Commande         | Fonction                                                                                                    |
|------------------|----------------------------------------------------------------------------------------------------|
| IP               | Impression immédiate du poids affiché (stable ou instable).                                                                                                    |
| Р                | Impression du poids affiché (stable ou instable).                                                                                                    |
| СР               | Impression continue                                                                                                    |
| SP               | Imprimer en cas de stabilité                                                                                                    |
| xS               | 0S: Fermer l'élément du menu « Stabilité uniquement » et autoriser une impression instable. 1S: Ouvrir l'élément du menu « Stabilité uniquement » et imprimer uniquement lorsque stable. |
| хР               | Intervalle d'impression x = Intervalle d'impression (1-50000 sec), 0P éteint l'auto<br>impression à ARRET                                                                                |
| Z                | Identique à la touche zéro.                                                                                                    |
| Т                | Identique à la touche tare.                                                                                                    |
| хТ               | Télécharger la valeur de tare en grammes (valeurs positives uniquement).<br>L'envoi de 0T efface tare (si autorisé).                                                                     |
| PU               | Imprimer l'unité actuelle: g, kg, lb, oz, lb:oz                                                                                                    |
| хU               | Régler la balance à l'unité x: 1=kg, 2=lb, 3=g, 4=oz, 5=lb:oz                                                                                                    |
| хM               | Régler la balance au mode x. 1=Pesage, 2=Décompte, 3=Vérification, 4=Pourcent, 5=Dynamique. M défilera au mode suivant activé.                                                           |
| PSN              | Imprime le numéro de série                                                                                                    |
| CU xxx           | Régler en deçà de la limite (uniquement en mode vérifier) dont 'xxx' est la valeur de l'unité actuelle.                                                                                  |
| CO xxx           | Régler au dessus de la limite (uniquement en mode vérifier) dont 'xxx' est la valeur de l'unité actuelle.                                                                                |
| x#               | Régler le décompte APW (x) en grammes. (Uniquement dans le mode de décompte ou de vérification de la décompte, doit avoir APW enregistré).                                               |
| P#               | Décompte d'impression ou mode de décompte de vérification APW                                                                                                    |
| x%               | Règle le poids de référence du pourcentage de mode (x) en grammes. (Doit avoir un poids de référence stocké).                                                                            |
| P%               | Imprime le poids de référence du mode de pourcentage.                                                                                                    |
| PV               | Impression: imprimer le nom, la révision du logiciel et LFT activé (si LFT est réglé sur Marche).                                                                                        |
| H x<br>« texte » | Entrer le contenu de la chaîne, x = Numéro de chaîne (1-10), « texte » = texte de chaîne pouvant atteindre jusqu'à 40 caractères alphanumériques.                                        |
| \EscR            | La ré initialisation globale pour réinitialiser tous les réglages de menu aux défauts d'usine par défaut.                                                                                |

#### **Commandes OHAUS**

## 5.2 Interface RS232

RS232 (DB9) Connexions de broche

Broche 2: Ligne de transmission de balance (TxD) Broche 3: Ligne de réception de balance (TxD) Broche 5: Signal de mise à la terre (GND) Broche 7: Supprimer pour envoyer (matériel de salutation) (CTS) Broche 8: Demande d'envoyer (matériel de salutation) (RTS)

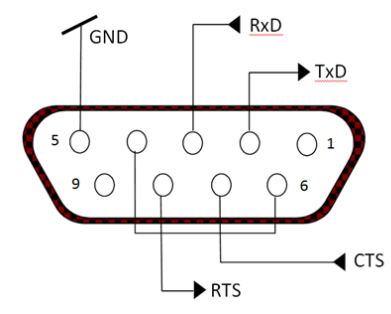

Utiliser le port RS-232 intégré pour connecter à un ordinateur ou à une imprimante.

## 5.3 Connexion à un ordinateur

Connecter à un ordinateur avec un câble de série standard (droit).

Utiliser le logiciel Hyper Terminal ou un terminal pour tester la communication avec l'ordinateur. Régler Hyper Terminal de la manière suivante:

Choisir Nouvelle Connexion, "connecter en utilisant" COM1 (ou le port COM disponible).

Sélectionner Baud=9600; Parité=8 Aucun; Stop=1; Salutations=Aucun. Cliquer sur OK. Choisir Propriétés/Réglages, ensuite le réglage ASCII. Vérifier les cases suivant l'illustration: (Envoyer les extrémités de ligne...; Caractères de type écho...; Lignes d'emballage...)

Vérifier la communication en appuyant sur le bouton d'impression. Si Hyper Terminal est réglé correctement, la valeur sur l'affichage sera affichée sur la fenêtre.

## 5.4 Connexion à une imprimante en série

Connecter le câble fourni avec l'imprimante à un port de balance RS-232. S'assurer que les réglages de l'indicateur et de l'imprimante correspondent. Tester la communication avec l'imprimante en appuyant sur le bouton Imprimer. Si l'indicateur et l'imprimante sont correctement réglés, la valeur sur l'affichage sera imprimée.

## 5.5 Impressions

Chaîne d'impression pour les unités g, kg, lb, oz:

Vérifier l'application de poids:

| Champ    | Poids     | Espace | Unité   | Espace | Stabilité | Espace | T/N/G/PT  | Espace | Application | Terme. |
|----------|-----------|--------|---------|--------|-----------|--------|-----------|--------|-------------|--------|
|          | (Aligné à |        | (Aligné |        | (?)       |        | (Aligné à |        | Statut      |        |
|          | droite)   |        | à       |        |           |        | droite)   |        | (Aligné à   |        |
|          |           |        | droite) |        |           |        |           |        | droite)     |        |
| Longueur | 11        | 1      | 5       | 1      | 1         | 1      | 2         | 1      | 6           | 2      |

#### Non vérification de l'application de poids:

| Champ    | Poids   | Espace | Unité<br>(Alignó à | Espace | Stabilité | Espace | T/N/G/PT          | Terme. |
|----------|---------|--------|--------------------|--------|-----------|--------|-------------------|--------|
|          | droite) |        | droite)            |        | (?)       |        | (Alighe a drolle) |        |
| Longueur | 11      | 1      | 5                  | 1      | 1         | 1      | 2                 | 2      |

Chaque champ est suivi par un espace de délimitation unique (ASCII: 32)

Définitions:

**Poids** - Jusqu'à 11 caractères, justifié à droite, - au caractère immédiat le plus important (si négatif).

**Unité** - Jusqu'à 5 caractères, justifiés à droit. Si l'unité est dans le menu du contenu Imprimer est réglée sur Arrêt, l'unité sera retirée dans la chaîne du poids et remplacé par les espaces.

Stabilité - "?" le caractère est imprimé en cas d'instabilité. Si le poids est un espace, c'est imprimé.

**T/N/G/PT** - "T" est imprimé pour le poids de tare, "N" imprimé si le poids est le poids net, « G » ou rien n'est imprimé si le poids est un poids brut, « PT » est imprimé si le poids tare est tare pré réglé.

**Statut d'application (pour vérification)** – Fixe pour 6 caractères. Statut d'affichage comme « Sous », « Accepter » et « Sur » pour vérifier le pesage.

Fin des caractères - Fin des caractères imprimés en fonction du réglage du menu d'ALIMENTATION.

Impression de chaîne pour les unités g, kg, lb, oz:

| Champ        | Poids | Espac | Unité | Espac | Poids | Espac | Unité | Espac | Stabilit | Espac | G/ | Espac | Messag | Terme.caractère |
|--------------|-------|-------|-------|-------|-------|-------|-------|-------|----------|-------|----|-------|--------|-----------------|
|              | 1     | е     | 1     | е     | 2     | е     | 2     | е     | é        | е     | Ν  | е     | е      | (s)             |
| Longue<br>ur | 4     | 1     | 2     | 1     | 7     | 1     | 2     | 1     | 1        | 1     | 1  | 1     | 5      | 2               |

- La chaîne d'impression a une longueur fixe de 28 caractères.
- Chaque champ d'espace est un espace délimité utilisé pour séparer les autres champs.
- L'unité 1 du champ est les caractères justifiés gauche 2.
- Le poids 2 du champ est les caractères justifiés droit 7.
- L'unité 2 du champ est les caractères justifiés gauche 2.
- Le champ de stabilité est le caractère 1. Un espace est imprimé si la valeur du poids est stable. Un '?' est imprimé si la valeur du poids est stable.
- Le champ G/N est le caractère 1. 'G' est imprimé pour le poids brut. 'N' est imprimé pour le poids net.
- Le champ de message est les caractères justifiés gauche 2.

**Remarque:** Le support des caractères de fin retourne et la ligne d'alimentation sont joint à l'impression.

## 5.6 Exemples d'impression

| Menu de réglage                                         | Impression        |
|---------------------------------------------------------|-------------------|
| {Chaîne 1} {Nouvelle ligne}                             | OHAUS CORPORATION |
| {Chaîne 2} {Nouvelle ligne}                             | 7 Campus Drive    |
| {Chaîne 3} {Nouvelle ligne}                             | Suite 310         |
| {Nouvelle ligne}                                        |                   |
| {Temps} {3 espaces} {3 espaces} {Date} {Nouvelle ligne} | 10:01 04/22/2016  |
| {ID} {Nouvelle ligne}                                   | 50                |
| {Résultat} {Nouvelle ligne}                             | 500.0 g           |
| {Nouvelle ligne}                                        |                   |
| {Chaîne 4} {Nouvelle ligne}                             | Signature         |
| {Chaîne 5} {Nouvelle ligne}                             | Verifié par       |
| {Fin de modèle}                                         |                   |

# 6. CARTE MICRO SD

| Carte SD     |                       | Options (gras est par défaut)                   |  |  |
|--------------|-----------------------|-------------------------------------------------|--|--|
| Librairie    |                       | Arrêt, Marche                                   |  |  |
| Mámoiro      | Activer               | Arrêt/Alibi/Modifiable                          |  |  |
| Wemone       | Relier à              | RS232/2ndRS232/RS485/Ethernet/Wifi/Appareil USB |  |  |
| Litiliaataur | Activer               | Arrêt, Marche                                   |  |  |
| Ullisaleur   | Profils d'utilisateur |                                                 |  |  |

**Remarque:** La « carte SD » s'affiche uniquement lorsqu'elle est installée. Elle formate la carte SD lors de l'entrée dans le sous menu pour la première fois.

## 6.1 Librairie

Chaque application supporte jusqu'à 50,000 enregistrements. Les applications (Pesage, décompte et vérification) ont des librairies.

La bibliothèque peut être clonée à travers les méthodes ci-dessous:

- 1. Copiez tous les fichiers dans la carte micro SD actuelle et exportez-les vers une nouvelle carte.
- 2. Utilisez le logiciel ScaleMate (version 2.1.0 ou ultérieure) pour lire tous les fichiers de la bibliothèque.

#### Nom du fichier et répertoire

|           |          | Nom du fichier | Répertoire      |  |
|-----------|----------|----------------|-----------------|--|
|           | Pesage   | WeightLib.txt  | D5000/Librairie |  |
| Librairie | Décompte | CountLib.txt   | D5000/Librairie |  |
|           | Vérifier | CheckLib.txt   | D5000/Librairie |  |

#### Éléments de la librairie

Les librairies ont plusieurs éléments PN, Nom, Sous, Sur, APW, Tare Wt.

PN: Numéro de partie du matériel (unique).

Nom: Le nom du matériel.

Sous: La limite en dessous de la vérification.

Sur: La limite de dépassement de vérification.

APW: APW de vérification.

Tare Wt.: Tare de poids du matériel.

Uniquement le pesage, le décompte et la vérification sont dotés de librairie et ils ont des éléments différents. Consulter le tableau ci-dessous.

| Élément<br>Mode | PN | Nom | Sous | Sur | APW | Tare Wt. |
|-----------------|----|-----|------|-----|-----|----------|
| Pesage          | Х  | Х   |      |     |     | Х        |
| Décompte        | Х  | Х   |      |     | Х   | Х        |
| Vérifier*       | Х  | Х   | Х    | Х   | Х   | Х        |

\* Seule la bibliothèque CheckCounting a la valeur APW.

#### Entrer la librairie

Appuyer sur le bouton Librairie pour entrer dans l'écran de la librairie.

| PN<br>12345 | Name<br>screws | Tare Wt.<br>15 |
|-------------|----------------|----------------|
| 54657       | nut            | 100            |
| •           | EN I           | ÷ >            |

#### Créer une nouvelle librairie

Appuyer sur la touche douce correspondant à l'icône 🔁 . La longueur de PN et de nom est jusqu'à 32 chiffres de caractères alphanumériques.

| PN<br>1234<br>5465 | PN<br>12345<br>54657 |  | Ta | Tare Wt.<br>15<br>100 |  |  |
|--------------------|----------------------|--|----|-----------------------|--|--|
| •                  |                      |  | ÷  | >                     |  |  |
| New Libr           | ary Item             |  |    | 123/                  |  |  |
| PIN<br>Marea       |                      |  |    |                       |  |  |
| Tare Wt.           |                      |  |    | g                     |  |  |

#### **Rechercher la librairie**

Appuyer sur la touche douce correspondant à l'icône 🔍 .

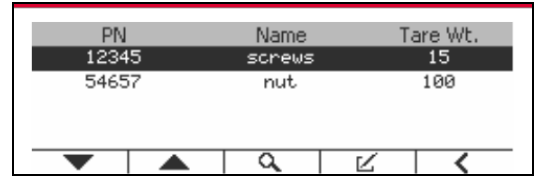

Entrer le code « PN » via la touche alphanumérique, appuyer ensuite sur la touche douce

correspondant à l'icône 🗸 pour confirmer l'entrée.

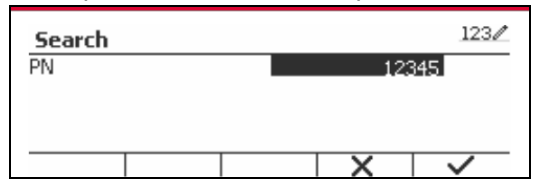

Le résultat de recherche s'affiche à l'écran.

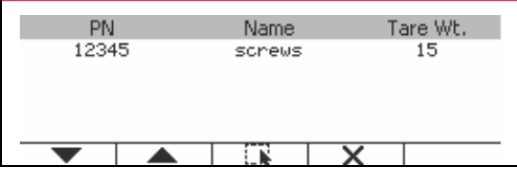

Si le nombre de résultat atteint 4, les résultats avec PN comprennent la chaîne « 12345 » listée dans le résultat. Si l'utilisateur appuie sur la touche douce correspondant à l'icône **v**, une nouvelle recherche démarre.

| PN<br>12345 | Name<br>screws | Tare Wt.<br>15 |
|-------------|----------------|----------------|
| 123456      | screws2        | 15             |
| 123457      | screws3        | 15             |
| 123458      | screws4        | 15             |
|             |                | X              |

#### Rappeler la librairie

Appuyer sur la touche douce correspondant à l'icône in pour rappeler la librairie.

| PN     | Name    | Tare Wt. |  |  |
|--------|---------|----------|--|--|
| 12345  | screws  | 15       |  |  |
| 54657  | nut     | 100      |  |  |
| 123456 | screws2 | 15       |  |  |
|        |         | ÷        |  |  |

## 6.2 Utilisateur

L'échelle a un profil d'utilisateur pour gérer l'utilisateur. Il existe trois types de rôles utilisateur: Admin, Superviseur, Opérateur. Ils ont une autorité différente. L'administrateur peut créer / modifier / supprimer n'importe quel utilisateur, mais il ne peut pas se supprimer lui-même. Le superviseur peut simplement créer / modifier / supprimer un opérateur. L'opérateur n'a pas le droit de créer / modifier / supprimer un utilisateur, il peut simplement rappeler la bibliothèque.

#### Utilisateur en ligne

S'il y a un utilisateur dans le profil de l'utilisateur, il affichera un écran de connexion au démarrage du terminal.

Vous devez entrer le bon mot de passe de l'utilisateur pour pouvoir vous connecter avec succès.

Vous pouvez appuyer sur la touche "Utilisateur" pour appeler l'écran de connexion.

#### Profil de l'utilisateur

Jusqu'à un maximum de 1000 utilisateurs peuvent être stockés dans la carte SD. L'ID utilisateur va de «000» à «999» et le nom d'utilisateur contient entre 1 et 32 caractères. L'identifiant de l'utilisateur est unique.

Le nom de fichier et le répertoire sont listés ci-dessous:

|             | Nom du fichier  | Répertoire             |
|-------------|-----------------|------------------------|
| Utilisateur | Utilisateur.txt | \D5000\LIBRARY\USERLIB |

#### Entrer le profil d' utilisateur

Appuyez sur le sous-menu "Profil utilisateur" pour accéder à l'écran du profil utilisateur.

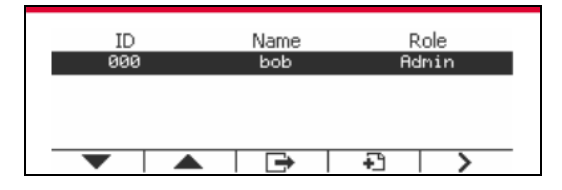

#### Nouvel utilisateur

Appuyer sur la touche programmable "Nouveau" pour entrer dans le nouvel écran de l'utilisateur. Le premier utilisateur doit être un utilisateur admin.

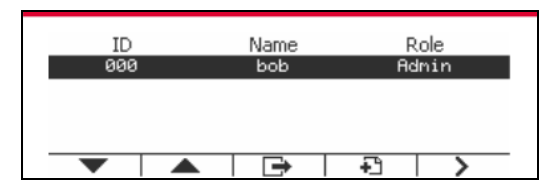

Le nom d'utilisateur est unique.

| New User 001                                                 |          | 123  |
|--------------------------------------------------------------|----------|------|
| Role                                                         | Admin    |      |
| Name                                                         |          |      |
| Password                                                     |          |      |
| Confirm Password                                             |          |      |
|                                                              | X        |      |
|                                                              |          |      |
| New User 001                                                 |          | 123/ |
| New User 001                                                 |          | 123/ |
| New User 001<br>Role                                         | Operator | 1232 |
| New User 001<br>Role<br>Name                                 | Operator | 123/ |
| New User 001<br>Role<br>Name<br>Password                     | Operator | 123/ |
| New User 001<br>Role<br>Name<br>Password<br>Confirm Password | Operator | 1232 |

#### Rechercher un utilisateur

Appuyer sur la touche douce correspondant à l'icône Q pour rechercher un utilisateur.

| ID<br>000 | Name<br>bob | Role<br>Admin |
|-----------|-------------|---------------|
| 001       | nartin      | Operator      |
|           |             |               |
|           | Q,          |               |

Entrer l' «Nom d'utilisateur » à l'aide de la touche numérique.

| Search    | abc∕ |
|-----------|------|
| User Name | bob  |
|           |      |
|           | XV   |

Appuyez sur la touche programmable v pour confirmer le "Nom d'utilisateur" et lancer la recherche.

Le résultat s'affiche une fois la recherche terminée.

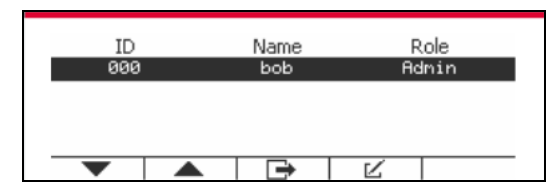

#### Modifier et supprimer un utilisateur

Appuyer sur la touche douce correspondant à l'icône  $\swarrow$  pour entrer dans l'écran de modification. L'utilisateur admin peut modifier n'importe quel utilisateur, et le superviseur peut simplement modifier l'opérateur. L'utilisateur admin ne peut pas changer le rôle de l'utilisateur connecté.

| ID<br>000 | Name<br>bob | Ro<br>Adr | ble<br>nin |
|-----------|-------------|-----------|------------|
| 001       | nartin      | Oper      | ator       |
| •         | Q           | Ľ         | <          |
|           |             |           |            |

| Edit User   | 001   |        |      | abc∕ |
|-------------|-------|--------|------|------|
| Role        |       | Oper   | ator | -    |
| Name        |       | martin |      |      |
| Password    |       | ****   | c#c  |      |
| Confirm Pas | sword | ****   | c)+c |      |
|             |       | ÷      | ц,   |      |

Une fois l'utilisateur supprimé, l'ID utilisateur ne peut pas être réutilisé. Lorsque l'ID utilisateur atteint "1000", un "utilisateur complet!" message d'erreur s'affichera. L'utilisateur de connexion ne peut pas être supprimé.

#### Autorité de surveillance

L'utilisateur admin peut définir l'autorité du superviseur comme suit.

| Supervisor Author | rity       | 123/     |
|-------------------|------------|----------|
| 1.Calibration     | Off        | <b>T</b> |
| 2.Date/Time       | Off        | •        |
| 3.Setup           | Off        | -        |
| 4.Communication   | Off        | ▼        |
|                   | <b>⊡</b> → |          |

#### Mot de passe

| Passwor    | d rule        |         | 123/ |
|------------|---------------|---------|------|
| 1.Passwor  | rd notificati | ion Off | ▼    |
| 2.Min leng | th            | 4       | ▼    |
| 3.Complex  | dty           | Numerio | . 🔽  |
|            |               |         |      |
| •          |               |         |      |

Le mot de passe a une période de validité. Une notification de changement de mot de passe s'affichera 15 jours avant la période de validité du mot de passe. Si la période de validité a expiré, l'utilisateur doit changer le mot de passe immédiatement lors de la connexion.

La longueur du mot de passe doit être supérieure à la "longueur minimale" et inférieure à 32. Il y a trois complexités du mot de passe.

| Complexité            | Mot de passe                                      |
|-----------------------|---------------------------------------------------|
| Numérique             | Numérique                                         |
| Alphanumérique        | Numérique et lettre                               |
| Cas de correspondance | Lettre numérique et minuscule et lettre majuscule |

## 6.3 Alibi

Une carte mémoire SD est nécessaire pour utiliser la mémoire Alibi, ou un message d'erreur s'affiche (Carte SD non installée).

Si l'option Alibi est réglé sur **Marche**, l'élément du menu supplémentaire **Enregistrement de mémoire Alibi** s'affiche.

A chaque fois qu'une demande d'impression est déclenchée ou qu'une commande « P » est reçue, les champs de données spécifiques comprennent le numéro ID, une lecture stable, le poids de tare, la date et l'heure à stocker dans la mémoire Alibi.

L'utilisateur pourrait naviguer ou rechercher l'enregistrement Alibi et l'enregistrement Alibi contient les informations suivantes:

- ID:
- Poids net/brut, poids tare et unité du poids
- Date et heure

Un écran pourrait afficher l'enregistrement alibi et il présente premièrement le dernier alibi.

| Alibi      |      |           |          |     |   |
|------------|------|-----------|----------|-----|---|
| Alibi Reco | ord: | 123       |          |     | 2 |
| Weight:    |      | 500 g N   |          |     |   |
| Tare:      |      | 100 g T   |          |     |   |
| Data/Tim   | e:   | 12/21/201 | 17 15:30 |     |   |
| ▼          |      | ➡         | ID       | ŀ€I | 5 |

Appuyer sur ID pour entrer ID et rechercher l'enregistrement alibi.

| Alibi<br>ID   |           | 1        | 123⁄⁄<br>23  |
|---------------|-----------|----------|--------------|
|               |           | х        | $\checkmark$ |
| Alibi         |           |          |              |
| Alibi Record: | 123       |          | 8            |
| Weight:       | 500 g N   |          |              |
| Tare:         | 100 g T   |          |              |
| Data/Time:    | 12/21/201 | 17 15:30 |              |
| ▼ ▲           | <b>•</b>  | ID       | ŀ⊕•I         |

Appuyer sur le bouton ID pour entrer la plage d'ID.

| End ID             |    |     |              |
|--------------------|----|-----|--------------|
|                    |    |     |              |
|                    |    | ŀ€ł | $\checkmark$ |
| Alibi              |    |     | 123/         |
| Start ID<br>End ID | 10 | ;   | 20           |

Appuyer sur **her** pour imprimer les enregistrement d'alibi sélectionnés au port de série.

## 6.4 Modifiable

Si **Modifiable** est activé, le sous menu **Lier à** s'affiche. 'Le **Lien** à contient **RS232**, 2<sup>nd</sup> RS232, RS485, Ethernet, Wi-Fi aet l'appareil USB. Le défaut est **RS232**.

La sortie imprimée à l'interface au dessus sera enregistrée comme fichier txt distingué par mois. A titre d'exemple, 201612.txt renvoies aux données imprimées sur l'interface en Déc. 2016.

# 7. CERTIFIE POUR USAGE COMMERCIAL

Lorsque l'indicateur est utilisé dans le commerce ou dans une application légalement contrôlée, elle doit être configurée, vérifiée et scellée conformément aux règlements de mesure et poids locaux. L'acheteur doit s'assurer que toutes les exigences légales pertinentes sont respectées.

## 7.1 Réglages

Avant la vérification et le scellement, effectuer les étapes suivantes :

- 1. Vérifier que les réglages du menu respectent les règlements de mesure et poids locaux.
- 2. Effectuer le calibrage tel qu'expliqué dans la section 3
- 3. Régler légal sur Marche dans le menu de Réglage.
- 4. Sans quitter le menu, éteindre l'indicateur.
- 5. Déconnecter l'alimentation de l'indicateur et ouvrir le boîtier tel qu'expliqué dans la section 2.3.1.
- 6. Régler la position du commutateur de sécurité SW2 à MARCHE tel qu'indiqué dans la figure 1-3 de l'élément 4.
- 7. Fermer le boîtier.
- 8. Reconnecter l'alimentation et allumer l'indicateur.

## 7.2 Vérification

Un responsable de mesure et de poids ou un agent de service autorisé doit effectuer la procédure de vérification.

## 7.3 Scellement

Les poids locaux et les mesures officiels ou l'agent de service autorisé doivent appliquer un joint de sécurité pour empêcher le trempage avec les réglages. Se référer aux illustrations ci-dessous pour les méthodes de scellement.

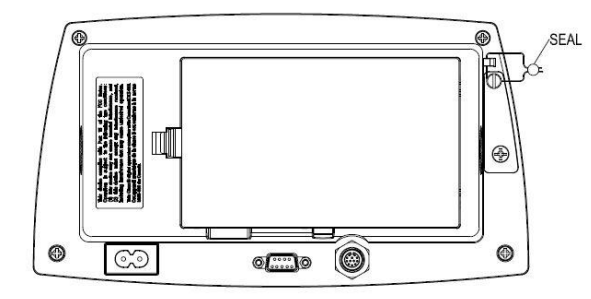

Voir la Figure 7-1. Joint de fil TD52P

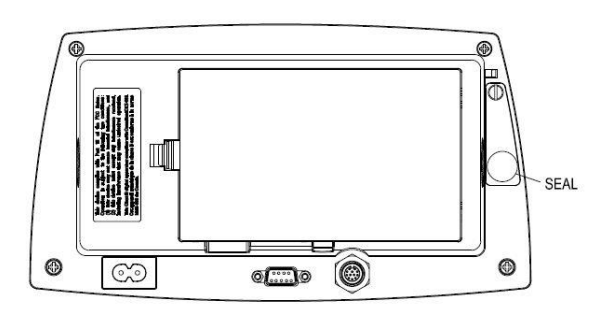

Figure 7-3. Joint de papier TD52P

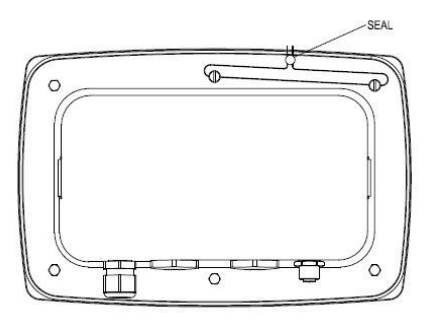

Figure 7-2. Joint de fil TD52XW

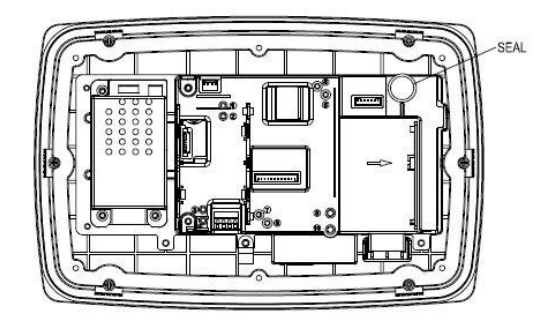

Figure 7-4. Joint de papier TD52XW

# 8. ENTRETIEN

ATTENTION: DÉCONNECTER LA BALANCE DE L'ALIMENTATION AVANT LE NETTOYAGE.

## 8.1 Nettoyage du modèle T52P

- Le boîtier pourrait être nettoyé avec un tissu mouillé avec un détergent doux si nécessaire.
- Ne jamais utiliser les solvants, les produits chimiques, l'alcool, l'ammoniaque ou les produits abrasifs pour nettoyer le boîtier ou le panneau de contrôle.

## 8.2 Nettoyage du modèle TD52XW

- Utiliser les solutions de nettoyage appropriées pour le boîtier de l'indicateur en acier inoxydable et rincer avec de l'eau. Sécher correctement.
- Ne jamais utiliser les solvants, les produits chimiques, l'alcool, l'ammoniaque ou les produits abrasifs pour nettoyer le panneau de contrôle.

## 8.3 Dépannage

| SYMPTÔME                                                           | CAUSES PROBABLES                                                                                                    | SOLUTION                                                                                                    |
|--------------------------------------------------------------------|----------------------------------------------------------------------------------------------------|----------------------------------------------------------------------------------------------------|
| Erreur EEP                                                         | Erreur de vérification de la somme<br>EEPROM                                                                                                    | Données EEPROM corrompues                                                                                                    |
| L'unité ne s'allume pas.                                           | Le cordon d'alimentation n'est pas<br>connecté ou n'est pas correctement<br>connecté.<br>La sortie d'alimentation ne fournit pas<br>l'électricité.<br>La batterie est déchargée (T52P).<br>Autre défaillance. | Vérifier les connexions du cordon<br>d'alimentation. S'assurer que le<br>cordon d'alimentation est correctement<br>branché dans la prise d'alimentation.<br>Vérifier la source d'alimentation.<br>Remplacer les batteries (T52P).<br>Service requis. |
| La balance ne rentre pas<br>zéro même au<br>démarrage.             | La charge sur la balance dépasse les<br>limites autorisées.<br>La charge de la balance n'est pas stable.<br>Cellule de charge endommagée.                                                                     | Retirer la charge sur la balance.<br>Patienter que la charge devienne<br>stable.<br>Service requis.                                                                                                    |
| Impossible de calibrer                                             | Menu du verrouillage de calibrage réglé<br>sur Marche.<br>Le menu LFT est réglé sur Marche;<br>Valeur incorrecte pour la masse de<br>calibrage.                                                               | Régler le menu de verrouillage du<br>calibrage à Arrêt.<br>Se référer à la section 3.12 du menu<br>de verrouillage.<br>Régler le menu LFT à Arrêt.<br>Utiliser la masse de calibrage<br>approprié.                                                   |
| Impossible d'afficher le<br>poids dans l'unité de<br>poids désiré. | L'unité n'est pas réglé sur Marche.                                                                                                    | Activer l'unité dans le menu des unités.<br>Se référer à la section 3.7 dans le<br>menu de l'unité.                                                                                                    |
| Impossible de changer<br>les réglages du menu                      | Le menu a été verrouillé.                                                                                                    | Régler le menu sélectionné à Arrêt<br>dans le menu de verrouillage.<br>Le commutateur de déverrouillage sur<br>le tableau du circuit pourrait avoir<br>besoin d'être réglé sur la position<br>Arrêt.                                                 |
| Erreur 8.1                                                         | La lecture de poids dépasse la limite de<br>zéro automatique.                                                                                                    | Retirer la charge sur la balance.<br>Calibrer la balance à nouveau.                                                                                                    |
| Erreur 8.2                                                         | La lecture de poids est en dessous de la limite de zéro automatique.                                                                                                    | Ajouter une charge sur la balance.<br>Calibrer la balance à nouveau.                                                                                                    |
| Erreur 8.3                                                         | La lecture de poids dépasse la limite de surcharge.                                                                                                    | Réduire la charge sur la balance.                                                                                                    |
| Erreur 8.4                                                         | La lecture de poids est en dessous de la limite.                                                                                                    | Ajouter une charge sur la balance.<br>Calibrer la balance à nouveau.                                                                                                    |
| Erreur 8.6                                                         | Le poids dépasse six chiffres. Affichage<br>du débordement                                                                                                    | Réduire la charge sur la balance.                                                                                                    |

#### TABLEAU 8-1 DEPANNAGE

| SYMPTÔME                              | CAUSES PROBABLES                                                                                                    | SOLUTION                                                                                   |
|---------------------------------------|----------------------------------------------------------------------------------------------------|--------------------------------------------------------------------------------------------|
| Erreur 9.5                            | Les données de calibrage ne sont pas<br>présentes.                                                                               | Calibrer la balance.                                                                       |
| Le symbole de la batterie<br>clignote | Les batteries sont déchargées.                                                                                                   | Remplacer les batteries (T52P).                                                            |
| CAL E                                 | La valeur de calibrage dépasse les<br>limites autorisées.                                                                        | Utiliser le poids de calibrage approprié.                                                  |
| NO.SW                                 | Essayer de quitter le menu avec le<br>réglage LFT sur MARCHE et le<br>commutateur de sécurité sur ETEINT.                        | Se référer à la section 6.1. Régler le<br>commutateur de fonction à la position<br>MARCHE. |
| REF WT Err                            | Le poids de référence est très petit. Le<br>poids sur le plateforme est très petit pour<br>définir un poids de référence valide. | Utiliser un poids supérieur pour l'échantillon.                                            |

## 8.4 Renseignement sur le service

Si La section de dépannage ne résout pas votre problème; contacter votre agent de service autorisé Ohaus Pour le service d'assistance ou le support technique aux États-Unis, appeler gratuitement le 1-800-526-0659 entre 8:00 et 17:00 H, heure normale de l'Est. Un spécialiste de produit Ohaus sera disponible pour vous fournir une assistance. Hors des USA, veuillez visiter notre site web à l'adresse www.ohaus.com afin de localiser le bureau Ohaus le plus proche.

# 9. DONNÉES TECHNIQUES

## 9.1 Spécifications

#### Matériels

Boîtier TD52XW: acier inoxydable Boîtier TD52P: Plastic ABS Fenêtre d'affichage: polycarbonate Clavier: Polyester

#### **Conditions ambiantes**

Les données techniques sont valides sous les conditions ambiantes suivantes:

Température ambiante: -10°C à 40°C / 14°F à 104°F Humidité relative: Humidité: humidité relative maximale 80% pour les températures dépassant 31°C, baissant de manière linéaire de 50% à une humidité relative de 40°C

Altitude: jusqu'à 2000m

L'opérabilité est assurée à une température ambiante comprise entre -10°C et +40 °C.

| Modèle de l'indicateur                       | TD52P TD52XW                                                                              |                                                                                                    |  |  |  |  |  |
|----------------------------------------------|-------------------------------------------------------------------------------------------|----------------------------------------------------------------------------------------------------|--|--|--|--|--|
| Résolution maximale affichée                 | 1:75,000                                                                                  |                                                                                                    |  |  |  |  |  |
| Résolution maximale approuvée                | 1:10,000                                                                                  |                                                                                                    |  |  |  |  |  |
| Résolution maximale de décompte              | 1:1,500,000                                                                               |                                                                                                    |  |  |  |  |  |
| Unités de pesage                             | Kilogramme, Gramme, Pound, Ounce, Pound: Ounce, Tonne (Metric Tonne), (Short Ton), Custom |                                                                                                    |  |  |  |  |  |
| Modes de pesage                              | Pesage de base, pesage de pourcentage, de<br>pesage d'animal/pesage dynamic               | Pesage de base, pesage de pourcentage, décompte de pièce avec APW optimisé,<br>pesage d'animal/pesage dynamique, pesage de vérification |  |  |  |  |  |
| Affichage                                    | Matrice à poir                                                                            | nts LCD                                                                                                    |  |  |  |  |  |
| Rétro éclairage                              | Blanc                                                                                     |                                                                                                    |  |  |  |  |  |
| Contrôles                                    | Commutateur de membr                                                                      | rane à 23 boutons                                                                                                    |  |  |  |  |  |
| Indice de protection                         |                                                                                           | IP68                                                                                                    |  |  |  |  |  |
| Tension d'excitation de cellule de<br>charge | 5 VDC                                                                                     |                                                                                                    |  |  |  |  |  |
| Entraînement de cellule de charge            | jusqu'à 8 x 350 ohm cellules de charge                                                    |                                                                                                    |  |  |  |  |  |
| Sensibilité d'entrée de la cellule de charge | Jusqu'à 3 mV/V                                                                            |                                                                                                    |  |  |  |  |  |
| Temps de stabilisation                       | Au bout de 2 secondes                                                                     |                                                                                                    |  |  |  |  |  |
| Mise à zéro automatique                      | Arrêt, 0,5 d, 1 d ou 3 d                                                                  |                                                                                                    |  |  |  |  |  |
| Plage zéro                                   | 2% ou 100% de capacité                                                                    |                                                                                                    |  |  |  |  |  |
| Calibrage de portée                          | 1 kg ou 1 lb à capacité                                                                   |                                                                                                    |  |  |  |  |  |
| Dimensions du boîtier                        | 320 X260 X80 mm                                                                           |                                                                                                    |  |  |  |  |  |
| (I x D x H) (mm)                             | 12,6 x 10,2 x 3,1 inch                                                                    |                                                                                                    |  |  |  |  |  |
| Deide pet:                                   | 1,5 kg                                                                                    | 2 kg                                                                                                    |  |  |  |  |  |
| Folds het.                                   | 3,3 lb                                                                                    | 4,4 lb                                                                                                    |  |  |  |  |  |
| Doido d'ovaódition                           | 2 kg                                                                                      | 2,5 kg                                                                                                    |  |  |  |  |  |
| Polas a expedition                           | 4,4 lb                                                                                    | 5,5 lb                                                                                                    |  |  |  |  |  |
| Diago do tompératuro d'apération             | -10 °C à 40 °C                                                                            |                                                                                                    |  |  |  |  |  |
| Flage de temperature d'operation             | 14 °F à 104 °F                                                                            |                                                                                                    |  |  |  |  |  |
| Alimentation principale                      | Alimentation interne 100-240 VAC / 50-60 Hz                                               |                                                                                                    |  |  |  |  |  |
| Catégorie de surtension                      | II. I                                                                                     |                                                                                                    |  |  |  |  |  |
| Degrés de pollution                          | 2                                                                                         |                                                                                                    |  |  |  |  |  |
| Alimentation de la batterie                  | Pack de batterie rechargeable (option)                                                    |                                                                                                    |  |  |  |  |  |
| Interfaces                                   | RS232 (standard)                                                                          |                                                                                                    |  |  |  |  |  |

#### Tableau 9-1 SPECIFICATIONS

## 9.2 Accessoires et Options

| P/N      | Description                                    |
|----------|------------------------------------------------|
| 30412537 | Interface, Clé WiFi/BT, OHAUS                  |
| 30424403 | Interface, sortie analogue                     |
| 30424404 | Interface, RS232/RS485/USB                     |
| 30424405 | Kit de batterie Li-ion rechargeable            |
| 30424406 | Interface, hôte USB                            |
| 30424021 | Kit léger, 3 Couleurs, OHAUS                   |
| 30424022 | Kit du couvercle d'utilisation interne, TD52P  |
| 30424023 | Kit du couvercle d'utilisation interne, TD52XW |
| 30424026 | Kit de montage mural, SST                      |
| 30424027 | Kit de montage mural, CS                       |
| 30424409 | Câble d'extension, 9m, TD52                    |
| 30379716 | Kit de glande du câble, M16                    |
| 30303533 | Carte micro SD, 8G                             |
| 30097591 | Kit I/O discret, 2-Entrées/4-Sorties           |
| 30429666 | Kit d'Ethernet                                 |

#### TABLEAU 9-2 OPTIONS

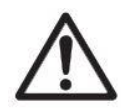

Le kit de batterie rechargeable, le kit RS232, le kit RS422 / 485, le kit d'E / S discrètes et le kit de sortie analogique doivent être installés par un technicien qualifié.

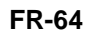

# 265 mm / 10.4 in. 75 mm / 3 in. 30 mm / 1.2 in. ш С 146 mm / 5.7 in. 192mm / 7.6 inch TD52P 76 mm / 3 in. 270 mm / 10.6 in. 31 mm / 1.2 in. H 222 mm / 8.7 in. 176 Ì

## 9.3 Schémas et dimensions

TD52XW

## 9.4 Tableau des valeurs Géo

|        |        | TABLEAU 9-4 TABLEAU DES VALEURS GEO |        |        |      |        |            |       |      |      |       |       |
|--------|--------|-------------------------------------|--------|--------|------|--------|------------|-------|------|------|-------|-------|
|        |        |                                     |        |        |      | Eleva  | ition in m | eters |      |      |       |       |
|        |        | 0                                   | 325    | 650    | 975  | 1300   | 1625       | 1950  | 2275 | 2600 | 2925  | 3250  |
|        |        | 325                                 | 650    | 975    | 1300 | 1625   | 1950       | 2275  | 2600 | 2925 | 3250  | 3575  |
|        |        |                                     |        |        |      | Ele    | vation in  | feet  |      |      |       |       |
|        |        | 0                                   | 1060   | 2130   | 3200 | 4260   | 5330       | 6400  | 7460 | 8530 | 9600  | 10660 |
|        |        | 1060                                | 2130   | 3200   | 4260 | 5330   | 6400       | 7460  | 8530 | 9600 | 10660 | 11730 |
| Lati   | tude   |                                     |        |        |      |        | SEO valu   | е     |      |      |       |       |
| 0°00'  | 5°46'  | 5                                   | 4      | 4      | 3    | 3      | 2          | 2     | 1    | 1    | 0     | 0     |
| 5°46'  | 9°52'  | 5                                   | 5      | 4      | 4    | 3      | 3          | 2     | 2    | 1    | 1     | 0     |
| 9°52'  | 12°44' | 6                                   | 5      | 5      | 4    | 4      | 3          | 3     | 2    | 2    | 1     | 1     |
| 12°44' | 15°06' | 6                                   | 6      | 5      | 5    | 4      | 4          | 3     | 3    | 2    | 2     | 1     |
| 15°06' | 17°10' | 7                                   | 6      | 6      | 5    | 5      | 4          | 4     | 3    | 3    | 2     | 2     |
| 17°10' | 10°02' | 7                                   | 7      | 6      | 6    | 5      | 5          | 4     | 4    | 3    | 3     | 2     |
| 10 02  | 20045  | 0                                   | 7      | 7      | 6    | 5      | 5          | -     | 4    | 3    | 2     | 2     |
| 19 02  | 20 45  | 0                                   | 0      | 7      | 7    | 6      | 5          | 5     | 4    | 4    | 3     | 3     |
| 20 45  | 22 22  | 0                                   | 0<br>0 | /<br>0 | 7    | 0      | 0          | 5     | 5    | 4    | 4     | 3     |
| 22 22  | 23 34  | 9                                   | 0      | 0      | /    | 7      | 0          | 0     | 5    | 5    | 4     | 4     |
| 23 34  | 25 21  | 9                                   | 9      | 0      | 0    | 1      | -          | 0     | 0    | 5    | 5     | 4     |
| 25'21  | 20'45  | 10                                  | 9      | 9      | ð    | 8<br>C |            | -     | 0    | 0    | 5     | 5     |
| 26°45' | 28'06' | 10                                  | 10     | 9      | 9    | 8      | 8          | 1     | /    | 6    | 6     | 5     |
| 28°06' | 29°25' | 11                                  | 10     | 10     | 9    | 9      | 8          | 8     | 7    | 7    | 6     | 6     |
| 29°25' | 30°41' | 11                                  | 11     | 10     | 10   | 9      | 9          | 8     | 8    | 7    | 7     | 6     |
| 30°41' | 31°56' | 12                                  | 11     | 11     | 10   | 10     | 9          | 9     | 8    | 8    | 7     | 7     |
| 31°56' | 33°09' | 12                                  | 12     | 11     | 11   | 10     | 10         | 9     | 9    | 8    | 8     | 7     |
| 33°09' | 34°21' | 13                                  | 12     | 12     | 11   | 11     | 10         | 10    | 9    | 9    | 8     | 8     |
| 34°21' | 35°31' | 13                                  | 13     | 12     | 12   | 11     | 11         | 10    | 10   | 9    | 9     | 8     |
| 35°31' | 36°41' | 14                                  | 13     | 13     | 12   | 12     | 11         | 11    | 10   | 10   | 9     | 9     |
| 36°41' | 37°50' | 14                                  | 14     | 13     | 13   | 12     | 12         | 11    | 11   | 10   | 10    | 9     |
| 37°50' | 38°58' | 15                                  | 14     | 14     | 13   | 13     | 12         | 12    | 11   | 11   | 10    | 10    |
| 38°58' | 40°05' | 15                                  | 15     | 14     | 14   | 13     | 13         | 12    | 12   | 11   | 11    | 10    |
| 40°05' | 41°12' | 16                                  | 15     | 15     | 14   | 14     | 13         | 13    | 12   | 12   | 11    | 11    |
| 41°12' | 42°19' | 16                                  | 16     | 15     | 15   | 14     | 14         | 13    | 13   | 12   | 12    | 11    |
| 42°19' | 43°26' | 17                                  | 16     | 16     | 15   | 15     | 14         | 14    | 13   | 13   | 12    | 12    |
| 43°26' | 44°32' | 17                                  | 17     | 16     | 16   | 15     | 15         | 14    | 14   | 13   | 13    | 12    |
| 44°32' | 45°38' | 18                                  | 17     | 17     | 16   | 16     | 15         | 15    | 14   | 14   | 13    | 13    |
| 45°38' | 46°45' | 18                                  | 18     | 17     | 17   | 16     | 16         | 15    | 15   | 14   | 14    | 13    |
| 46°45' | 47°51' | 19                                  | 18     | 18     | 17   | 17     | 16         | 16    | 15   | 15   | 14    | 14    |
| 47°51' | 48°58' | 19                                  | 19     | 18     | 18   | 17     | 17         | 16    | 16   | 15   | 15    | 14    |
| 48°58' | 50°06' | 20                                  | 10     | 10     | 18   | 18     | 17         | 17    | 16   | 16   | 15    | 15    |
| 50°06' | 51013  | 20                                  | 20     | 10     | 10   | 10     | 18         | 17    | 17   | 16   | 16    | 15    |
| 51012  | 52022  | 20                                  | 20     | 20     | 10   | 10     | 10         | 10    | 17   | 10   | 16    | 16    |
| 51 13  | 52 22  | 21                                  | 20     | 20     | 19   | 19     | 10         | 10    | 10   | 17   | 10    | 10    |
| 52 22  | 53 31  | 21                                  | 21     | 20     | 20   | 19     | 19         | 10    | 10   | 1/   | 17    | 10    |
| 53'31  | 54 41  | 22                                  | 21     | 21     | 20   | 20     | 19         | 19    | 10   | 10   | 1/    | 17    |
| 54 41  | 53.25  | 22                                  | 22     | 21     | 21   | 20     | 20         | 19    | 19   | 10   | 10    | 17    |
| 55'52' | 57'04' | 23                                  | 22     | 22     | 21   | 21     | 20         | 20    | 19   | 19   | 18    | 18    |
| 5/ 04  | 58°17' | 23                                  | 23     | 22     | 22   | 21     | 21         | 20    | 20   | 19   | 19    | 18    |
| 58°17' | 59°32' | 24                                  | 23     | 23     | 22   | 22     | 21         | 21    | 20   | 20   | 19    | 19    |
| 59°32' | 60°49' | 24                                  | 24     | 23     | 23   | 22     | 22         | 21    | 21   | 20   | 20    | 19    |
| 60°49' | 62°90' | 25                                  | 24     | 24     | 23   | 23     | 22         | 22    | 21   | 21   | 20    | 20    |
| 62°90' | 63°30' | 25                                  | 25     | 24     | 24   | 23     | 23         | 22    | 22   | 21   | 21    | 20    |
| 63°30' | 64°55' | 26                                  | 25     | 25     | 24   | 24     | 23         | 23    | 22   | 22   | 21    | 21    |
| 64°55' | 66°24' | 26                                  | 26     | 25     | 25   | 24     | 24         | 23    | 23   | 22   | 22    | 21    |
| 66°24' | 67°57' | 27                                  | 26     | 26     | 25   | 25     | 24         | 24    | 23   | 23   | 22    | 22    |
| 67°57' | 69°35' | 27                                  | 27     | 26     | 26   | 25     | 25         | 24    | 24   | 23   | 23    | 22    |
| 69°35' | 71°21' | 28                                  | 27     | 27     | 26   | 26     | 25         | 25    | 24   | 24   | 23    | 23    |
| 71°21' | 73°16' | 28                                  | 28     | 27     | 27   | 26     | 26         | 25    | 25   | 24   | 24    | 23    |
| 73°16' | 75°24' | 29                                  | 28     | 28     | 27   | 27     | 26         | 26    | 25   | 25   | 24    | 24    |
| 75°24' | 77°52' | 29                                  | 29     | 28     | 28   | 27     | 27         | 26    | 26   | 25   | 25    | 24    |
| 77°52' | 80°56' | 30                                  | 29     | 29     | 28   | 28     | 27         | 27    | 26   | 26   | 25    | 25    |
| 80°56' | 85°45' | 30                                  | 30     | 29     | 29   | 28     | 28         | 27    | 27   | 26   | 26    | 25    |
| 85°45' | 90°00' | 31                                  | 30     | 30     | 29   | 29     | 28         | 28    | 27   | 27   | 26    | 26    |
|        |        |                                     |        |        |      |        |            |       |      |      |       |       |

# **10. CONFORMITE**

La conformité aux normes et règlement suivants est indiquée par la marque correspondante sur le produit.

| Marque           | Norme                                                                                                    |
|------------------|----------------------------------------------------------------------------------------------------|
| CE               | Ce produit est conforme avec les normes harmonisées applicables des directives2011/65/EU (RoHS), UE 2014/30/UE (EMC), 2014/35/UE (LVD) and 2014/31/UE (NAWI). La déclaration de conformité est disponible à l'adresse www.ohaus.com/ce |
|                  | EN 61326-1, AS/NZS 61010-1                                                                                                    |
| C_US<br>MC173467 | UL Std. No. 61010-1<br>CAN/CSA-C22.2 No. 61010-1                                                                                                    |

#### Remarque importante pour les instruments de pesage vérifiés dans l'UE

Lorsque l'indicateur est utilisé dans le commerce ou dans une application légalement contrôlée, elle doit être configurée, vérifiée et scellée conformément aux règlements de mesure et poids locaux. L'acheteur doit s'assurer que toutes les exigences légales pertinentes sont respectées.

Les instruments de pesage vérifiés au lieu de fabrication portent le marquage de métrologie supplémentaire suivant sur la plaque descriptive.

## **C E MXX** 1259

Les instruments de pesage à vérifier en deux étapes ne portent pas le marquage de métrologie supplémentaire sur la plaque descriptive. Le deuxième niveau d'évaluation de conformité doit être effectué par les autorités en charge des mesures et des poids applicables.

Si les régulations nationales limitent la période de validité de la vérification, l'utilisateur de l'instrument de pesage doit scrupuleusement respecter la période de nouvelle vérification et informer les autorités M+V respectives.

Étant donné que les exigences de vérification varient en fonction des juridictions, l'acheteur doit contacter le bureau local des poids et mesures s'ils ne maitrisent pas ces exigences.

#### Note FCC

Cet équipement a été testé et déclaré conforme aux limites pour appareils numériques de classe A, selon la section 15 des règlements de la FCC. Ces limites sont conçues afin de fournir une protection raisonnable contre l'interférence dangereuse lorsque l'équipement est opéré dans un environnement commercial. Cet équipement, génère, utilise et pourrait radier l'énergie de fréquence radio, et si installé et utilisé en violation des instructions, pourrait causer une interférence dangereuse aux communications radio. L'opération de cet équipement dans une zone résidentielle pourrait causer des interférences dangereuses que l'utilisateur devrait réparer à ses propres frais.

#### Note industrielle concernant le Canada

Cet appareil numérique de classe A est conforme avec la norme canadienne ICES-003.

#### **Enregistrement ISO 9001**

En1994, Ohaus Corporation, USA a reçu le certificat d'enregistrement à ISO 9001 par le par le Bureau Veritas Quality International (BVQI), confirmant que le système de gestion de la qualité d'Ohaus est conforme avec les exigences de la norme ISO 9001. Le jeudi 21 juin 2012, Ohaus Corporation USA a renouvelé son enregistrement à la norme ISO 9001:2008.

Mise au

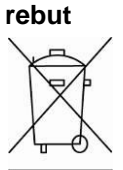

Conforme avec la directive européenne 2012/19/UE relative aux déchets d'équipements électriques et électroniques (DEEE), cet appareil ne doit pas être mis au rebut avec les déchets ménagers. Cette consigne s'applique également aux pays hors de l'UE suivant leurs exigences spécifiques.

La directive 2006/66/EC relative aux batteries présente de nouvelles exigences à compter de septembre 2008 concernant l'enlèvement des batteries dans les déchets ménagers au seins des États membres de l'UE. Pour se conformer à cette directive, cet appareil est conçu pour une récupération facile des batteries à la fin du cycle de vie par une installation de traitement

Veuillez éliminer ce produit conformément aux règlements locaux dans le point de collecte spécifié pour les équipements électriques et électroniques.

Si vous avez des questions, veuillez contacter l'autorité responsable ou le distributeur auprès duquel vous avez acheté cet appareil.

Si cet appareil est remis à un tiers (pour une utilisation privée ou professionnelle), le contenu de cette régulation doit également être mis à sa disposition.

Les instructions de mise au rebut en Europe sont disponibles en ligne sur le site www.ohaus.com/weee.

Nous vous remercions pour votre contribution à la protection environnementale.

# **11. ANNEXES**

## 11.1 Annexe A

#### Sortie en continu standard

Un caractère de somme de contrôle peut être activé ou désactivé avec une sortie en continu. Les données comprennent 17 ou 18 octets comme sur le Tableau 5-1.

Les données de poids non significatifs et les chiffres de données de tare seront transmis sous forme d'espace. Le mode de sortie en continu est compatible avec les produits OHAUS nécessitant des données de pesée en temps réel. Le Tableau 5-1 indique le format d'une sortie en continu standard.

|           |      |      | État <sup>2</sup> |      |     | Poids indiqué <sup>3</sup> |   |   |   | Poids de la tare <sup>4</sup>             |     |    |    |    |    |                                           |     |      |
|-----------|------|------|-------------------|------|-----|----------------------------|---|---|---|-------------------------------------------|-----|----|----|----|----|-------------------------------------------|-----|------|
| Caractère | 1    | 2    | 3                 | 4    | 5   | 6                          | 7 | 8 | 9 | 10                                        | 11  | 12 | 13 | 14 | 15 | 16                                        | 17  | 18   |
| Données   | STX1 | SB-A | SB-B              | SB-C | MSD | -                          | - | - | - | LSD (chiffre<br>le moins<br>significatif) | MSD | -  | -  | -  | -  | LSD (chiffre<br>le moins<br>significatif) | CR5 | CHK6 |

Tableau 5-1 : Format standard de sortie en continu

Remarques sur les formats de sortie en continu :

- 1. Caractère ASCII de début de texte (02 hex) toujours transmis.
- 2. Octets d'état A, B et C. Reportez-vous aux Tableaux Tableau 5-2, Tableau 5-3, et Tableau 5-4 pour des détails sur la structure.
- 3. Poids affiché. Le poids brut ou le poids net. Six chiffres sans symbole décimal. Les zéros à gauche non significatifs sont remplacés par des espaces.
- 4. Poids de la tare. Six chiffres pour les données de pesée de la tare. Pas de décimale dans le champ.
- 5. Caractère de retour de chariot ASCII <CR> (Hex 0D).

La somme de contrôle n'est transmise que si elle est activée dans la configuration. La somme de contrôle permet de détecter des erreurs de transmission de données. La somme de contrôle représente le 2e complément aux 7 bits de droite de la somme binaire de tous les caractères précédant le caractère de la somme de contrôle, y compris les caractères <STX> et <CR>.

Les Tableaux Tableau 5-2, Tableau 5-3 et Tableau 5-4 détaillent les octets d'état pour une sortie en continu standard.

| Bits 2, 1 et 0 |     |              |             |                        |  |  |  |  |
|----------------|-----|--------------|-------------|------------------------|--|--|--|--|
| 2              | 1   |              | 0           | Emplacement du symbole |  |  |  |  |
|                |     |              |             | décimal                |  |  |  |  |
| 0              | 0   |              | 0           | XXXXX00                |  |  |  |  |
| 0              | 0   |              | 1           | XXXXX0                 |  |  |  |  |
| 0              | 1   |              | 0           | XXXXXX                 |  |  |  |  |
| 0              | 1   |              | 1           | XXXXX.X                |  |  |  |  |
| 1              | 0   |              | 0           | XXXX.XX                |  |  |  |  |
| 1              | 0   |              | 1           | XXX.XXX                |  |  |  |  |
| 1              | 1   |              | 0           | XX.XXXX                |  |  |  |  |
| 1              | 1   |              | 1           | X.XXXXX                |  |  |  |  |
|                |     |              | Bits 3 et 4 |                        |  |  |  |  |
| 4              |     |              | 3           | Code de version        |  |  |  |  |
| 0              |     |              | 1           | X1                     |  |  |  |  |
| 1              |     |              | 0           | X2                     |  |  |  |  |
| 1              |     |              | 1           | X5                     |  |  |  |  |
|                | Bit | 5            |             | Toujours = 1           |  |  |  |  |
|                | Bit | Toujours = 0 |             |                        |  |  |  |  |

Tableau 5-2: Définitions du bit de l'octet d'état A

| Bits d'état | Fonction                                                           |
|-------------|--------------------------------------------------------------------|
| Bit 0       | Brut = 0, Net = 1                                                  |
| Bit 1       | Signe, Positif = 0, Négatif = 1                                    |
| Bit 2       | Hors plage = 1 (surcapacité ou sous zéro)                          |
| Bit 3       | Déplacement = 1, stable = 0                                        |
| Bit 4       | lb = 0, kg = 1 (reportez-vous aussi à l'octet d'état C, bits 0, 1, |
|             | 2)                                                                 |
| Bit 5       | Toujours = 1                                                       |
| Bit 6       | Zéro non capturé après mise en marche = 1                          |

Tableau 5-3: Définitions du bit de l'octet d'état B

#### Tableau 5-4: Définitions du bit de l'octet d'état C

| Bits 2, 1 et 0 |       |   | Description des poids                             |  |  |  |  |
|----------------|-------|---|---------------------------------------------------|--|--|--|--|
| 2              | 1     | 0 | Description des polas                             |  |  |  |  |
| 0              | 0     | 0 | lb ou kg, sélectionné par l'octet d'état B, bit 4 |  |  |  |  |
| 0              | 0     | 1 | grammes (g)                                       |  |  |  |  |
| 0              | 1     | 0 | tonnes métriques (t)                              |  |  |  |  |
| 0              | 1     | 1 | onces (oz)                                        |  |  |  |  |
| 1              | 0     | 0 | non utilisé                                       |  |  |  |  |
| 1              | 0     | 1 | non utilisé                                       |  |  |  |  |
| 1              | 1     | 1 | tonnes                                            |  |  |  |  |
| 1              | 1     | 1 | pas d'unité                                       |  |  |  |  |
|                | Bit 3 |   | Demande d'impression = 1                          |  |  |  |  |
|                | Bit 4 |   | Extension des données x 10 = 1, Normal = 0        |  |  |  |  |
| Bit 5          |       |   | Toujours = 1                                      |  |  |  |  |
|                | Bit 6 |   | Toujours = 0                                      |  |  |  |  |

## 11.2 Annexe B

#### **Commandes MT-SICS**

|          | Command      | e Fonction                                                          |
|----------|--------------|---------------------------------------------------------------------|
| NIVEAU 0 | @            | Réinitialiser la balance                                            |
|          | 10           | Demande de toutes les commandes SICS disponibles.                   |
|          | 11           | Demande du niveau de SICS et des versions SICS                      |
|          | 12           | Demande des données de la balance                                   |
|          | 13           | Demande de la version du logiciel de la balance                     |
|          | 14           | Demande du numéro de série                                          |
|          | S            | Envoyer une valeur de poids stable                                  |
|          | SI           | Envoyer la valeur de poids immédiatement                            |
|          | SIR          | Envoyer la valeur de poids de manière répétée                       |
|          | Z            | Mettre la balance à zéro                                            |
|          | ZI           | Mise à zéro immédiatement                                           |
| NIVEAU 1 | D            | Écrire le texte dans l'affichage                                    |
|          | DW           | Affichage du poids                                                  |
|          | SR           | Envoyer et répéter une valeur de poids stable                       |
|          | Т            | Tare                                                                |
|          | ТА           | Valeur de tare                                                      |
|          | TAC          | Effacer tare                                                        |
|          | TI           | Tare immédiatement                                                  |
| NIVEAU 2 | C2           | Calibrer avec un poids de calibrage externe                         |
|          | C3           | Calibrer avec un poids de calibrage interne                         |
|          | 110          | Demande ou définition de l'ID de la balance                         |
|          | 111          | Demande du type de balance                                          |
|          | P100         | Imprimer sur l'imprimante                                           |
|          | P101         | Imprimer sur une valeur de poids stable                             |
|          | P102         | Imprimer sur une valeur de poids actuelle stable                    |
|          | SIRU         | Envoyer une valeur de poids sur l'unité actuelle immédiatement et   |
|          |              | répéter                                                             |
|          | SIU          | Envoyer une valeur de poids sur l'unité actuelle immédiatement      |
|          | SNR          | Envoyer une valeur de poids stable et répéter après chaque          |
|          |              | changement de poids                                                 |
|          | SNRU         | Envoyer une valeur de poids stable dans l'unité actuelle et répéter |
|          |              | après chaque changement de poids                                    |
|          | SRU          | Envoyer une valeur de poids sur l'unité actuelle et répéter         |
|          | ST           | Après avoir appuyé sur la touche de transfert, envoyer la valeur du |
|          |              | poids stable                                                        |
|          | SU           | Envoyer la valeur de poids sur l'unité actuelle                     |
|          | Commande     | Fonction                                                            |
| NIVEAU   | LSI          | Envoyer les reglages du menu                                        |
| 3        | M01          | Modes de pesage                                                     |
|          | M02          | Mode de stabilite                                                   |
|          | IVIU3        | Fonction de mise a zero auto                                        |
|          | M19          | Envoyer le polds de calibrage                                       |
|          | MZ1          | Demande/definition de l'unite du polds                              |
|          |              | Imprimer le texte                                                   |
|          |              | Imprimer a chaque internace d'imprimante                            |
|          |              | Redefination                                                        |
|          |              | Envoyer la valeur du poids immédiatement et repeter rapidement      |
|          |              | Commuter l'unité de penege                                          |
|          | <u> 3000</u> | Envoyor los oprogistromente de dennées stables                      |
|          |              | Envoyer les enregistrements de données stables                      |
|          |              | Envoyer les enregistrements de données immédiatement et répéter     |
|          |              | Commuter l'unité de nesage                                          |
| 1        |              | Commuter Fullite de pesage                                          |

# **GARANTIE LIMITÉE**

Les produits Ohaus sont garantis contre les défaillances dans les matériels et la fabrication à partir de la date de livraison jusqu'à la couverture entière de la période de garantie. Pendant la période de garantie, Ohaus réparera gratuitement, selon son appréciation ou remplacera tous les composants défectueux, à condition que le produit soit retourné à Ohaus et le fret prépayé.

La présente garantie devient nulle si le produit est endommagé par accident ou par mauvaise utilisation, est exposé aux matériels radioactifs ou corrosifs, comporte des corps étrangers ou suite à une modification ou une réparation par des personnes non autorisées. Outre le renvoi de la carte d'enregistrement de garantie, la période de garantie commence à la date d'expédition au revendeur autorisé. Aucune autre garantie expresse ou implicite n'est offerte par Ohaus Corporation. Ohaus Corporation décline sa responsabilité pour des dommages consécutifs.

Etant donné que la législation de garantie varie selon les états et les pays, veuillez contacter Ohaus ou votre distributeur local Ohaus pour des informations supplémentaires.

Distribué par :

Z.A de Gesvrine - 4 rue Képler - B.P.4125 44241 La Chapelle-sur-Erdre Cedex - France t. : +33 (0)2 40 93 53 53 | f. : +33 (0)2 40 93 41 00 commercial@humeau.com

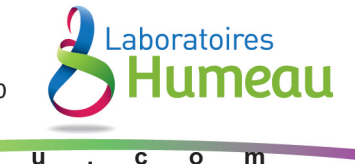

а